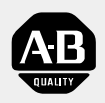

# Allen-Bradley

# ControlLogix Gateway System (Cat. No. 1756 series)

**User Manual** 

**Important User Information** Because of the variety of uses for the products described in this publication, those responsible for the application and use of this control equipment must satisfy themselves that all necessary steps have been taken to assure that each application and use meets all performance and safety requirements, including any applicable laws, regulations, codes and standards.

> The illustrations, charts, sample programs and layout examples shown in this guide are intended solely for purposes of example. Since there are many variables and requirements associated with any particular installation, Allen-Bradley does not assume responsibility or liability (to include intellectual property liability) for actual use based upon the examples shown in this publication.

Allen-Bradley publication SGI-1.1, *Safety Guidelines for the Application, Installation and Maintenance of Solid-State Control* (available from your local Allen-Bradley office), describes some important differences between solid-state equipment and electromechanical devices that should be taken into consideration when applying products such as those described in this publication.

Reproduction of the contents of this copyrighted publication, in whole or part, without written permission of Rockwell Automation, is prohibited.

Throughout this manual we use notes to make you aware of safety considerations:

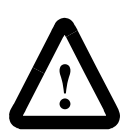

**ATTENTION:** Identifies information about practices or circumstances that can lead to personal injury or death, property damage or economic loss

Attention statements help you to:

- identify a hazard
- avoid a hazard
- recognize the consequences

**Important:** Identifies information that is critical for successful application and understanding of the product.

ControlLogix, Data Highway Plus, and PLC-5 are trademarks of Rockwell Automation. ControlNet is a trademark of ControlNet International, Ltd. DeviceNet is a trademark of Open DeviceNet Vendor Association, Inc. Ethernet is a trademark of Digital Equipment Corporation, Intel, and Xerox Corporation. Microsoft and Windows NT are trademarks of Microsoft Corporation. RSLogix and RSLogix5000 are trademarks of Rockwell Software, Inc. **European Communities (EC)** If this product has the CE mark it is approved for installation within the European Union and EEA regions. It has been designed and tested to meet the following directives.

#### **EMC Directive**

This product is tested to meet the Council Directive 89/336/EC Electromagnetic Compatibility (EMC) by applying the following standards, in whole or in part, documented in a technical construction file:

- EN 50081-2 EMC Generic Emission Standard, Part 2 Industrial Environment
- EN 50082-2 EMC Generic Immunity Standard, Part 2 Industrial Environment

This product is intended for use in an industrial environment.

#### Low Voltage Directive

This product is tested to meet Council Directive 73/23/EEC Low Voltage, by applying the safety requirements of EN 61131-2 Programmable Controllers, Part 2 - Equipment Requirements and Tests. For specific information required by EN 61131-2, see the appropriate sections in this publication, as well as the Allen-Bradley publication Industrial Automation Wiring and Grounding Guidelines For Noise Immunity, publication 1770-4.1.

This equipment is classified as open equipment and must be mounted in an enclosure during operation to provide safety protection.

# **Using This Manual**

This preface explains how to use this manual most effectively.

| For information about:                | See page: |
|---------------------------------------|-----------|
| who should use this manual            | P-1       |
| the purpose of this manual            | P-1       |
| where to find more information        | P-2       |
| common techniques used in this manual | P-3       |
| Rockwell Automation support           | P-4       |

Use this manual if you are knowledgeable about ControlLogix Gateway products, but need information about integrating the products into a system. You should:

- be familiar with Microsoft® Windows® NT and with terms that describe what you should be doing when working in Windows NT, e.g., double click, dialog box, radio checkbox.
- understand Data Highway Plus, ControlNet, and Ethernet networking concepts.
- be familiar with routing concepts.

If you are not familiar with these concepts or would like additional information, refer to the documentation listed on the following page or contact your Rockwell Automation representative for information about available training.

This manual is for users of ControlLogix Gateway products. It:

- presents you with the basic information you need to get the example applications up and running
- provides "memory jogger" information, such as routing link numbers
- includes high-level procedures with references to other manuals for specific details

#### Who Should Use This Manual

Purpose of This Manual

### Where to Find More Information

Refer to the following publications for help with the ControlLogix Gateway system:

| For information about:                                               | See this publication:                                                                                                    | Publication number: |
|----------------------------------------------------------------------|----------------------------------------------------------------------------------------------------|---------------------|
| the ControlLogix Ethernet Communication<br>Interface Module          | ControlLogix Ethernet Communication Interface Module<br>Installation Instructions                                                                                                  | 1756-5.3            |
|                                                                      | ControlLogix Ethernet Communication Interface Module<br>User Manual                                                                                                    | 1756-6.5.1          |
| the ControlLogix Data Highway Plus<br>Communication Interface Module | ControlLogix Data Highway Plus Communication Interface<br>Module Installation Instructions                                                                                         | 1756-5.4            |
|                                                                      | ControlLogix Data Highway Plus Communication Interface<br>Module User Manual                                                                                                    | 1756-6.5.2          |
| the ControlLogix ControlNet Bridge Module                            | ControlLogix ControlNet Bridge Installation Instructions                                                                                                    | 1756-5.32           |
|                                                                      | ControlLogix ControlNet Bridge User Manual                                                                                                    | 1756-6.5.3          |
| the ControlLogix Chassis                                             | ControlLogix Chassis Installation instructions                                                                                                    | 1756-5.2            |
| ControlLogix power supplies                                          | ControlLogix Power Supplies Installation Instructions                                                                                                    | 1756-5.1            |
| PLC-5 programmable controllers                                       | Enhanced PLC-5 Programmable Controller Quick Start                                                                                                    | 1785-10.4           |
|                                                                      | ControlNet PLC-5 Programmable Controller Quick Start                                                                                                    | 1785-10.7           |
|                                                                      | ControlNet PLC-5 Programmable Controller User Manual                                                                                                    | 1785-6.5.22         |
|                                                                      | Ethernet PLC-5 Programmable Controller Quick Start                                                                                                    | 1785-10.5           |
|                                                                      | Enhanced Ethernet PLC-5 Programmable Controller<br>User Manual                                                                                                    | 1785-6.5.12         |
| ControlLogix Gateway Configuration Software                          | ControlLogix Gateway Configuration Software User Manual                                                                                                    | 1756-6.5.7          |
| PC communication interface cards                                     | 1784-KTX Communication Interface Card User Manual                                                                                                    | 1784-6.5.22         |
|                                                                      | Allen-Bradley Publication Index<br>(for your specific communication interface card)                                                                                                | SD499               |
| RSLogix5 programming software                                        | Getting Results With RSLogix5                                                                                                    | 9399-RL53GR         |
| RSLinx Lite                                                          | RSLinx Lite User's Guide                                                                                                    | 9399-WAB32LUG       |
| grounding and wiring Allen-Bradley<br>programmable controllers       | Allen-Bradley Programmable Controller Wiring and<br>Grounding Guidelines                                                                                                    | 1770-4.1            |
| TCP/IP protocol and networking in general                            | Comer, Douglas E., <i>Internetworking with TCP-IP, Volume 1:</i><br><i>Protocols and Architecture</i> , 2nd ed. Englewood Cliffs,<br>N.J.:Prentice-Hall, 1995. ISBN 0-13-216987-8. | n/a                 |
|                                                                      | Tannebaum, Andrew S. <i>Computer Networks</i> , 2nd ed.<br>Englewood Cliffs, N.J.: Prentice-Hall, 1989. ISBN<br>0-13-162959- <i>X</i> .                                            | n/a                 |
| current Allen-Bradley documentation, including ordering instructions | Allen-Bradley Publication Index                                                                                                    | SD499               |
| terms and definitions                                                | Allen-Bradley Industrial Automation Glossary                                                                                                    | AG-7.1              |

Many of these manuals are available online from the Automation Bookstore, <u>http://www.theautomationbookstore.com</u>.

Common Techniques Used in This Manual

The following conventions are used throughout this manual:

- Bulleted lists provide information, not procedural steps.
- Numbered lists provide sequential steps or hierarchical information.
- Text in **bold font** indicates words or phrases you should type, programming windows, and menu selections.

We use this symbol to call attention to helpful information.

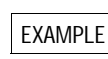

We use this symbol to call attention to information you need to complete the example applications.

- Text in *Italic font* preceded by numerals like this **2** represents tasks you should complete (see the following figure).
- Pictures of keys and/or screens represent the actual keys you press or the screens you use (see the following figure).

#### **Complete the instructions in sequential order:**

Start the software:

- a. From the **Start** menu, select **Programs**.
- b. Select Rockwell Software > RSLinx > RSLinx.

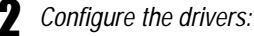

a. From the **Communications** menu, select **Configure Drivers**.

b. Select the 1784-KTX(D)/PCMK driver and click on Add/New.

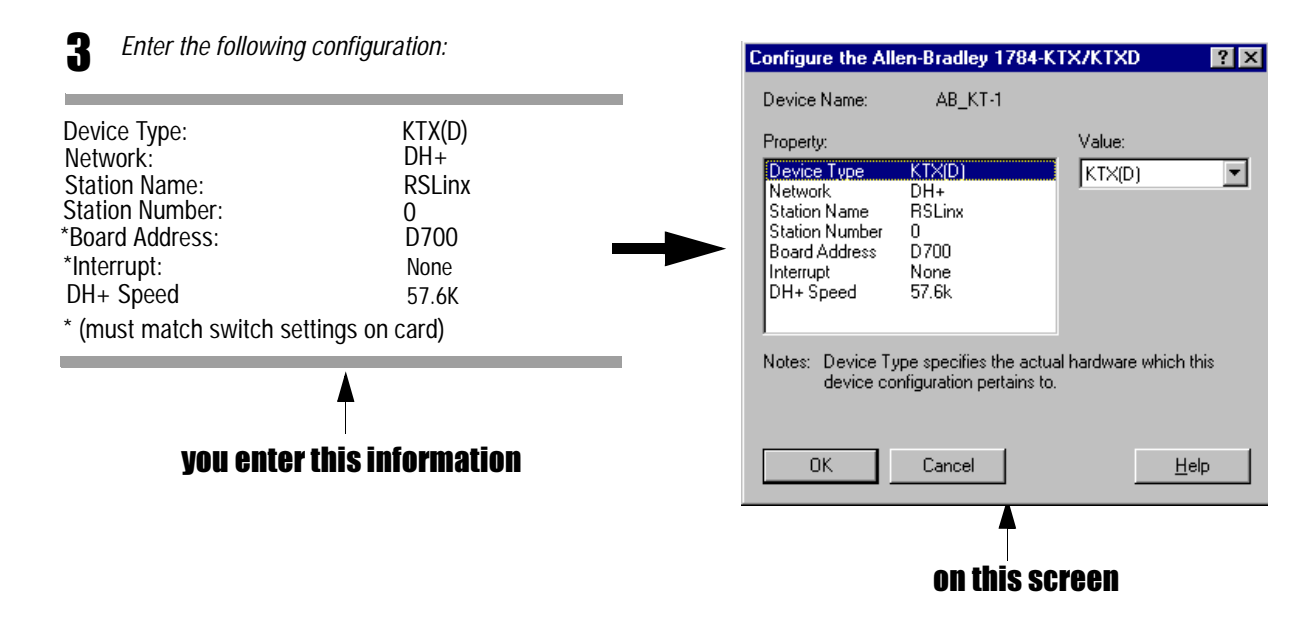

Rockwell Automation offers support services worldwide, with over 75 sales/support offices, 512 authorized distributors, and 260 authorized systems integrators located throughout the United States alone, plus Rockwell Automation representatives in every major country in the world.

#### Local Product Support

Contact your local Rockwell Automation representative for:

- sales and order support
- product technical training
- warranty support
- support service agreements

#### **Technical Product Assistance**

If you need to contact Rockwell Automation for technical assistance, call your local Rockwell Automation representative.

#### Your Questions or Comments about This Manual

If you find a problem with this manual, please notify us of it on the enclosed Publication Problem Report (at the back of this manual).

If you have any suggestions about how we can make this manual more useful to you, please contact us at the following address:

Rockwell Automation, Allen-Bradley Company, Inc. Control and Information Group Technical Communication 1 Allen-Bradley Drive Mayfield Heights, OH 44124-6118

|                                                                                                    | Chapter I                                                                                                    |
|----------------------------------------------------------------------------------------------------|----------------------------------------------------------------------------------------------------|
| Overview                                                                                                    | About the Applications 1-1                                                                                                    |
|                                                                                                    | What You Need to Do 1-2                                                                                                    |
|                                                                                                    | System Components 1-2                                                                                                    |
|                                                                                                    | Understanding How Routing Tables Are Used 1-3                                                                                                    |
|                                                                                                    | Chapter 2                                                                                                    |
| Set Up the Hardware                                                                                                    | Set Up the Personal Computer 2-2                                                                                                    |
| •                                                                                                    | Install the 1784-KTX Card 2-2                                                                                                    |
|                                                                                                    | Install the Ethernet Card 2-2                                                                                                    |
|                                                                                                    | Configure the PLC-5 Processors 2-3                                                                                                    |
|                                                                                                    | Install and Ground Each Chassis 2-4                                                                                                    |
|                                                                                                    | Install the ControlLogix Power Supply 2-5                                                                                                    |
|                                                                                                    | Ground the Power Supply                                                                                                    |
|                                                                                                    | Connect Power                                                                                                    |
|                                                                                                    | Install the Communication Modules                                                                                                    |
|                                                                                                    | Install the Data Highway Plus Communication Modules 2-7                                                                                                    |
|                                                                                                    | Install the Ethernet Communication Modules 2-10                                                                                                    |
|                                                                                                    | Install the ControlNet Communication Modules 2-12                                                                                                    |
|                                                                                                    | Chapter 3                                                                                                    |
|                                                                                                    |                                                                                                    |
| Set Up the Software                                                                                                    | Install the Software                                                                                                    |
| Set Up the Software                                                                                                    | Install the Software       3-1         Configure the Communication Drivers       3-2                                                                                                    |
| Set Up the Software                                                                                                    | Install the Software3-1Configure the Communication Drivers3-2Configuring the Example Applications3-2                                                                                                    |
| Set Up the Software                                                                                                    | Install the Software                                                                                                    |
| Set Up the Software<br>Enter the Basic Ladder Program                                                                        | Install the Software       3-1         Configure the Communication Drivers       3-2         Configuring the Example Applications       3-2         Chapter 4       3-2         Start RSLogix5 Software       4-1                                                                                                    |
| Set Up the Software<br>Enter the Basic Ladder Program                                                                        | Install the Software3-1Configure the Communication Drivers3-2Configuring the Example Applications3-2Chapter 43-2Start RSLogix5 Software4-1Configure the Processor4-1                                                                                                    |
| Set Up the Software<br>Enter the Basic Ladder Program                                                                        | Install the Software3-1Configure the Communication Drivers3-2Configuring the Example Applications3-2Chapter 43-2Start RSLogix5 Software4-1Configure the Processor4-1Enter the Ladder Logic4-2                                                                                                    |
| Set Up the Software<br>Enter the Basic Ladder Program                                                                        | Install the Software3-1Configure the Communication Drivers3-2Configuring the Example Applications3-2Chapter 43-2Start RSLogix5 Software4-1Configure the Processor4-1Enter the Ladder Logic4-2Save the Program4-2                                                                                                    |
| Set Up the Software<br>Enter the Basic Ladder Program                                                                        | Install the Software3-1Configure the Communication Drivers3-2Configuring the Example Applications3-2Chapter 43-2Start RSLogix5 Software4-1Configure the Processor4-1Enter the Ladder Logic4-2Save the Program4-2Chapter 5                                                                                                    |
| Set Up the Software<br>Enter the Basic Ladder Program<br>Initiate DH+ to DH+                                                 | Install the Software3-1Configure the Communication Drivers3-2Configuring the Example Applications3-2Chapter 4Start RSLogix5 Software4-1Configure the Processor4-1Enter the Ladder Logic4-2Save the Program4-2Chapter 54-2                                                                                                    |
| Set Up the Software<br>Enter the Basic Ladder Program<br>Initiate DH+ to DH+<br>Communication Via a Single                   | Install the Software3-1Configure the Communication Drivers3-2Configuring the Example Applications3-2Chapter 4Start RSLogix5 Software4-1Configure the Processor4-1Enter the Ladder Logic4-2Save the Program4-2Chapter 54-2What You Need To Do5-1Verify the 1756-DHRIO Module Node Addresses5-1                                                                                                    |
| Set Up the Software<br>Enter the Basic Ladder Program<br>Initiate DH+ to DH+<br>Communication Via a Single<br>Gateway Module | Install the Software3-1Configure the Communication Drivers3-2Configuring the Example Applications3-2Chapter 4Start RSLogix5 Software4-1Configure the Processor4-1Enter the Ladder Logic4-2Save the Program4-2Chapter 54-2What You Need To Do5-1Verify the 1756-DHRIO Module Node Addresses5-1Verify the KTX Driver Configuration5-1                                                                                                    |
| Set Up the Software<br>Enter the Basic Ladder Program<br>Initiate DH+ to DH+<br>Communication Via a Single<br>Gateway Module | Install the Software3-1Configure the Communication Drivers3-2Configuring the Example Applications3-2Chapter 4Start RSLogix5 Software4-1Configure the Processor4-1Enter the Ladder Logic4-2Save the Program4-2Chapter 5What You Need To Do.5-1Verify the 1756-DHRIO Module Node Addresses5-1Verify the KTX Driver Configuration5-1Test the KTX Driver and System Hardware Setup5-2                                                                              |
| Set Up the Software<br>Enter the Basic Ladder Program<br>Initiate DH+ to DH+<br>Communication Via a Single<br>Gateway Module | Install the Software3-1Configure the Communication Drivers3-2Configuring the Example Applications3-2Chapter 4Start RSLogix5 Software4-1Configure the Processor4-1Enter the Ladder Logic4-2Save the Program4-2Chapter 5What You Need To Do5-1Verify the 1756-DHRIO Module Node Addresses5-1Verify the KTX Driver Configuration5-1Test the KTX Driver and System Hardware Setup5-2Configure the Routing Table in the 1756-DHRIO Module5-3                        |
| Set Up the Software<br>Enter the Basic Ladder Program<br>Initiate DH+ to DH+<br>Communication Via a Single<br>Gateway Module | Install the Software3-1Configure the Communication Drivers3-2Configuring the Example Applications3-2Chapter 4Start RSLogix5 Software4-1Configure the Processor4-1Enter the Ladder Logic4-2Save the Program4-2Chapter 5What You Need To Do5-1Verify the 1756-DHRIO Module Node Addresses5-1Verify the KTX Driver Configuration5-1Test the KTX Driver and System Hardware Setup5-2Configure the Routing Table in the 1756-DHRIO Module5-3Test the Application5-3 |

|                            | Chapter 6                                                |      |
|----------------------------|----------------------------------------------------------|------|
| Initiate DH+ to DH+        | What You Need To Do                                      | 6-1  |
| Communication Via Two      | Verify the 1756-DHRIO Module Node Addresses              | 6-1  |
| Gateway Modules            | Verify the KTX Driver Configuration                      | 6-1  |
| Cateway modules            | Test the KTX Driver and System Hardware Setup            | 6-2  |
|                            | Configure the Routing Table in the 1756-DHRIO Modules    | 6-3  |
|                            | Test the Application                                     | 6-6  |
|                            | Chapter 7                                                |      |
| Initiate Ethernet to DH+   | What You Need To Do                                      | 7-1  |
| Communication              | Verify the KTX Driver Configuration                      | 7-1  |
|                            | Test the KTX Driver and System Hardware                  | 7-2  |
|                            | Configure the Communication Modules                      | 7-3  |
|                            | Connect to the PLC-5/40C Processor                       | 7-6  |
|                            | Chapter 8                                                |      |
| Initiate ControlNet to     | What You Need To Do                                      | 8-1  |
| ControlNet Communication   | Verify the Communication Module Node Addresses           | 8-2  |
|                            | Verify the PLC-5/40C Processor Node Addresses            | 8-2  |
|                            | Verify the KTX Driver Configuration                      | 8-2  |
|                            | Test the KTX Driver and System Hardware Setup            | 8-2  |
|                            | Routing Table Considerations.                            | 8-3  |
|                            | Edit the Message Instruction.                            | 8-3  |
|                            | Test the Application                                     | 8-6  |
|                            | Chapter 9                                                |      |
|                            | What You Need To Do                                      | 9-1  |
|                            | Verify the Communication Driver Configurations           | 9-1  |
|                            | Test the KTX Diver and System Hardware Setup             | 9-2  |
|                            | Configure the Communication Modules in the Left Chassis  | 9-3  |
|                            | Configure the Communication Modules in the Right Chassis | 9-8  |
|                            | Test the Application                                     | 9-14 |
|                            | Chapter 10                                               |      |
| Initiate ControlNet to DH+ | What You Need To Do                                      | 10-1 |
| Communication With an      | Verify the Communication Driver Configuration            | 10-1 |
| Fthernet Backbone          | Test the KTX Driver and System Hardware Setup            | 10-2 |
|                            | Configure the Communication Modules in the Left Chassis  | 10-3 |
|                            | Configure the 1756-ENET Module in the Right Chassis      | 10-8 |
|                            | Test the Application 1                                   | 0-10 |

|                         | Chapter 11                     |      |
|-------------------------|--------------------------------|------|
| Troubleshoot the System | Verify the Module Hardware     | 11-1 |
| -                       | Verify the Communication Links | 11-2 |
|                         | Verify the Routing Tables      | 11-2 |
|                         | If All Else Fails.             | 11-2 |
| Index                   |                                |      |

# **Overview**

|                        | This manual is designed to provide you with enough information to get your<br>ControlLogix Gateway system up and running. Use this manual if you are<br>knowledgeable about ControlLogix Gateway products, but need<br>information about integrating the products in a system.<br>The information provided is an overview; for more detailed instructions<br>about particular tasks, see the appropriate product documentation. We have<br>provided a listing of related documentation in the preface. |
|------------------------|----------------------------------------------------------------------------------------------------|
| About the Applications | This manual presents six example applications in which you initiate communication as follows:                                                                                                    |
|                        | • from one DH+ network to another DH+ network using a single communication card                                                                                                    |
|                        | • from one DH+ network to another DH+ network using two communication cards                                                                                                    |
|                        | • from a DH+ network to an Ethernet network                                                                                                    |
|                        | • from one ControlNet network to another ControlNet network                                                                                                    |
|                        | • from one DH+ network to another DH+ network across an Ethernet network                                                                                                    |
|                        | <ul> <li>from a ControlNet network to a DH+ network across an Ethernet network</li> </ul>                                                                                                    |

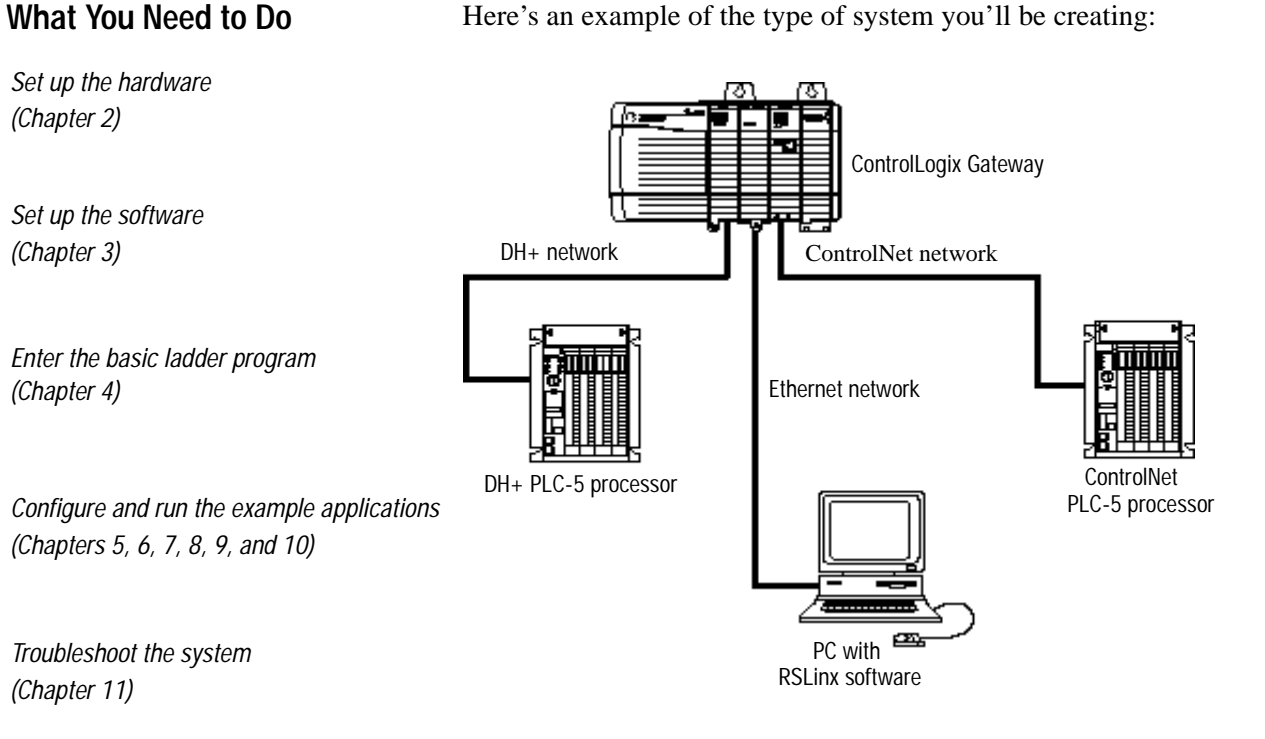

#### System Components

We used the following main components to set up our example applications:

| Quantity: | Product Name:                                      | Catalog Number:                     | Series     | Firmware<br>Revision: |
|-----------|----------------------------------------------------|-------------------------------------|------------|-----------------------|
|           | Hardware                                           |                                     |            |                       |
| 2         | ControlLogix DHRIO Communication Module            | 1756-DHRIO                          | В          | 2.17                  |
| 2         | ControlLogix Ethernet Communication Module         | 1756-ENET                           | А          | 1.16                  |
| 2         | ControlLogix ControlNet Communication Module       | 1756-CNBR, ( or -CNB)               | А          | 1.19                  |
| 2         | ControlLogix chassis                               | 1756-A4, (or -A7, -A13, -A13, -A17) | А          | -                     |
| 2         | ControlLogix power supply                          | 1756-PA72, -PB72                    | А          | -                     |
| 2         | PLC-5 processor, ControlNet version                | 1785 -L40C                          | F or above | -                     |
| 1         | Data Highway Plus Communication Interface Module   | 1784-KTX, -KTXD                     | -          | -                     |
| 1         | Ethernet card                                      | any commercial variety              | -          | -                     |
| 1         | personal computer that supports RSLogix software   | any appropriate model               | -          | -                     |
|           | Software                                           |                                     |            |                       |
| 1         | RSLogix5 programming software                      | 9324-RL5300END                      | -          | 3.21                  |
| 1         | RSLinx software (RSLinx Lite comes with 1756-GTWY) | 9355-WAB, -WABOEM, -WABC            | -          | 2.10                  |
| 1         | ControlLogix Gateway configuration software        | 1756-GTWY                           | -          | 1.8                   |

#### Here's an example of the type of system you'll be creating:

#### Understanding How Routing Tables Are Used

In some of the example applications, you will need to use routing tables to route messages between the PLC-5/40C processors if you include a 1756-DHRIO module in the path.

**Important:** You only need to create a routing table if the message path includes a 1756-DHRIO module. Ethernet and ControlNet modules do not require routing tables; however, if a message path contains a mix of Ethernet, ControlNet, and DH+ network segments, you must assign each of the network segments in the path (including ControlNet and Ethernet network segments) a link number.

Routing tables are stored in 1756-DHRIO modules. Each table contains all of the "links" (i.e., network segments) in the message path from the source of the message to the destination of the message. You assign a unique link number to each of the network segments in the path. Link numbers range from 1-199.

Important: Do not confuse link numbers with module port numbers or node numbers. You configure link numbers using software when you configure the system. These numbers appear only in 1756-DHRIO routing tables. Module port numbers are fixed for ControlLogix Gateway modules as follows:

| 1756-DHRIO Modules: |                                          |  |
|---------------------|------------------------------------------|--|
| Port Number:        | Port:                                    |  |
| 1                   | backplane                                |  |
| 2                   | channel A                                |  |
| 3                   | channel B                                |  |
| 1756-CNB Modules    |                                          |  |
| Port Number:        | Port:                                    |  |
| 1                   | backplane                                |  |
| 2                   | either of the two ControlNet media ports |  |
| 1756-ENET Modules   |                                          |  |
| Port Number:        | ort Number: Port:                        |  |
| 1                   | backplane                                |  |
| 2                   | either of the two Ethernet media ports   |  |

In the example applications, you set module node numbers by using the hardware switches on the 1756-CNB or -CNBR and on the 1756-DHRIO modules.

# Set Up the Hardware

In this chapter, you'll set up a basic ControlLogix Gateway system that contains all of the main components you'll need to complete each example application. In the following chapters, you'll modify the connections within this system to initiate various types of communication.

Here's an example of the type of system you'll set up.

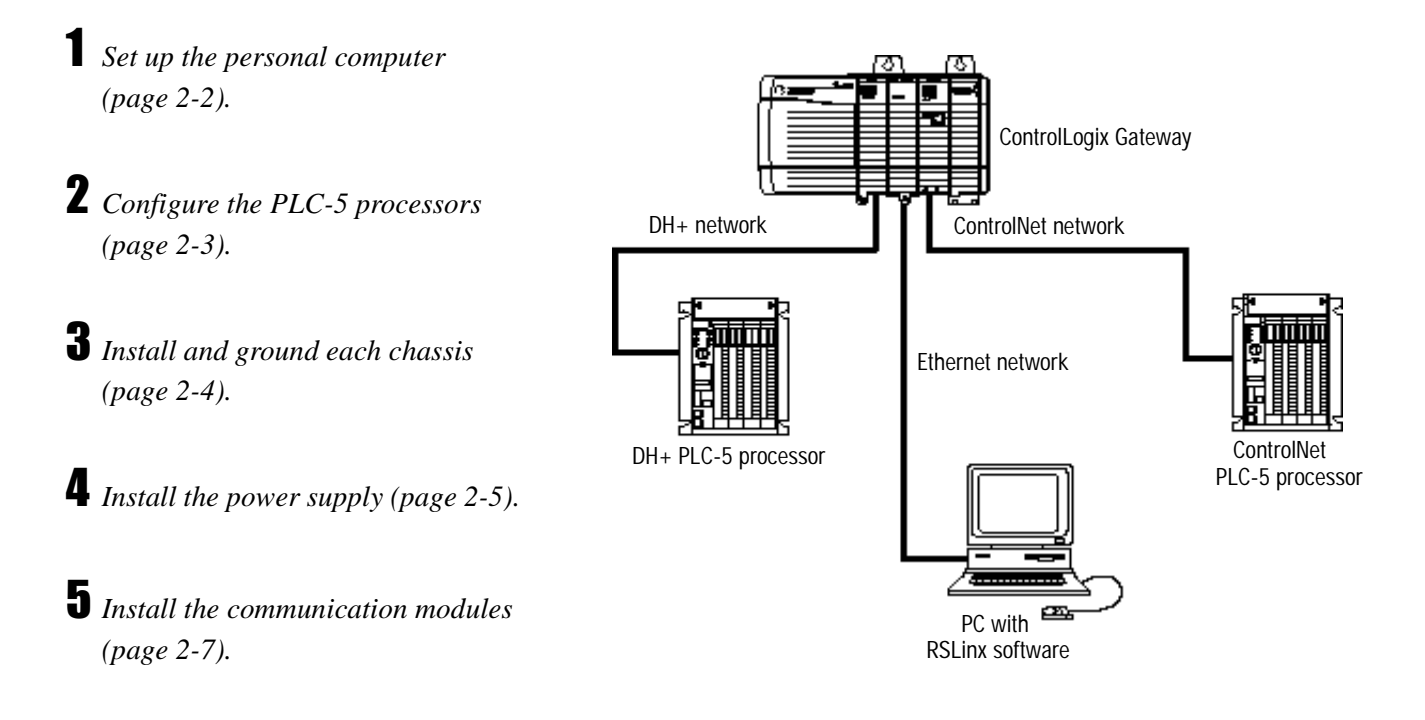

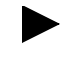

Keep in mind that we've set up this system to illustrate the example applications. You may need to set up your system differently depending on your particular application.

Look for this symbol EXAMPLE for specific information about how to set up your system to complete the example applications.

#### Set Up the Personal Computer

Install the 1784-KTX Card

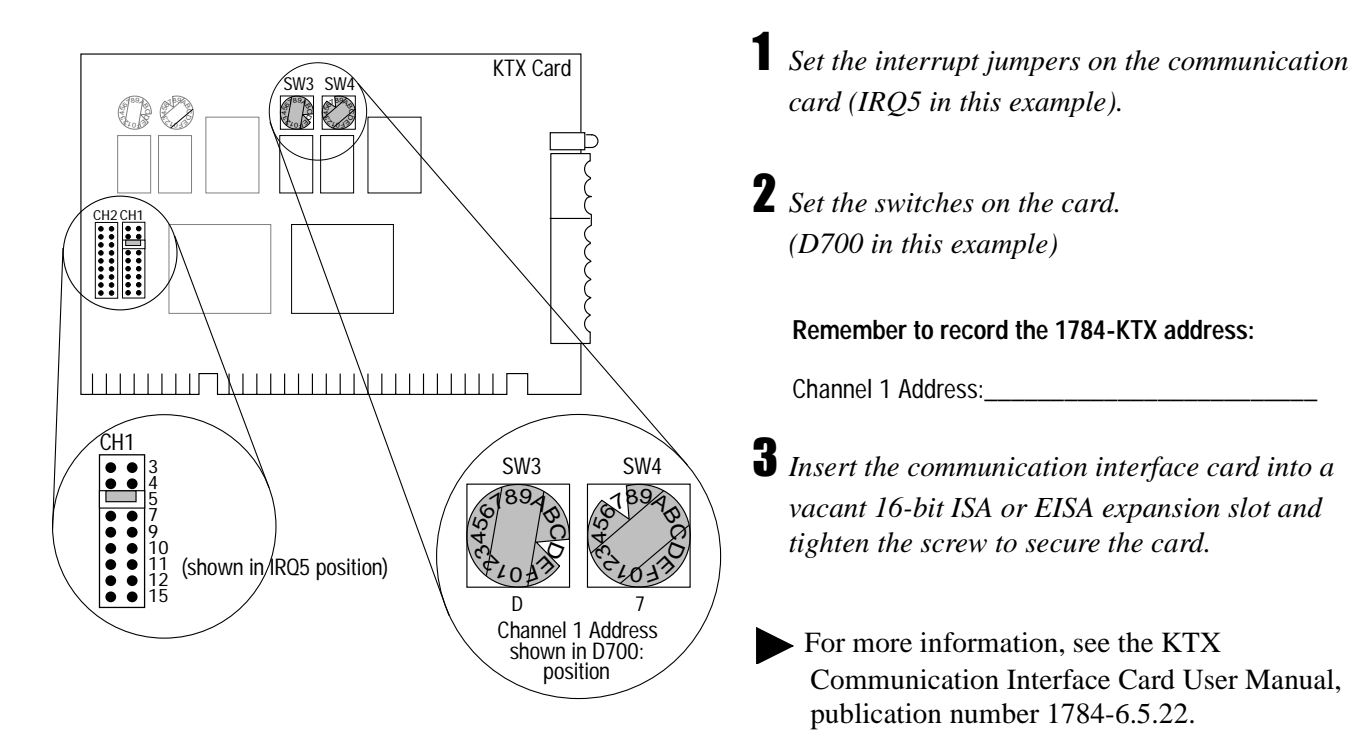

#### Install the Ethernet Card

Verify that your PC has an Ethernet card installed. If it does not, install any commercial variety. Make sure the Ethernet card has a unique IP address to prevent conflicts with other hardware. Verify also that you have assigned a subnet address. Then connect the Ethernet card to a hub. See page 3-2 for more details.

#### **Configure the PLC-5 Processors**

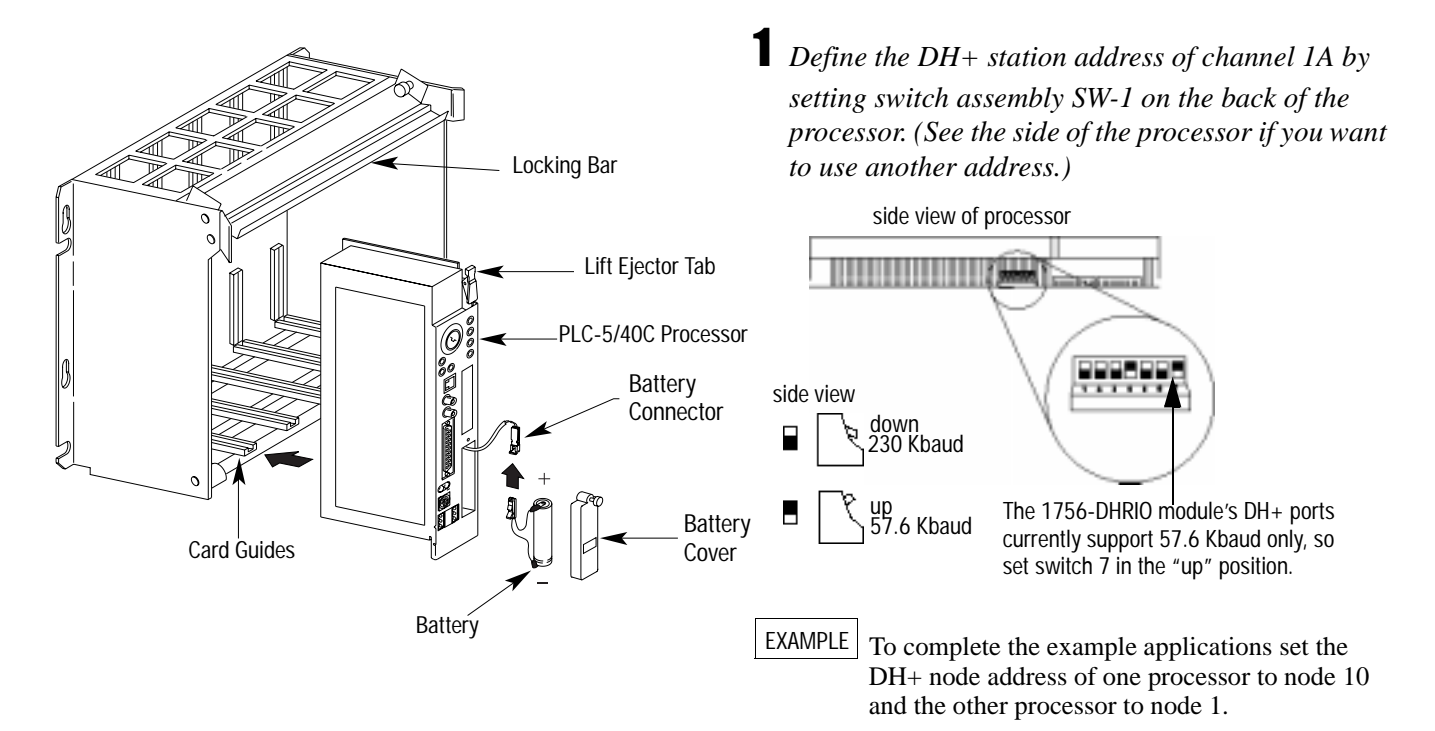

**2** Set the controlNet network addresses using the two 10-digit rotary switches on top of the module.

EXAMPLE To complete the example applications in chapters 8 and 10, set the ControlNet address of one processor to node 1 and the other processor to node 2.

# **3** Set the backplane switches on the I/O chassis for the PLC-5/40c processors.

EXAMPLE Put switches 5 and 6 in the "on" position, then put all of the others in the "off" position. You need to set these switches so that you can download the ladder logic program in the example applications.

**4** *Install the processor module.* 

► Install the PLC-5 processor in an appropriate I/O chassis. If you need help, see the ControlNet 1.5 PLC-5 Programmable Controller User Manual, publication 1785-6.5.22. ControlNet PLC-5 processor's NET address = 1

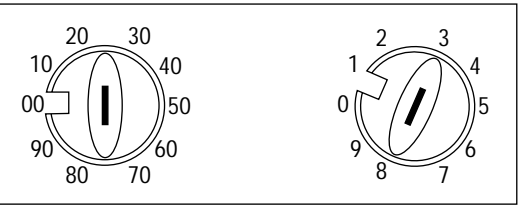

#### **Install and Ground Each Chassis**

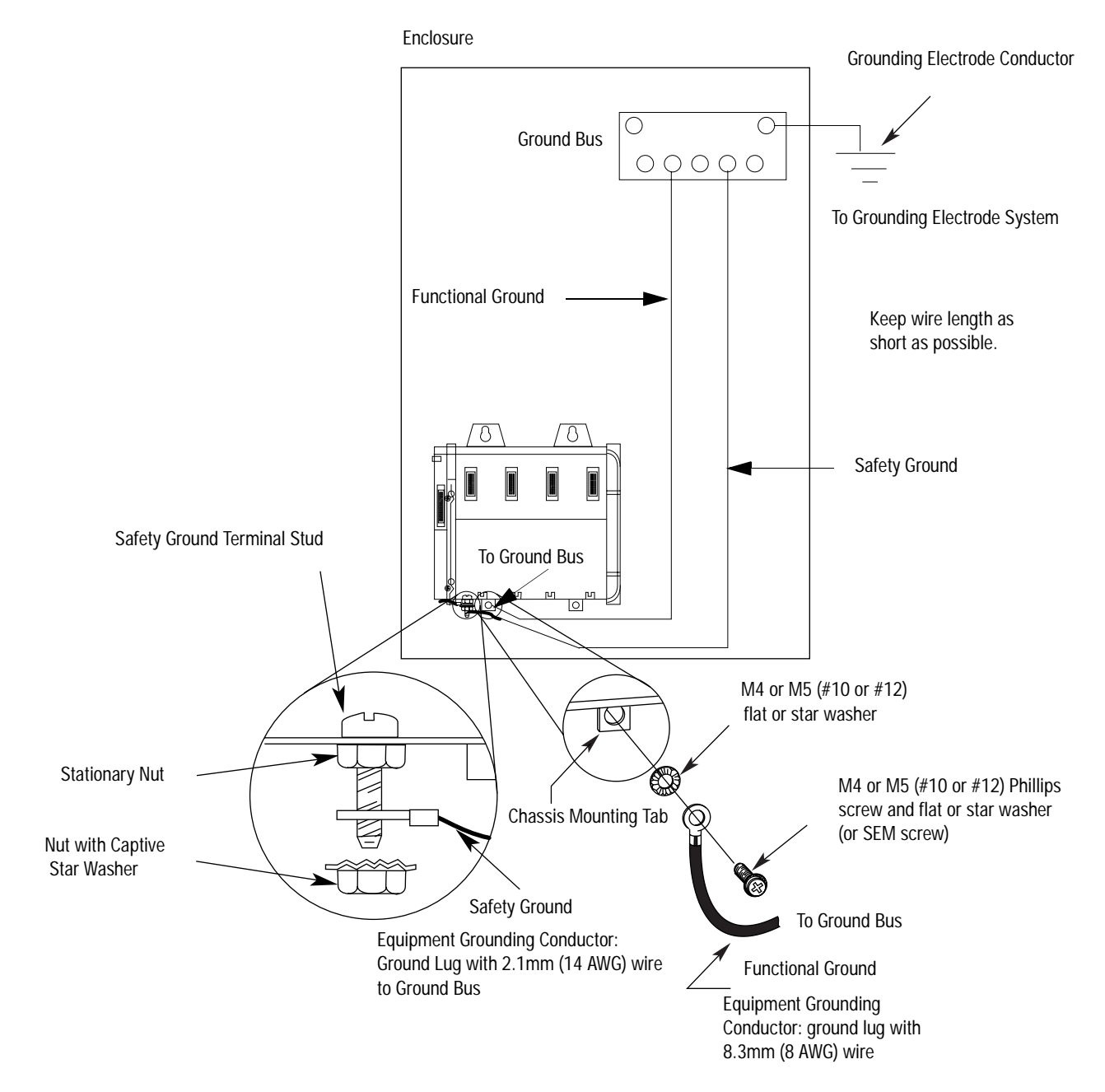

#### Install the ControlLogix Power Supply

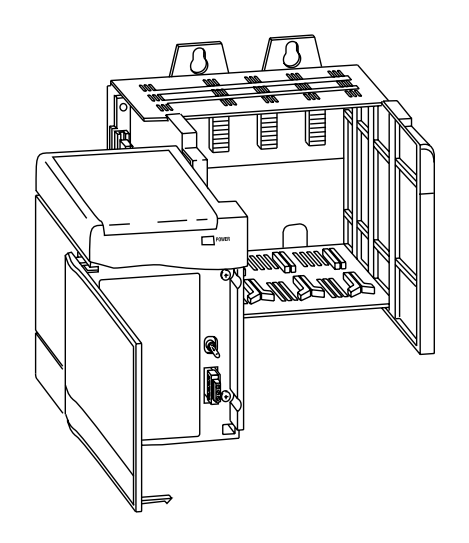

- **1** If you are using a series A power supply only, set the line voltage jumper as shown on page 3 of the ControlLogix Power Supplies Installation Instructions, publication number 1756-5.1.
- **2** Align the circuit board of the power supply with the card guides on the left side of the chassis.
- **3** *Slide the power supply in until it is flush with the chassis.*
- **4** *Fasten the power supply to the chassis using a screwdriver.*

#### Ground the Power Supply

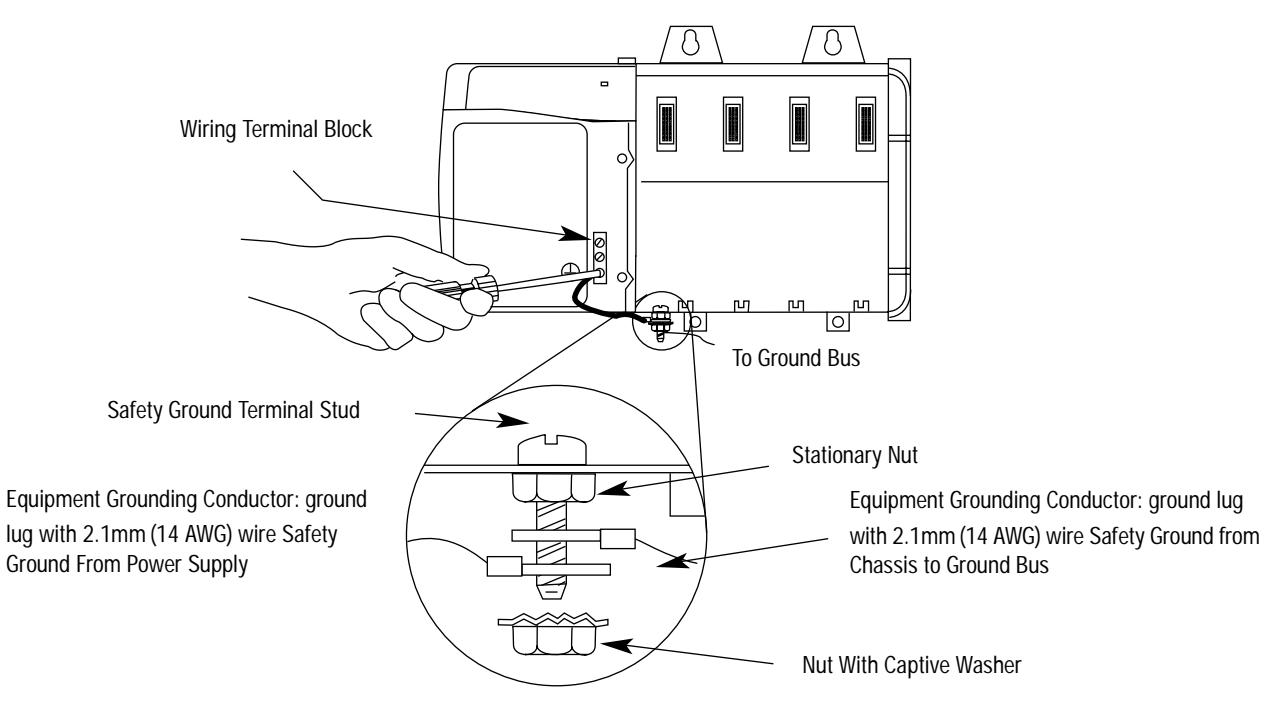

Important: Tighten the nut on the safety ground terminal stud to a torque of 12 inch-pounds.

#### Connect Power

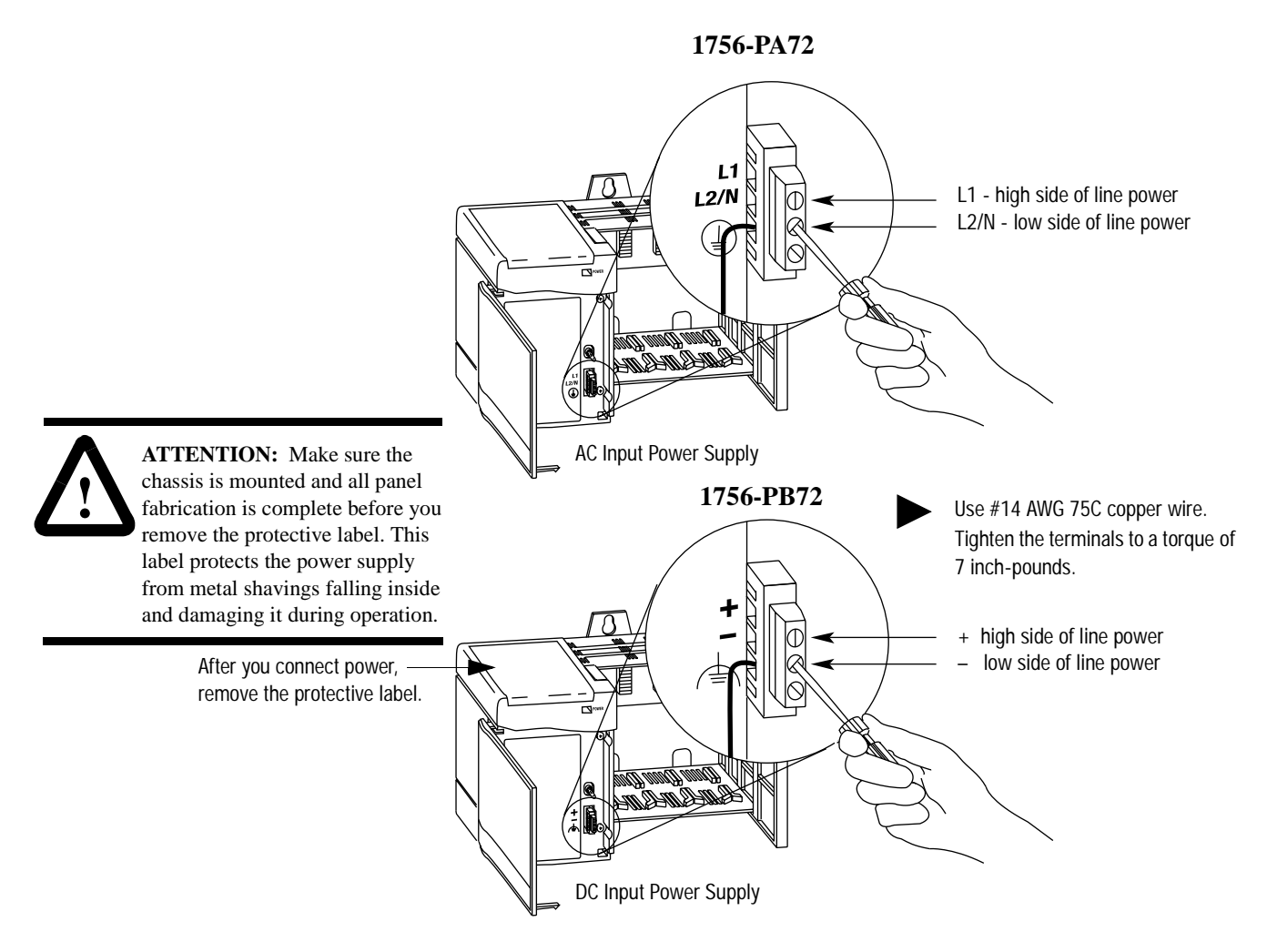

#### Install the Communication Modules

To complete all of the example applications, you will need to install two of each of the following modules.

#### Install the Data Highway Plus Communication Modules

**1** Set the network type and node address switches.

**Important:** For the series A release of the module, you must select the DH+ network type (position 0) for both channels.

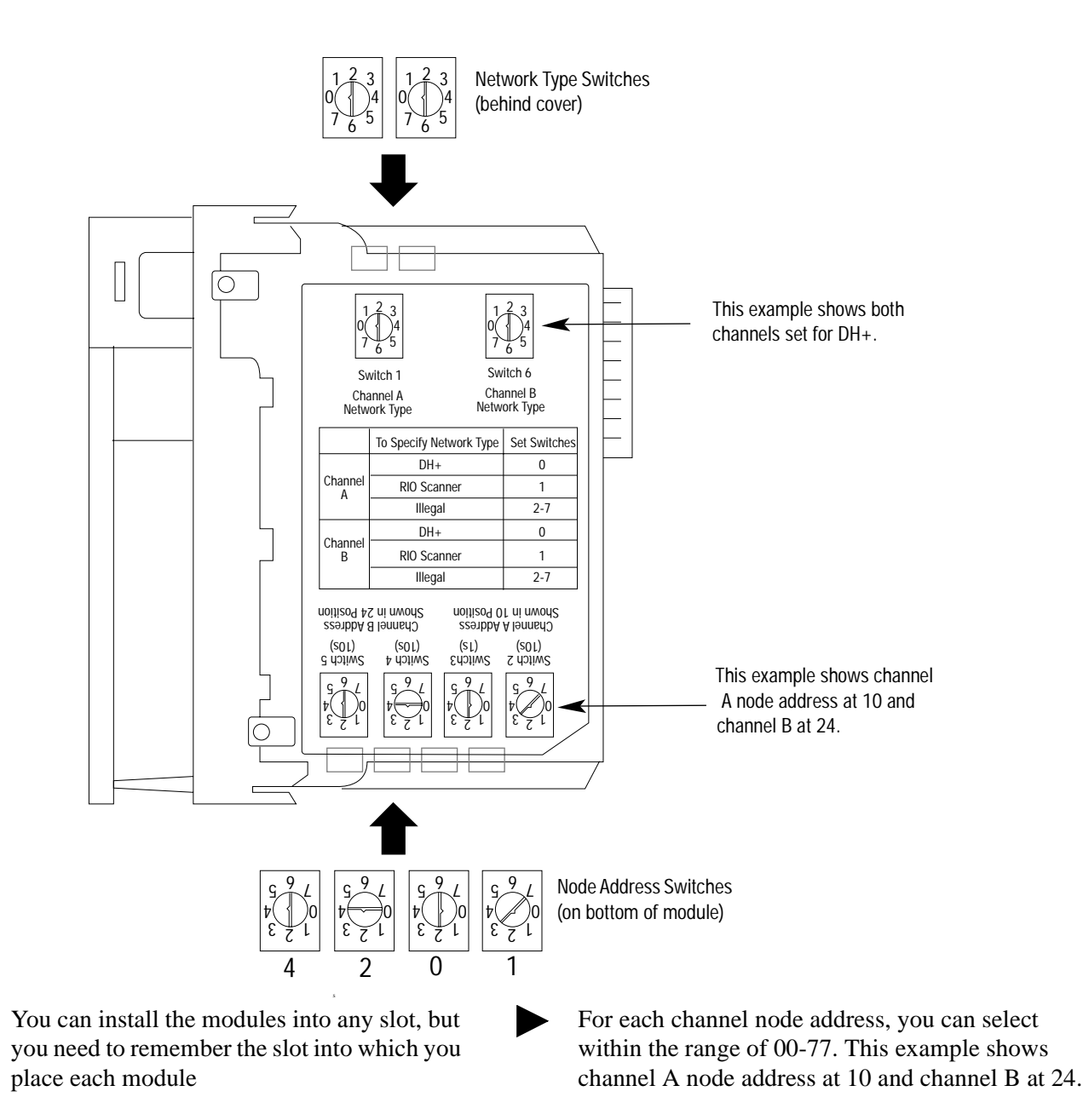

EXAMPLE For the example applications, set both channels to DH+. Set channel A to node address 3 and channel B to node address 4. **2** Install the module.

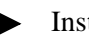

Install the module in any slot.

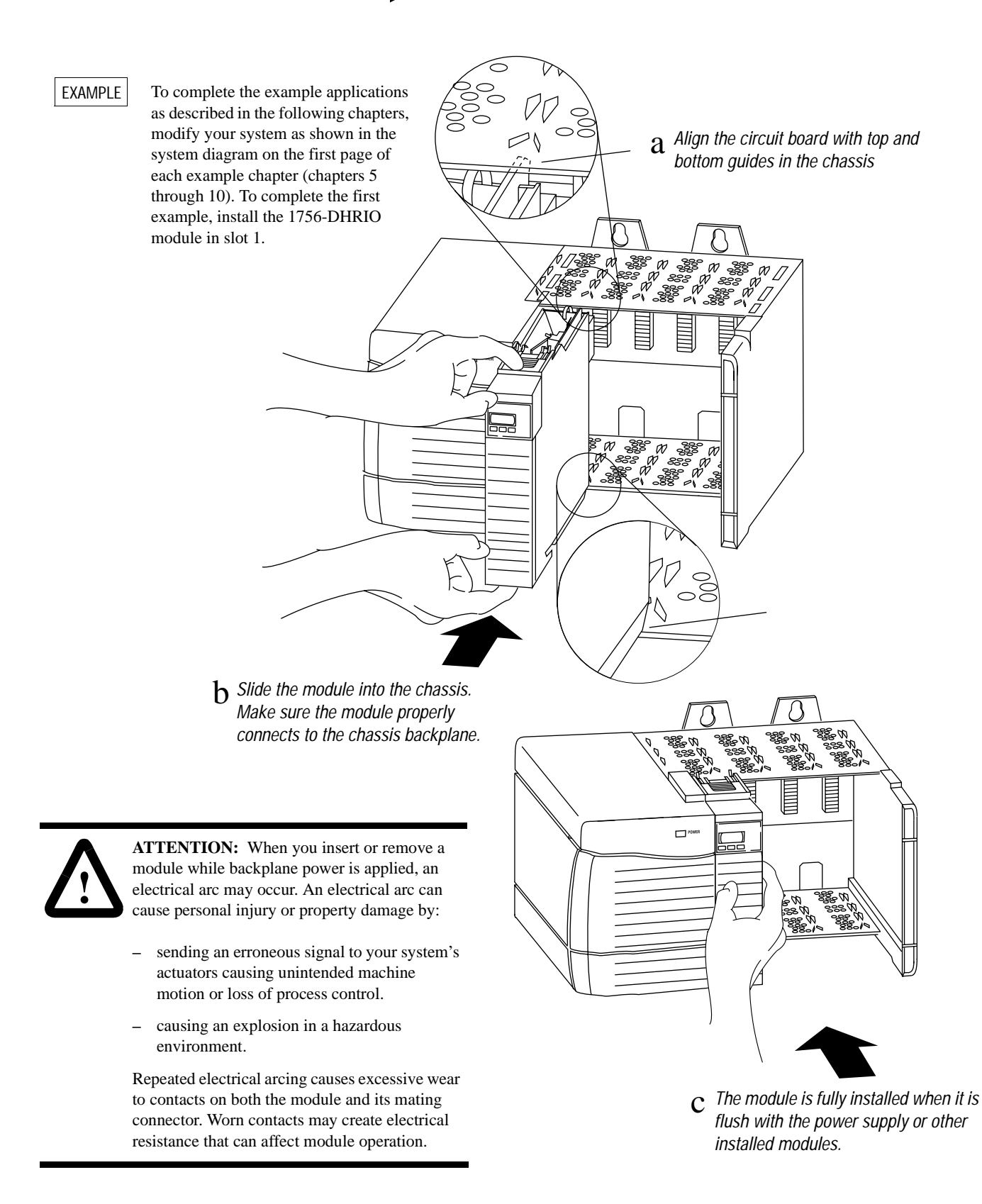

**3** *Wire the connectors to the module channels.* 

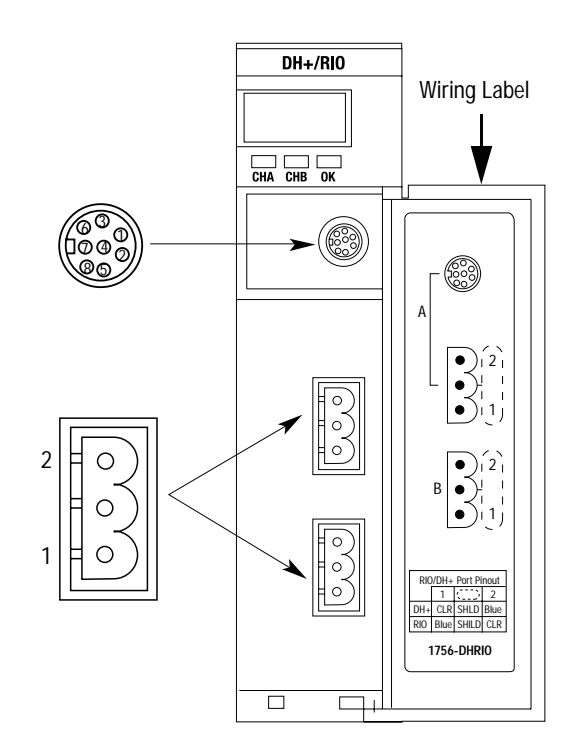

| Pin Assignments for<br>Channel A and B DH+ Connectors |        |
|-------------------------------------------------------|--------|
| Pin Number: Description:                              |        |
| 1                                                     | Clear  |
| $\bigcirc$                                            | Shield |
| 2                                                     | Blue   |

**4** *Connect the module to the 1784-KTX card in the PC workstation.* 

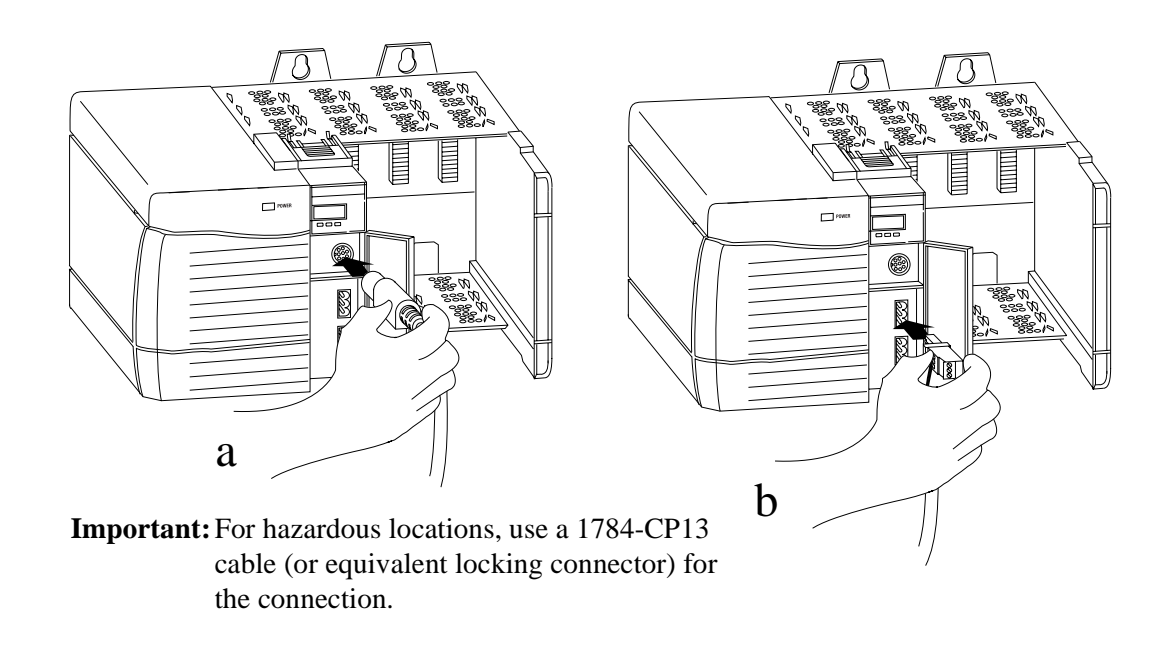

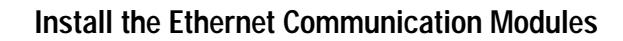

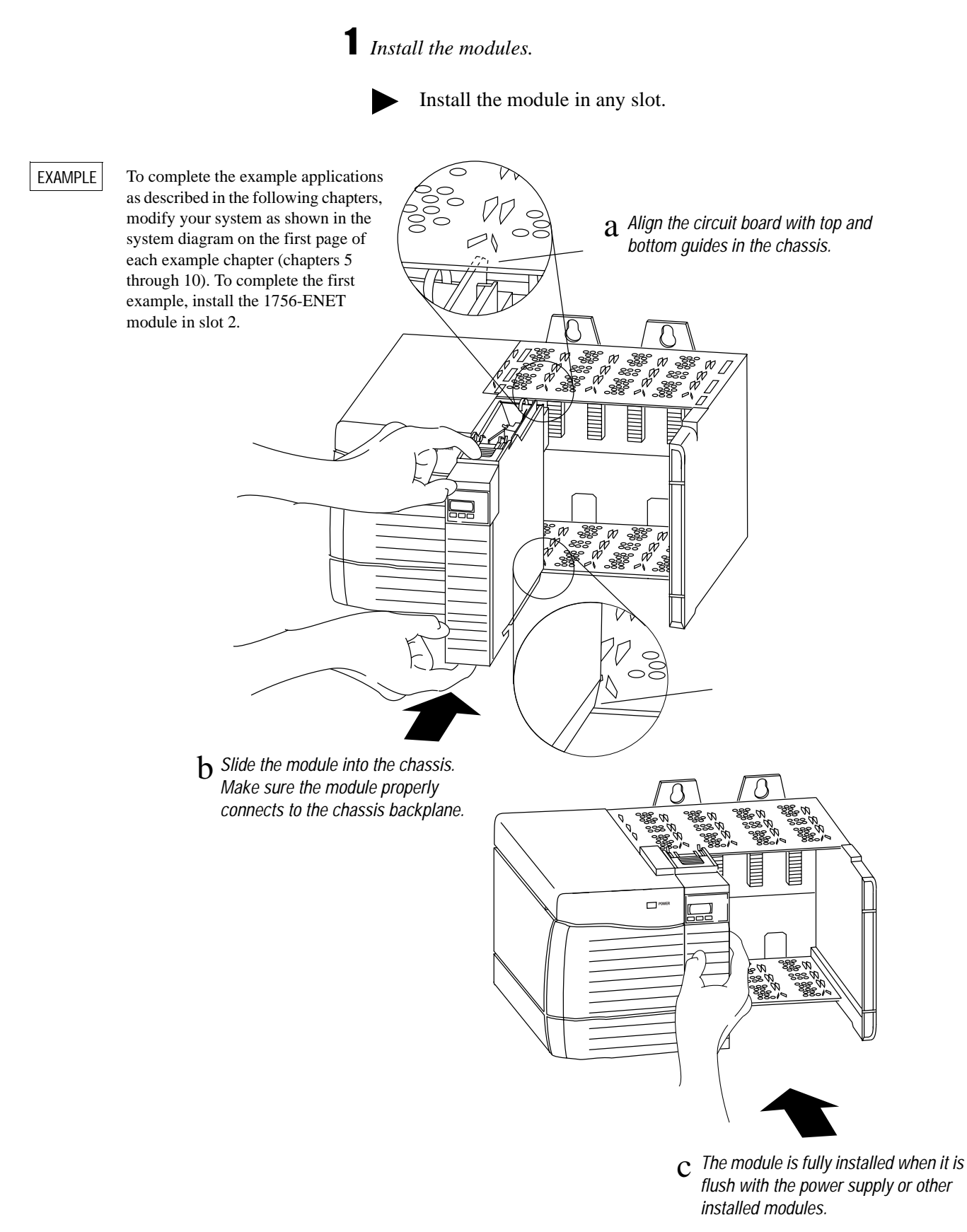

# **2** Connect to the Ethernet network.

For this connection, you can use either a twisted pair cable connection (RJ45 connector) to a hub or an AUI cable (we recommend Allen-Bradley catalog numbers 1756-TC02 or TC15) connected to a transceiver for media other than twisted pair (i.e., fiber or thickwire).

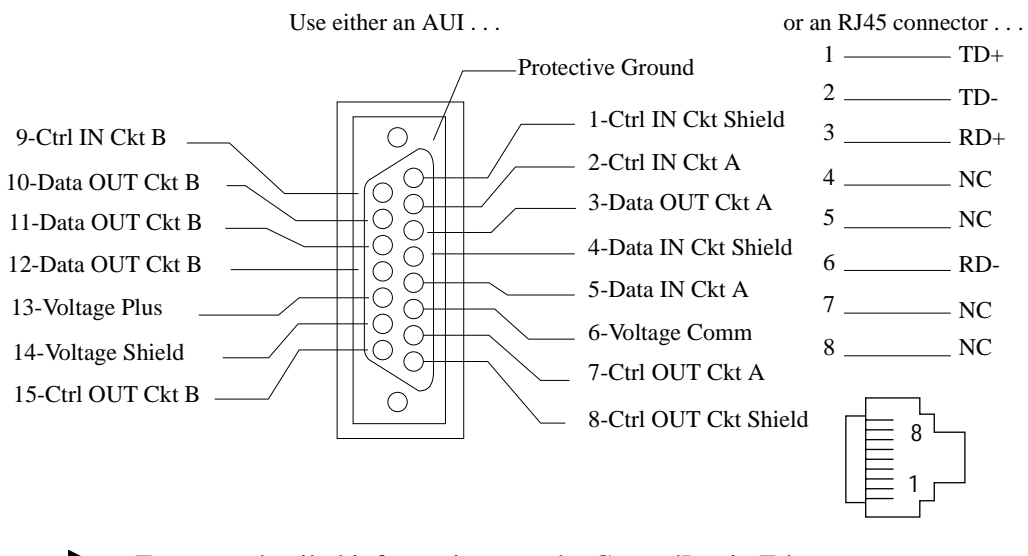

For more detailed information, see the ControlLogix Ethernet Communication Interface Module Installation instructions, publication number 1756-5.3, or chapter 2 of the ControlLogix Ethernet Communication Module User Manual, publication 1756-6.5.1.

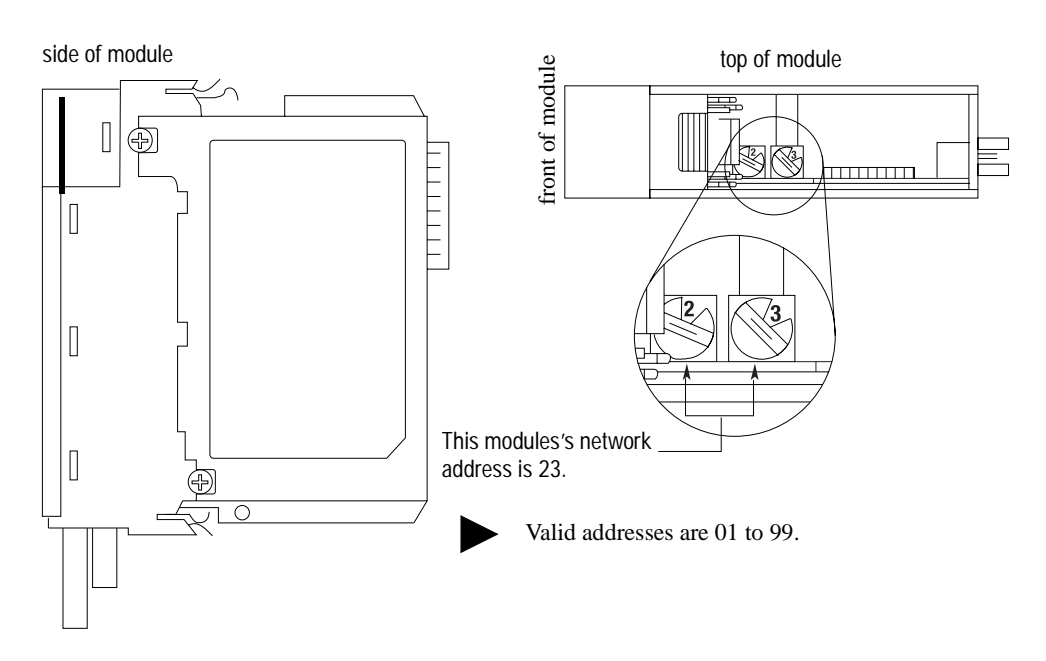

Install the ControlNet Communication Modules

**1** Set the node address switches on the 1756-CNBR or -CNB module.

**2** Install the module.

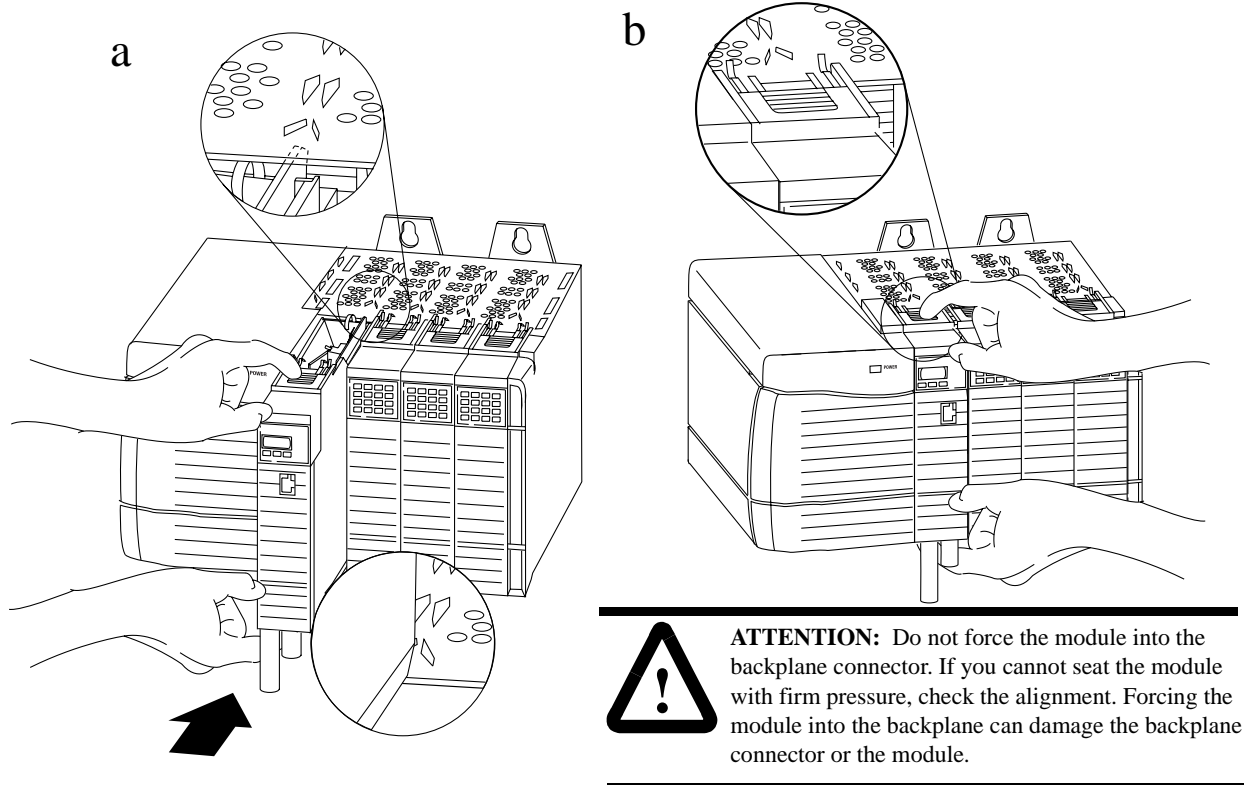

EXAMPLE

To complete the example applications as described in the following chapters, modify your system as shown in the system diagram on the first page of each example chapter (chapters 5 through 10). To complete the first example, install the 1756-ENET module in slot 2.

**3** *Connect the module to the network.* 

The following figure shows an example of how to connect to the ControlNet network.

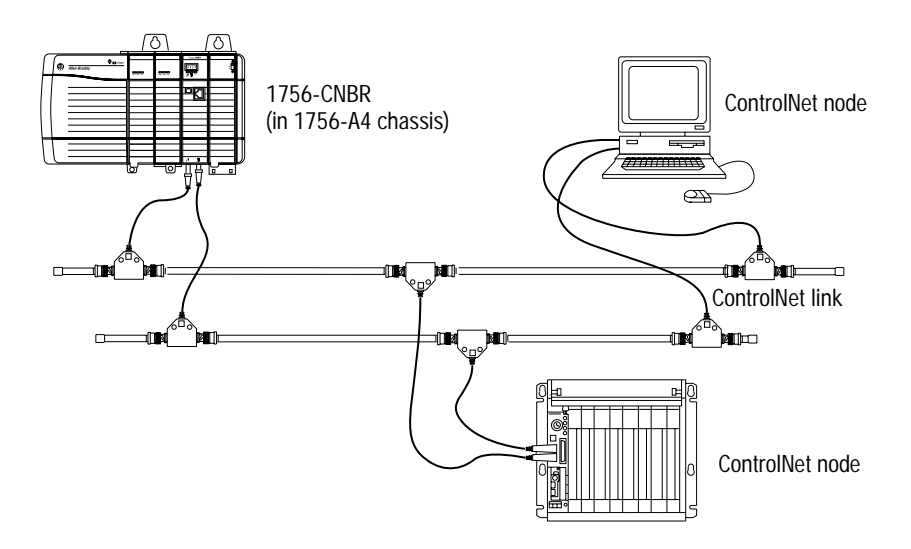

# Set Up the Software

1 Install the software (page 3-1).
2 Configure the communication cards (page 3-2).
3 Start the configuration software (page 3-2).

#### Install the Software

Install RSLogix5, RSLinx, and ControlLogix Gateway Configuration software as follows:

To use these software packages, you need:

-computer with a Pentium 166 MHz or greater processor

-at least 32MBytes of RAM

- -hard drive with adequate free space (25 MBytes or greater)
- 3.5 inch, 1.44 MByte disk drive
- -VGA or higher-resolution adapter/monitor (640x480, 800X600, 1024x786 modes supported)
- -Windows-supported pointing device
- -Microsoft Windows NT version 4.0 or later
- -RSLinx version 2.10 or later (included with catalog number 1756-GTWY)
- -an Ethernet card

Install the software:

For each of the three software packages:

- a. From the Start menu, select Run.
- b. Enter a:\setup.

### Configure the **Communication Drivers**

Start the software:

- a. From the Start menu, select Programs.
- b. Select Rockwell Software > RSLinx > RSLinx.
- c. From the Communications menu, select Configure Drivers.

# **2** Configure the KTX driver:

- a. Select the 1784-KT/KTX(D)/PKTX(D) driver from the pull-down list and click on Add/New.
- b. When prompted for a name for the new driver, select the default name assigned by the system, i.e., AB\_KT-1.
- c. Enter the following configuration:

| Device Type:<br>Network                          | KTX(D)<br>DH+ |  |
|--------------------------------------------------|---------------|--|
| Station Name:                                    | RSLinx        |  |
| 'Station Number:                                 | 0             |  |
| Board Address:                                   | D700          |  |
| <sup>1</sup> Interrupt:                          | None          |  |
| DH+ Speed                                        | 57.6K         |  |
| <sup>1</sup> Must match switch settings on card. |               |  |

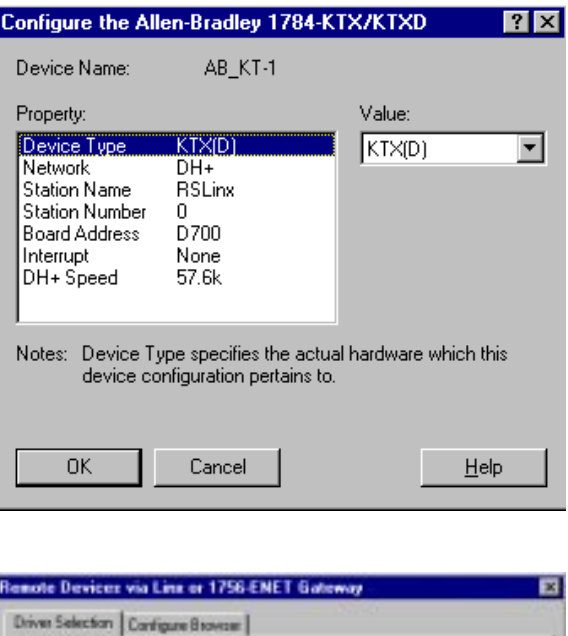

**3** Configure the Ethernet driver: a. From the Communications menu, select Configure b. Select Remote Devices via Linx Gateway as the driver and click on Add/New.

c. Enter the following configuration:

**Device Name** <sup>1</sup>Server's IP Address or Host name

Drivers.

TCP-1 (default assigned)

130.130.130.2

<sup>1</sup> This is the IP address of the 1756-ENET module, not the PC running RSLinx.

Driver Selection Configure Browner Device Name Brow Server's IP Address or hostname: 130.130.130.2 Servet Nam he distant to OK. Care Halp

If you are setting up your own local Ethernet network, you can use any IP address you wish. If your PC workstation is already connected to a network, you must obtain a unique IP address from your network administrator or disconnect your PC from the network to avoid a conflict.

### Configuring the **Example Applications**

In the following chapters you will use the Gateway Configuration software with RSLinx to set specific configurations for the example applications. For more information on configuring with RSLinx/RSLinx Lite refer to publication 9399-WAB32LUG or visit the Rockwell Software website at http://rsi-webcorp.software.rockwell.com.

# **Enter the Basic Ladder Program**

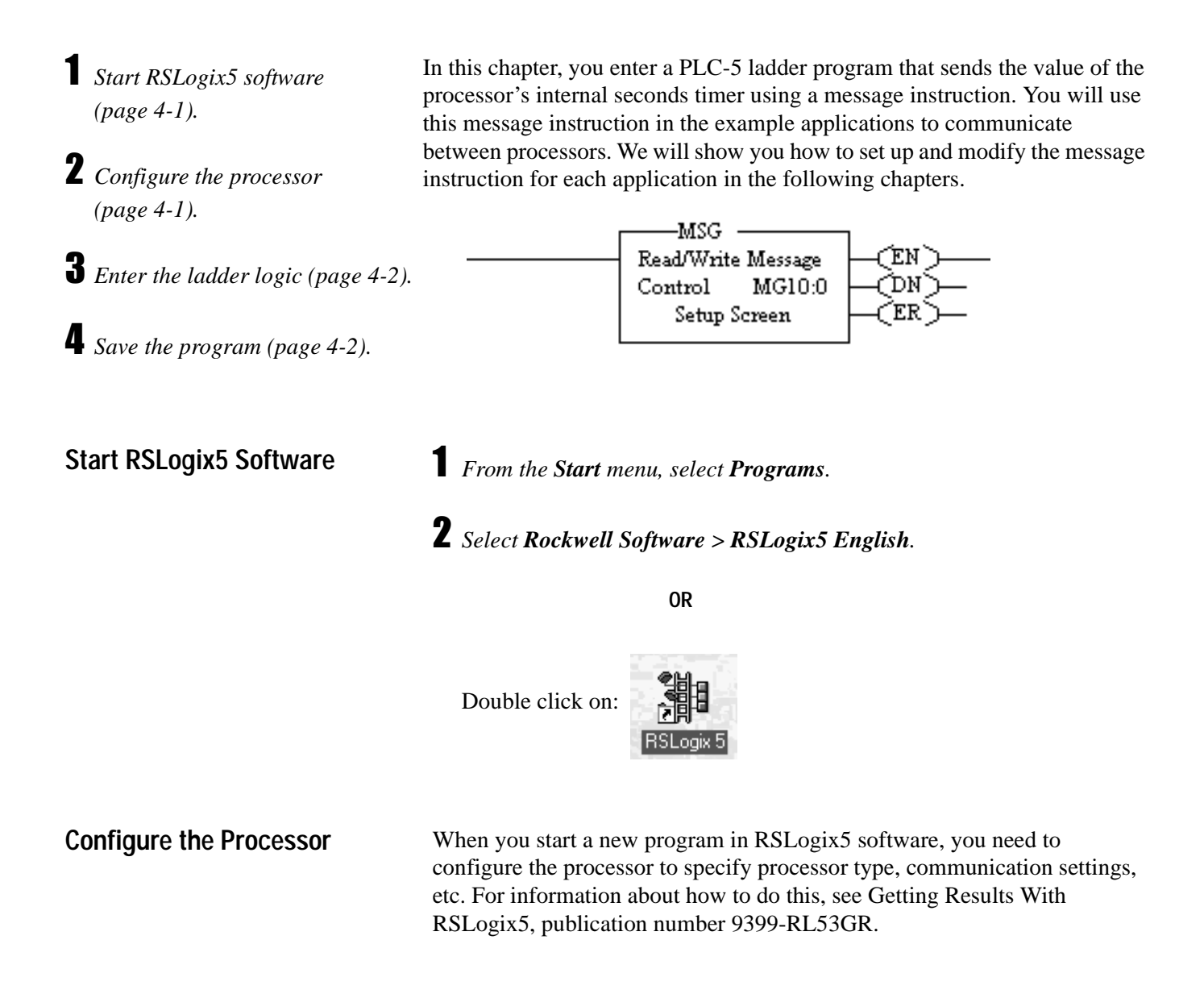

#### Enter the Ladder Logic

- **1** Open a new program file.
- **2** Use the options on the user toolbar to enter the example program.

Enter the following ladder logic.

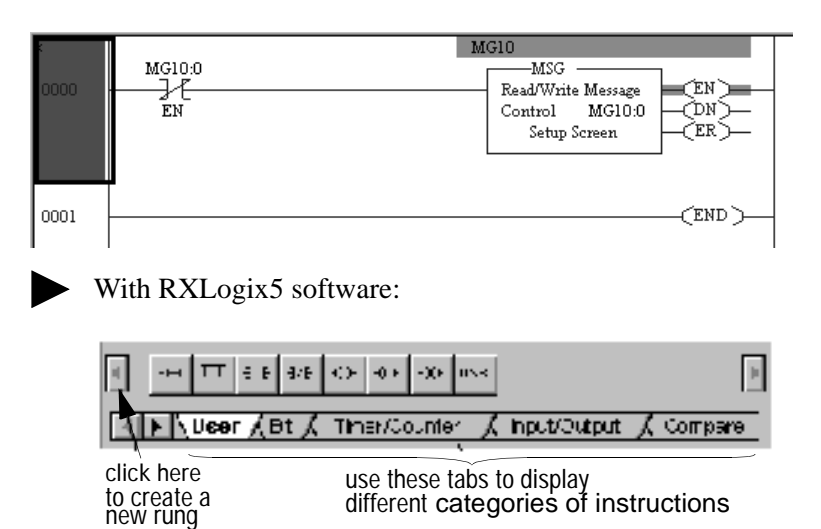

The MSG configuration entered in the Setup Screen will vary depending upon the application example.

Save the program as "example.rsp", then minimize the RSLogix5 software.

• To save the program, you must enter a dummy configuration in the Setup Screen so that RSLogix5 software can verify the project. See page 5-6 for an example.

For more information about entering ladder logic, see the PLC-5
 Programming Software Instruction Set Reference Manual, publication
 number 1785-6.1 or Getting Results With RSLogix5, Rockwell
 Software publication number 9399-RL53GR.

#### Save the Program

# Initiate DH+ to DH+ Communication Via a Single Gateway Module

### What You Need To Do

In this application you send a message from one PLC-5/40C processor to another PLC-5/40C processor. Change your existing system to the following configuration.

- Verify the 1756-DHRIO module node addresses (page 5-1).
- **2** Verify the 1784-KTX driver configuration (page 5-1).
- **3** Test the KTX driver (page 5-2).
- **4** Edit the default routing table (page 5-3).
- **5** *Test the application (page 5-5).*

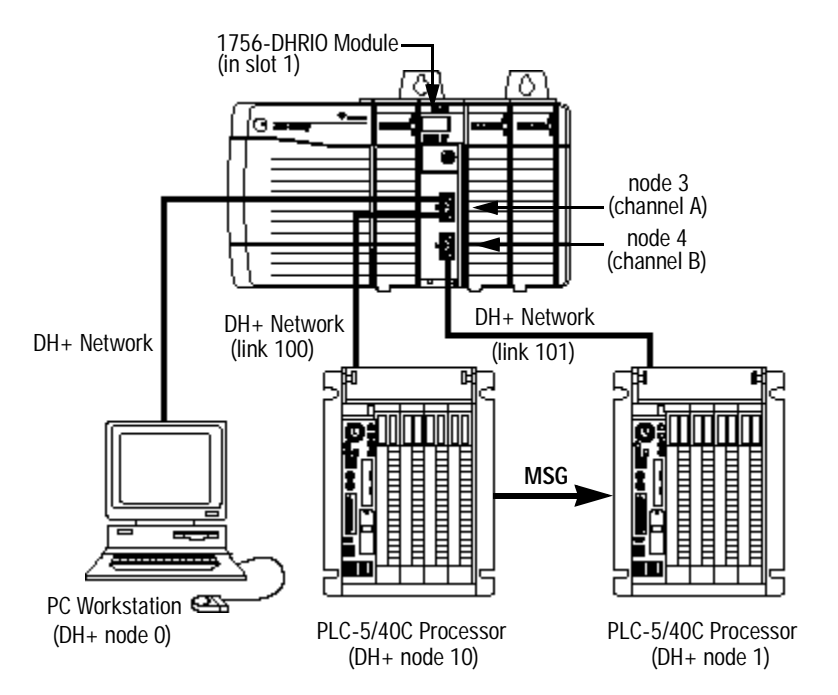

In this example, you send a PLC-5 Typed Write message from the PLC-5/40C processor at DH+ node 10, link 100, through the 1756-DHRIO module (channel A to channel B), to the PLC-5/40C processor at DH+ node 1, link 101.

#### Verify the 1756-DHRIO Module Node Addresses

Verify that the node addresses for the 1756-DHRIO module are 3 and 4 as shown.

#### Verify the KTX Driver Configuration

Verify that the KTX driver is configured as directed on page 3-2.

#### Test the KTX Driver and System Hardware Setup

Start the **RSLinx** software.

# **2** From the Communications menu in RSLinx, select **RSWho**:

a. Select the **1756-DHRIO** module from the AB\_KT-1 driver. Drill down the backplane until you see the channel A and channel B configurations displayed. Expand the tree under the driver. You should see a display similar to that below (channel A configured as node 3, channel B configured as node 4, etc.):

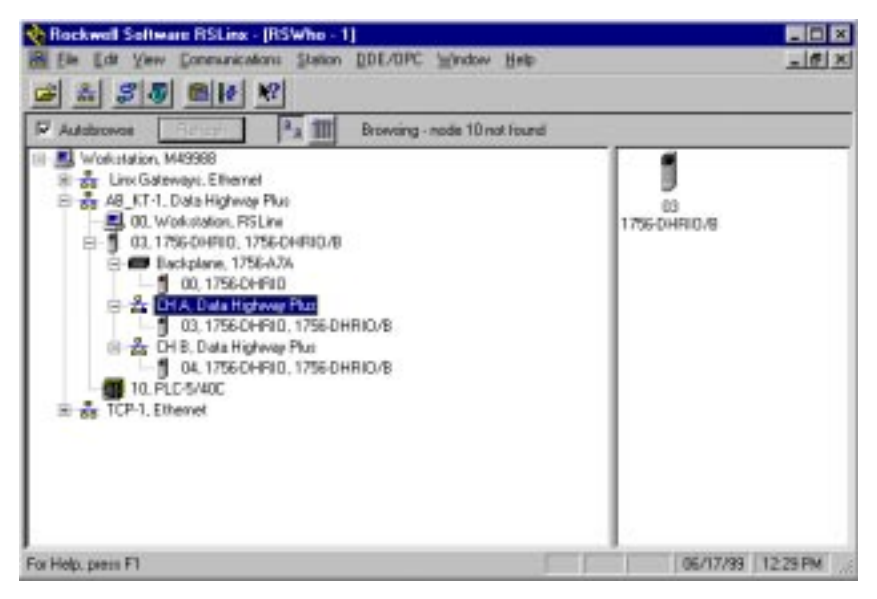

- b. If you do not see the correct display, check the faceplate indicators to ensure the DHRIO module is functioning properly. Verify that all modules and cables are properly connected and that switch settings are correct. See page 2-7.
- If you are still experiencing difficulty verify that the 1784-KTX driver is configured properly. Make sure there is no conflict with other hardware in your PC workstation.

## **3** *Minimize RSLinx*.

#### Configure the Routing Table in the 1756-DHRIO Module

- **1** Start the configuration software:
- a. From the Windows NT Start menu, select Programs.
- b. Select ControlLogix Gateway > 1756gtwy.

## **2** *Edit the routing table:*

- a. From the **File** menu in the configuration software, select **Browse Network**. RSLinx starts.
- b. Select the **AB\_KT\_1** Data Highway Plus driver and double-click on the 1756-DHRIO module.

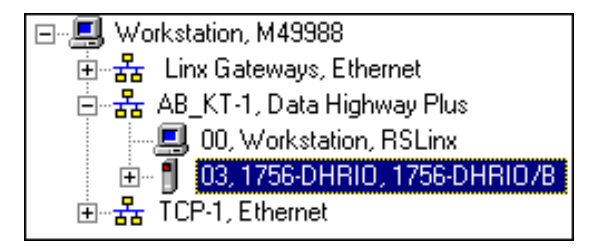

c. Select the Routing Table Configuration tab.

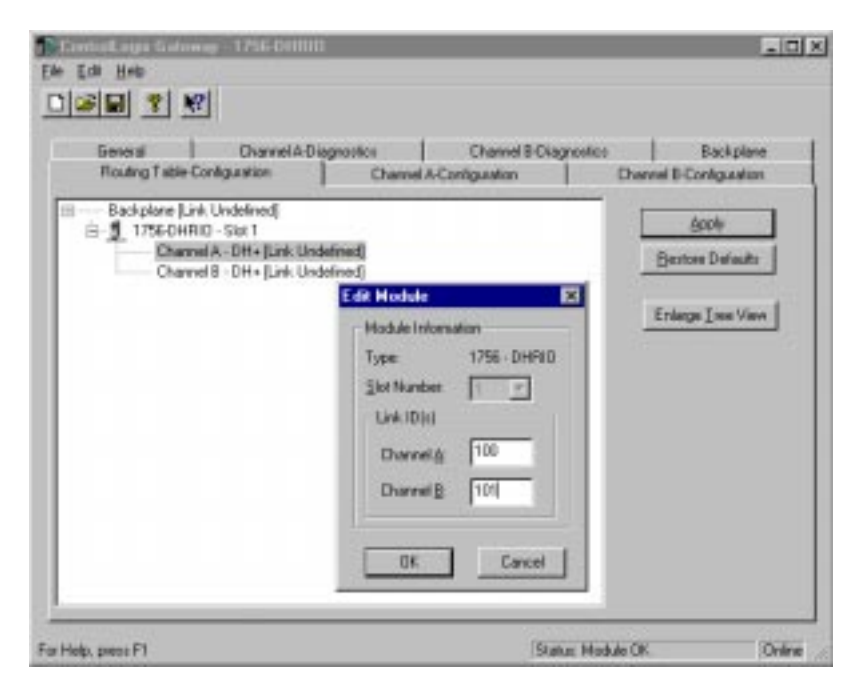

If you have previously configured any routing tables, click on **Restore Defaults** to remove any previous configuration and restore the default values.

d. Double-click on the 1756-DHRIO module and enter the following link IDs:

| Channel A | Link 100 |
|-----------|----------|
| Channel B | Link 101 |

e. Click on OK.

The routing table configuration should now appear as follows:

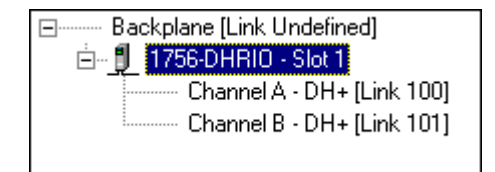

f. Click on **Apply** to download the routing table to the 1756-DHRIO module.

It is not necessary to save the configuration to a file.

**3** *Verify the configuration:* 

- a. From the Communications menu in RSLinx, select RSWho.
- b. Select the **AB\_KT\_1**, **Data Highway Plus** driver and drill down the backplane.
- c. Double-click on CH B, Data Highway Plus.

You should now see the PLC-5/40C processor at node 1 connected to channel B (node 4) of the DH+.

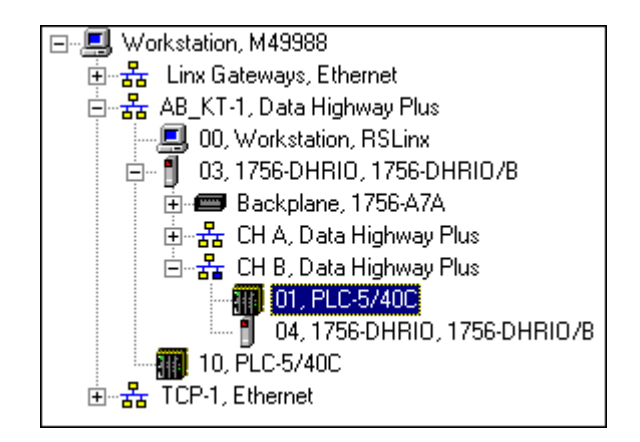

If the PLC-5/40C processor does not appear, then verify the switch settings in the 1756- DHRIO module and PLC-5/40C processors and check that the cables are properly connected.

If you are still experiencing difficulty, reconfigure the routing table as described previously.

#### **Test the Application**

To test the application, send a message from one PLC-5/40C processor to the other PLC-5/40C processor.

1 Start the RSLogix5 software:

- a. From the Windows NT Start menu, select Programs.
- b. Select Rockwell Software > RSLogix5 English

OR

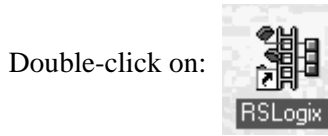

**2** Load the example program:

- a. From the File menu, open the program "example." See page 4-2.
- b. In the MSG instruction, double-click on Setup Screen.

| nessage writes the value of the ————   | Communication Command : PLC5 Target With | Control Bits               |
|----------------------------------------|------------------------------------------|----------------------------|
| ds clock (S:23) in the PLC-5/40C at    | Data Table Address . 5 23                | To be setied INR)          |
| 0 into data file N7:0 of the PLC-5/40C | Size in Elements: 1                      | Availing Execution (EW)    |
| ssor at node 1.                        | Pot Number: 1A                           | Continuous Run (CO)        |
|                                        | Tentfluere                               | Error (DPD)                |
|                                        | Date Entre Entre Laboration              | Message done (DN) [7       |
|                                        | Local Diffe Node (Detail)                | Message Transmitting (ST): |
|                                        | Local / Renote : Excela                  | Message Ervidled (EN); [1] |
|                                        | Reporte Link, Type: Data Hickney         |                            |
|                                        | Renote Station Address: 1                | Ena                        |
|                                        | Renote Bridge Link ID: 101               | Extra Code(Hext): 0        |
|                                        |                                          |                            |
|                                        | Evan Description                         |                            |
|                                        | Els annas                                |                            |

Thi se no pro

- This PLC-5: **Communication Command** PLC-5 Typed Write Data Table Address S:23 Size in Elements 1 Port Number 1A **Target Devices:** This is the node number of the **Data Table Address** N7:0 1756-DHRIO module on the local link. Local DH+ Node 3 Local / Remote Remote Remote Link Type Data Highway This is the DH+ node number Remote Station Address 1 This is the link ID that you of the target PLC-5/C processor Remote Bridge Link ID 101 🔫 assigned in the configured in chapter 2. configuration software
  - d. Close the Setup Screen.

**3** Download the program to the PLC-5/40C processor at DH+ node 10:

a. From the **Comms** menu in RSLogix5 select **System Comms** The System Options window will appear with the System Communications tab open.

| System Optio                 | ns               |           |                    |          |                            |                                         |        | ×    |
|------------------------------|------------------|-----------|--------------------|----------|----------------------------|-----------------------------------------|--------|------|
| Preferences                  | System           | Communic  | ations             |          |                            |                                         |        |      |
| Current se<br>Dri<br>AB_KT+1 | ettings          | ▼ local   | Route              |          | Proc                       | :essor Node:<br>10 Octal (=)<br>Decimal | B<br>) |      |
| Last Conf                    | igured –<br>N    | ode 8d C  | IP Path 1.1.3 t    | o link ( | )                          | T                                       |        |      |
| Reply Time<br>5 (            | out:<br>Sec.)    |           | <u>W</u> ho Active |          | <u>U</u> pload<br>Download | <u>O</u> nline                          |        |      |
| DTL32.DL<br>WDRV32.          | L ver<br>LIB ver | 2.10.118. | 00                 |          |                            |                                         |        |      |
|                              |                  |           | OK                 |          | Cancel                     | Apply                                   |        | Help |

b. Select the AB\_KT-1 Driver and click on Who Active.

c. Enter the following configuration.
The RSWho window will appear.

| Rockwell Software RSLins - [who Active                                                                                                    | RSLogia 5 - AB_KT-1]               |                   |
|----------------------------------------------------------------------------------------------------|------------------------------------|-------------------|
| Ele Edit View Communications Station D                                                                                                    | (DE/OPC <u>W</u> indow <u>Help</u> | _ 8 ×             |
| 🖻 🛎 🎜 🖲 🖻 🖻 🖉                                                                                                    |                                    |                   |
| 🖬 Autobrovos 🛛 Behsah                                                                                                    | Browsing - node 0 lound            |                   |
| Wolcatation, M49383     Linx Saterways, Ethemat     Als, KT-1, Data Highway Plus     Als, KT-1, Data Highway Plus     O), Wolcatation, RSLinx     O), 00, Wolcatation, RSLinx     O), 00, 1756-DHRIO, 1756-DHRIO, 8     Bedgelame, 1756-DHRIO, 8     Bedgelame, 1756-DHRIO, 8 | 00 1756-DHRIO/8 PLC5/4             |                   |
| Current Selection M49988IA8_KT-11:10                                                                                                    |                                    | DK Cancel         |
| For Help, peace F1                                                                                                    |                                    | 06/17/99 02:30 PM |

- c. Drill down the tree and double-click on the PLC-5/40C processor at node 10.
- d. When the System Communications tab reappears, click on the **Download** button.

Disregard any warnings about Control Net devices.

- e. Save the program if prompted.
- f. Go Online and change the processor mode to **Run**.
- **4** Verify the communications to the PLC-5/40C processor at node 1:
- a. Start a new session of RSLogix5 software.
- b. From the Comms menu in RSLogix5, select System Comms.

The System Options window will appear with the System Communications tab open.

| iystem Optio        | ns                     |                |             |                            |                          | ×    |
|---------------------|------------------------|----------------|-------------|----------------------------|--------------------------|------|
| Preferences         | System Con             | nmunications   |             |                            |                          |      |
| Current se          | ittings<br>/er         | Ro             | oute        | Proce                      | essor Node:              |      |
| AB_KT-1             | -                      | local          |             |                            | 10 Octal (=8<br>Decimal) |      |
| Last Confi          | gured                  |                |             |                            |                          |      |
| TCP-1               | Node                   | 8d CIP Path 1. | 1.3 to link | 0                          | •                        |      |
| Reply Timed<br>5 (  | out:<br>Sec.)          | <u>W</u> ho A  | ictive      | <u>U</u> pload<br>Download | <u><u> </u></u>          |      |
| DTL32.DL<br>WDRV32. | Lver 2.*<br>LIBver 2.* | 10.118.00      |             |                            |                          |      |
|                     |                        |                | ЭК          | Cancel                     | Apply                    | Help |

c. Select **AB\_KT-1** as the Driver and click on **Who Active**.

The RSWho window will appear.

| 🎨 Rockwell Software RSLinz - (Who Active RSLogiz 5 - A                                                                                                    | E_KT-1]                |          | - D ×    |
|----------------------------------------------------------------------------------------------------|------------------------|----------|----------|
| 著 Ele Edit Ven Communications Station DDE/OPC Win                                                                                                    |                        |          |          |
| Autobrowse Autobrowse Research Autobrowse Research Autobrowse                                                                                                    | llound                 |          |          |
| Workstation, M49988     B → Line Batewaye, Effermet     AB_KT-1, Data Highway Plus     AB_KT-1, Data Highway Plus     AB_KT-1, Data Highway Plus     AB_KT-1, Data Highway Plus     B → S CH A, Data Highway Plus     B → S CH A, Data Highway Plus     B → S CH A, Data Highway Plus     D → COSA400     D → COSA400 | 04<br>00 1756.DHRI0./B |          |          |
| Current Selection (M49908MB)_KT-11(3hCH 8h1                                                                                                    |                        | ÓK.      | Cancel   |
| For Help, prezz F1                                                                                                    |                        | 06/06/99 | 03.08 PM |

- d. Drill down the tree and double-click on the PLC-5/40C processor at node 1.
- e. When the System Communications tab reappears, click on the **Online** button.

f. If no program is loaded in the PLC-5/40C processor, a pop-up window will appear with the message "You cannot go Online to DEFAULT program." Enter a new processor name of your choice (e.g., "Receiver") and click on OK.

| DEFAULT Program Rename                          | ×      |
|-------------------------------------------------|--------|
| You cannot go Online to                         | OK     |
| "DEFAULT" program. Enter new<br>processor name. | Cancel |
| RECEIVER                                        |        |

- It is not necessary to save the program.
- Disregard any warnings about Control Net devices.
- g. Double-click on N7 in the data file list.

You should see the following screen:

| 🚟 File N7 (dec) |         |      |   |               |   |   |              |         | - 🗆 ×  |
|-----------------|---------|------|---|---------------|---|---|--------------|---------|--------|
| Offset (        | ) 1     | 2    | 3 | 4             | 5 | 6 | 7            | 8       | 9      |
| N7:0 2:         | 1       |      |   |               |   |   |              |         |        |
| I               |         |      |   |               |   |   |              |         | ) -    |
| N7:0            |         |      |   |               |   |   | Radix        | Decimal | •      |
| Symbol:         |         |      |   |               |   |   |              | Columns | : 10 💌 |
| Desc:           |         |      |   |               |   |   |              |         |        |
| N7 •            | Propert | ties |   | <u>U</u> sage |   |   | <u>H</u> elp |         |        |

Verify that this value is being updated.

When you see N7:0 being updated at one second intervals the message is being sent successfully from the PLC-5/40C processor at node 10 to the PLC-5/40C processor at node 1.

# Initiate DH+ to DH+ Communication Via Two **Gateway Modules**

# What You Need To Do

In this application, you will establish communication between the two PLC-5/40C processors over two 1756-DHRIO modules. Change your existing system to the following configuration.

PC Workstation (node 0) node addresses (page 6-1). DH+ Network ΩĽ, (link 102) 1756-DHRIO Module (in slot 1) configuration (page 6-1). 1756-DHRIO Module (in slot 3) **3** *Test the KTX driver (page 6-2).* node 3 node 13 (channel A) (channel A) node 4 node 14 (channel B) (channel B) DH+ Network DH+ Network (link 100) (link 101) (page 6-3). MSG **5** *Test the application (page 6-6).* PLC-5/40C Processor PLC-5/40C Processor (DH+ node 10) (DH+ node 1)

> In this example, you send a PLC-5 Typed Write message from the PLC-5/40C processor at DH+ node 10, link 100, through the 1756-DHRIO module in slot 1, the backplane of the Control Logix chassis, and the 1756-DHRIO module in slot 3 to the PLC-5/40C processor at DH+ node 1, link 101.

## Verify the 1756-DHRIO Module Node Addresses

Verify that the node addresses for the 1756-DHRIO modules are 3 and 4 and 13 and 14, respectively, as shown. Refer to chapter 2 as necessary.

# Verify the KTX Driver Configuration

Verify that the KTX driver is configured as directed on page 3-2.

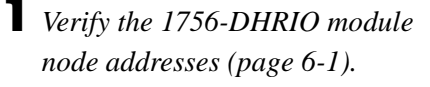

- **2** Verify the 1784-KTX driver
- **4** *Configure the routing table*

## Test the KTX Driver and System Hardware Setup

Start the **RSLinx** software.

# **2** From the Communications menu in RSLinx, select **RSWho**.

a. Select the **AB\_KT-1** driver. Drill down until you see the 1756-DHIO modules in slots 1 and 3 displayed. Expand the view to verify the channel A and channel B configurations for both modules. You should see a display similar to that below:

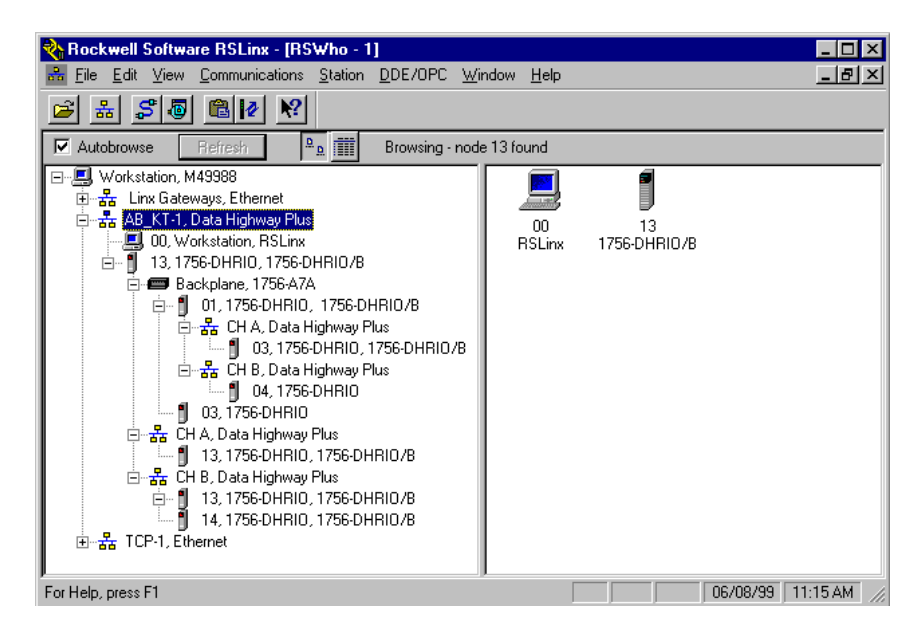

b. If you do not see the correct display, check the faceplate indicators to ensure the DHRIO modules are functioning properly. Verify that the modules and cables are properly connected and the switch settings on the modules are correct. See page 2-7.

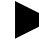

If you are still experiencing difficulty verify that the 1784-KTX driver is configured properly. Make sure there is no conflict with other hardware in your PC workstation.

# **3** Minimize RSLinx.

## Configure the Routing Table in the 1756-DHRIO Modules

- **1** Start the configuration software:
- a. From the Windows NT Start menu, select Programs.
- b. Select ControlLogix Gateway > 1756gtwy.

# **2** *Edit the routing table:*

- a. From the File menu in the configuration software, select Browse Network. RSLinx starts.
- b. Select the AB\_KT\_1 Data Highway Plus driver and double-click on the DHRIO module in slot 1.
- c. Select the Routing Table Configuration tab.

| General Channel A-Diagnoot                                                                                               | Inca Disannel B-Diagnostica                                                                      | Backplan                                      |
|----------------------------------------------------------------------------------------------------|--------------------------------------------------------------------------------------------------|-----------------------------------------------|
| Routing Table-Configuration                                                                                              | Disannel A Configuration                                                                         | Channel B Configuration                       |
| Ileckplane (Link Undefined)<br>1 1795 OHFBD - Stor 1<br>Diamel A : DH+ (Link Undefined<br>Diamel B - DH+ (Link Undefined | dit Hedule     X       Module Information     Type       Type     1758 - DHFHD       Stot Mumber | Apply<br>Heature Defaults<br>Enlarge Tree Ver |

d. Double-click on the 1756-DHRIO module and enter the following link IDs:

| Channel A | Link 100 |
|-----------|----------|
| Channel B | Link 0   |

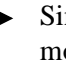

Since no device is connected to channel B of the 1756 DHRIO module in slot 1, no link number is necessary. We are using 0, which is not a valid link ID.

- e. Click on OK.
- f. Right click on Backplane [Link Undefined] and select Add Module.

The following pop-up window will appear.

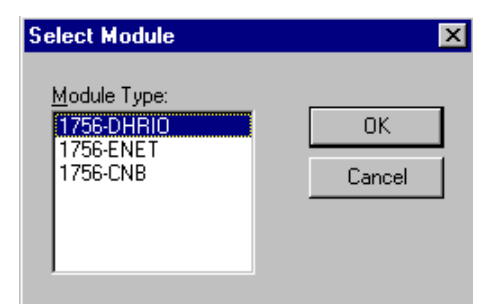

g. Select another 1756-DHRIO module and click on **OK**. The Add Module pop-up window will appear.

| Add Module           | ×            |
|----------------------|--------------|
| - Module Informa     | ation        |
| Туре:                | 1756 - DHRIO |
| <u>S</u> lot Number: | 3 💌          |
| Link ID(s)           |              |
| Channel <u>A</u> :   | 102          |
| Channel <u>B</u> :   | 101          |
|                      |              |
| OK                   | Cancel       |

h. Add the 1756-DHRIO module in slot 3 to the routing table by entering the following information. Then click on **OK**:

| Slot Number | 3        |
|-------------|----------|
| Channel A   | Link 102 |
| Channel B   | Link 101 |
|             |          |

i. The routing table configuration should now appear as shown below:

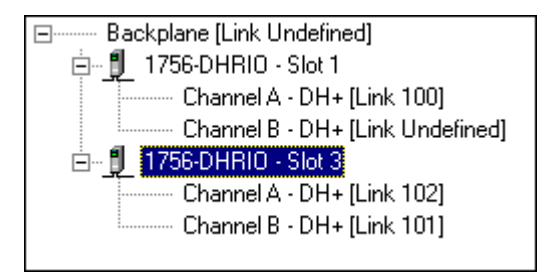

j. Click on Apply.

The following pop-up window will appear.

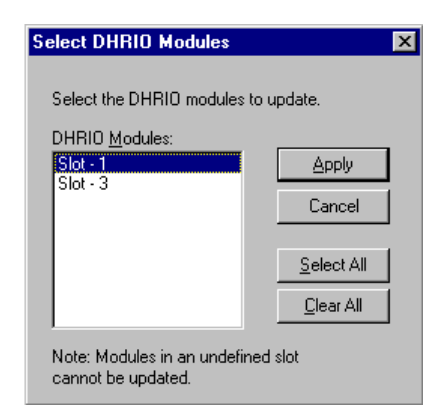

k. Click on **Select All**, then **Apply** to download the routing table to both of the 1756-DHRIO modules.

It is not necessary to save the configuration to a file.

# **3** Verify the configuration:

- a. From the Communications menu in RSLinx, select RSWho.
- b. Select the **AB\_KT\_1** Data Highway Plus driver and drill down the backplane.

You should now see the PLC-5/40C processor at node 10 connected to channel A (node 3) of the DHRIO+ module in slot 1 and the PLC-5/40C processor at node 1 connected to channel B (node 14) of the DHRIO+ module in slot 3.

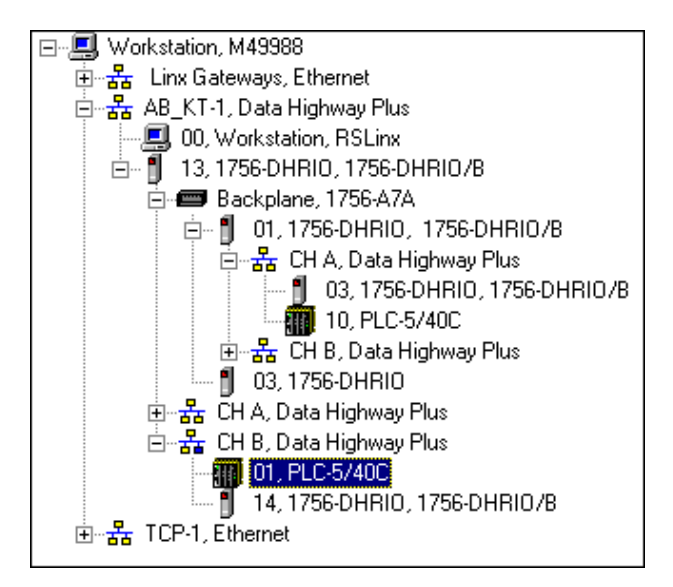

 If the PLC-5/40C processors do not appear, then verify the switch settings in the 1756 DHRIO modules and PLC-5/40C processors and check that the cables are properly connected.

If you are still experiencing difficulty, reconfigure the routing table as described previously.

## Test the Application

- **1** Restore or start the RSLogix5 software:
- a. From the Windows NT Start menu, select Programs.
- b. Select Rockwell Software > RSLogix5 English

RSLogi

OR

Double-click on:

**2** Load the example program for the PLC-5/40C processor at DH+ node 10:

- a. From the **File** menu, open the program "example." See page 4-2.
- b. In the MSG instruction, double-click on Setup Screen.

|                                                                                                    | MSG - NG10.0 : (1 Elements)                                                                                                    |                                                                                                    |
|----------------------------------------------------------------------------------------------------|----------------------------------------------------------------------------------------------------|----------------------------------------------------------------------------------------------------|
|                                                                                                    | General                                                                                                    |                                                                                                    |
| This message writes the value of the<br>seconds clock (S:23) in the PLC-5/40C at<br>node 10 into data file N7:0 of the PLC-5/40C<br>processor at node 1. | The PLCS<br>Dominanication Command: PLCS Typed Write<br>Data Table Address . 5 23<br>Size in Elements : 1<br>Post Number: 1A     | Control Bits<br>Ignore if timed out (TO); 1<br>To be retired (NFR);<br>Availing Execution (EW); B<br>Continuous Plan (CO); 1 |
|                                                                                                    | Target Device<br>Data Table Addess: 9/70<br>Local DH+ Node (Dital)<br>Local / Renote : Evenote<br>Renote Link Type: Data Highwar | Exce (D10)<br>Hexage done (D10)<br>Hexage Transmiting (ST)<br>Hexage Enabled (D1)                                            |
|                                                                                                    | Renote Station Address: 1 Plenote Bridge Link ID: 101                                                                            | Error Code(Hee) 0                                                                                                    |
|                                                                                                    | Ever Description                                                                                                    |                                                                                                    |

c. Enter the following configuration.

|             | This PLC-5:                                |                                               |
|-------------|--------------------------------------------|-----------------------------------------------|
|             | Communication Command                      | PLC-5 Typed Write                             |
|             | Data Table Address                         | S:23                                          |
|             | Size in Elements                           |                                               |
|             | Port Number                                | IA                                            |
|             | Target Devices:                            |                                               |
| the         | Data Table Address                         | N7:0                                          |
| local link. | <ul> <li>Local DH+ Node</li> </ul>         | 3                                             |
|             | Local / Remote                             | Remote                                        |
|             | Remote Link Type                           | Data Highway                                  |
| ber —       | <ul> <li>Remote Station Address</li> </ul> | 1 This is the link ID                         |
| SSOL        | Remote Bridge Link ID                      | 101 - you assigned in t<br>configuration soft |

d. Close the Setup Screen.

**3** Download the program to the PLC-5/40C processor at DH+ node 10.

a. From the **Comms** menu in RSLogix5 select **System Comms**.

The System Options window will appear with the System Communications tab open.

| System Optio | ns        |             |                  |            |         |                       | ×    |
|--------------|-----------|-------------|------------------|------------|---------|-----------------------|------|
| Preferences  | System    | Communicati | ons              |            |         |                       |      |
| Current se   | ettings — |             |                  |            |         |                       |      |
| Driv         | /er       |             | Route            |            | Process | or Node:<br>Octal (=8 |      |
|              |           | ⊥ jiucai    |                  |            |         | Decimal)              |      |
| Last Confi   | gured     |             |                  |            |         |                       |      |
| TCP-1        | N         | ode 8d CIP  | Path 1.1.3 to li | nk O       |         | <u>•</u>              |      |
| Reply Timed  | out:      |             |                  | 1          | I beald |                       |      |
| 5 (          | Sec.)     |             | Who Active       |            |         | <u>O</u> nline        |      |
|              |           | L           |                  |            | ownload |                       |      |
| DTL32.DL     | L ver     | 2.10.118.00 | )                |            |         |                       |      |
| WDRV32.      | LIB ver   | 2.10.65.00  |                  |            |         |                       |      |
|              |           |             |                  |            |         |                       |      |
|              |           |             |                  | <b>1</b> c | ancel   | Apply                 | Help |
|              |           |             |                  |            |         |                       |      |

b. Select the AB\_KT-1 Driver and click on Who Active.

This is the node number of the 1756-DHRIO module on the local link. —

This is the DH+ node number of the target PLC-5/C processor configured in chapter 2. The RSWho window will appear.

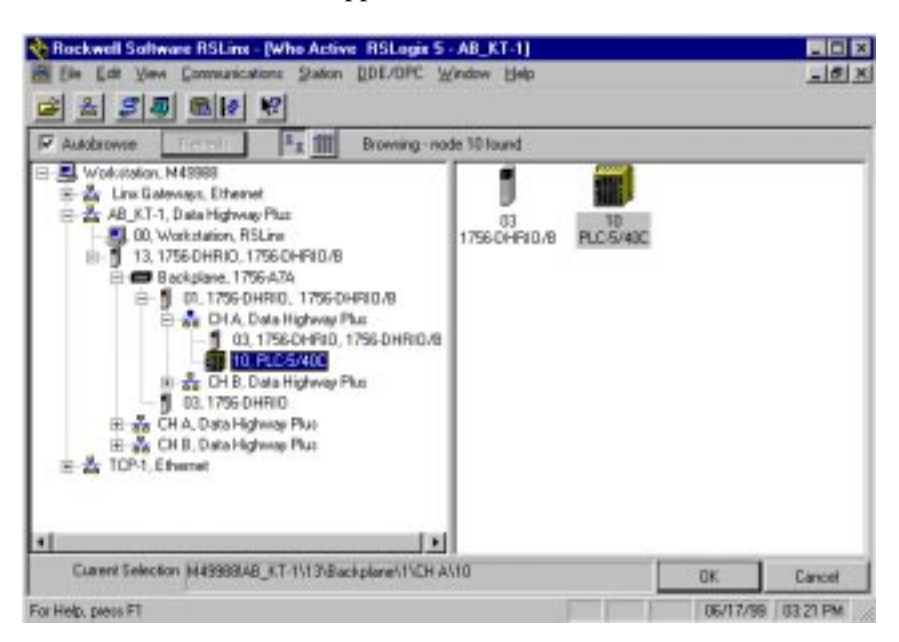

- c. Drill down the tree and double-click on the PLC-5/40C processor at node 10.
- d. When the System Communications tab reappears, click on the **Download** button.

Disregard any warnings about Control Net devices.

- e. Save the program if prompted.
- f. Go Online and change the processor mode to Run.

**4** *Verify the communications to the PLC-5/40C processor at node 1.* 

- a. Start a new session of RSLogix5 software.
- b. From the Comms menu in RSLogix5, select System Comms.

The System Options window will appear with the System Communications tab open.

| System Options                          |                             |               |                       | ×    |
|-----------------------------------------|-----------------------------|---------------|-----------------------|------|
| Preferences System Com                  | munications                 |               |                       |      |
| Concert a stringer                      |                             |               |                       |      |
| Driver                                  | Boute                       | Processo      | r Node:               |      |
| AB_KT-1                                 | local                       | 10            | Octal (=8<br>Decimal) |      |
| Last Configured                         |                             |               |                       |      |
| TCP-1 Node                              | 8d CIP Path 1.1.3 to link 0 | )             | •                     |      |
| Reply Timeout:<br>5 (Sec.)              | Who Active                  | <u>Upload</u> | <u>O</u> nline        |      |
| DTL32.DLL ver 2.1<br>WDRV32.LIB ver 2.1 | 0.118.00                    |               |                       |      |
|                                         | ОК                          | Cancel        | Apply                 | Help |

c. Select the AB\_KT-1 Driver and click on Who Active.

The RSWho window will appear.

| Rockwell Software RSLine - [Who Active RSLo                                                                                                    | gis 5 - AB_KT    | -1]                |          | - D ×    |
|----------------------------------------------------------------------------------------------------|------------------|--------------------|----------|----------|
| A Ele Edit View Communications Station DDE/DF                                                                                                    | で Window !       | Relb               |          | _#X      |
| · · · · · · · · · · · · · · · · · · ·                                                                                                    |                  |                    |          |          |
| Autobowce                                                                                                    | ig - node 14 fou | nd                 |          |          |
| Workstation, M49988  B 35 Line Gateways, Ethemet  5 38 AB_XT-1. Data Highway Plus  5 00, Workstation, RSLine  5 00, Workstation, RSLine  5 13, 1256-0HRID, 1256-0HRID/8  B 5 8 ackplane, 1756-0HRID/8  B 5 8 CH A, Data Highway Plus  5 35 CH B, Data Highway Plus  5 35 CH B, Data Highway Plus 5 35 CH B, Data Highway Plus 5 35 CH B, Data Highway Plus 5 35 CH B, Data Highway Plus 5 35 CH B, Data Highway Plus 5 35 CH B, Data Highway Plus 5 35 CH B, Data Highway Plus 5 35 CH B, Data Highway Plus 5 35 CH B, Data Highway Plus 5 35 CH B, Data Highway Plus 5 35 CH B, Data Highway P | 07<br>FLC-5/40C  | 14<br>1756-DHRID/B |          |          |
| Durrent Selection (M49968IAB_KT-1\12\0H B\1                                                                                                    |                  |                    | OK.      | Cancel   |
| For Help, press F1                                                                                                    |                  | 173 3              | DE/08/99 | 02:07 PM |

- d. Drill down the tree and double-click on the PLC-5/40C processor at node 1.
- e. When the System Communications tab reappears, click on the **Online** button.

f. If no program is loaded in the PLC-5/40C processor, a pop-up window will appear with the message "You cannot go Online to DEFAULT program." Enter a new processor name of your choice (e.g., "Receiver") and click on **OK**.

| DEFAULT Program Rename                          | ×      |
|-------------------------------------------------|--------|
| You cannot go Online to                         | OK     |
| "DEFAULT" program. Enter new<br>processor name. | Cancel |
| RECEIVER                                        |        |

- Disregard any warnings about Control Net devices.
- It is not necessary to save the program.
- g. Double-click on N7 in the data file list.

You should see the following screen:

|                  |          |            |                         |                          |                            |                                  |                                                        | _ 🗆 ×                                                                        |
|------------------|----------|------------|-------------------------|--------------------------|----------------------------|----------------------------------|--------------------------------------------------------|------------------------------------------------------------------------------|
| ) 1              | 2        | 3          | 4                       | 5                        | 6                          | 7                                | 8                                                      | 9                                                                            |
| 4                |          |            |                         |                          |                            |                                  |                                                        |                                                                              |
|                  |          |            |                         |                          |                            |                                  |                                                        |                                                                              |
|                  |          |            |                         |                          |                            |                                  |                                                        |                                                                              |
|                  |          |            |                         |                          |                            |                                  |                                                        | <b>)</b> –                                                                   |
|                  |          |            |                         |                          |                            | Radix                            | Decimal                                                | •                                                                            |
|                  |          |            |                         |                          |                            |                                  | Columns                                                | : 10 💌                                                                       |
|                  |          |            |                         |                          |                            |                                  |                                                        |                                                                              |
| <u>P</u> roperti | ies      |            | <u>U</u> sage           | •                        |                            | <u>H</u> elp                     |                                                        |                                                                              |
|                  | 0 1<br>4 | Properties | 2 3<br>4.<br>Properties | 2 3 4<br>4<br>Properties | 2 3 4 5<br>4<br>Properties | D 1 2 3 4 5 6<br>4<br>Properties | 0 1 2 3 4 5 6 7<br>4<br>Radix<br>Properties Usage Help | D 1 2 3 4 5 6 7 8<br>4<br>Radix: Decimal<br>Columns<br>Properties Usage Help |

Verify that this value is being updated.

When you see N7:0 being updated at one second intervals the message is being sent successfully from the PLC-5/40C processor at node 10 to the PLC-5/40C processor at node 1.

# **Initiate Ethernet to DH+ Communication**

# What You Need To Do

In this application, you will establish communication between the PC workstation and the PLC-5/40C processor bridging across Ethernet and DH+. Change your existing system to the following configuration.

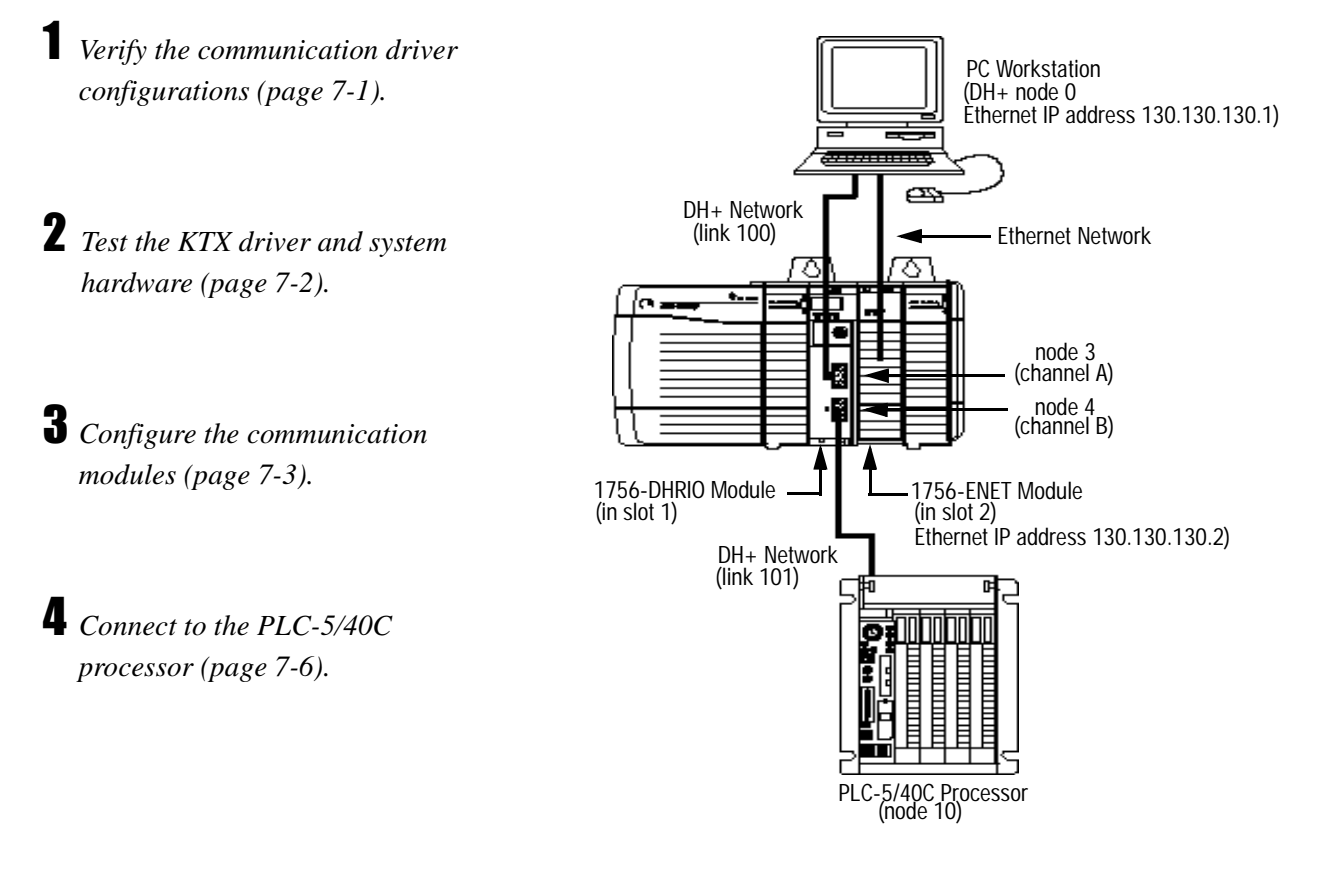

In this example, you communicate with a PLC-5/40C processor on a DH+ network via an Ethernet gateway.

**Important:** To establish communication between the PC workstation and the PLC-5/40C via ethernet, you must first configure the 1756-ENET module. The configuration can be sent to the 1756-ENET module over another network, such as ControlNet. In this example, you will do the configuration over the DH+ network.

## Verify the KTX Driver Configuration

Verify that the KTX driver and ethernet driver are configured as directed on page 3-2.

## Test the KTX Driver and System Hardware

Start the **RSLinx** software.

# **2** From the Communications menu in RSLinx, select **RSWho**:

a. Select the **AB\_KT-1** driver. Drill down until you see the 1756-DHIO module in slot 1 and the 1756-ENET module in slot 2. Expand the view to verify the channel A and channel B configurations. You should see a display similar to that below:

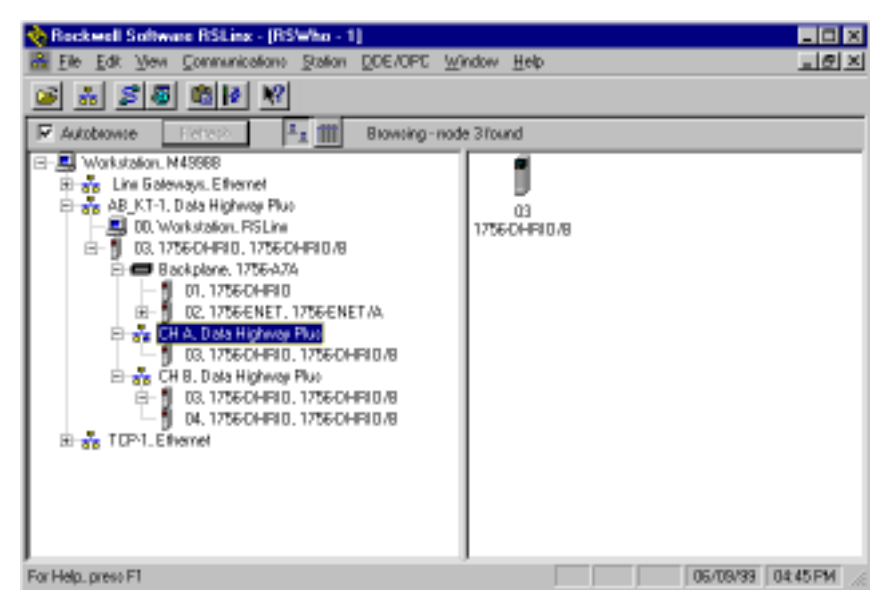

- b. If you do not see the correct display, check the faceplate indicators to ensure the DHRIO and ENET modules are functioning properly. Verify that modules and cables are properly connected and that switch settings on the 1756-DHRIO module are correct. See page 2-7.

If you are still experiencing difficulty, verify that the 1784-KTX driver is configured properly. Make sure there is no conflict with other hardware in your PC workstation.

# **3** Minimize RSLinx.

## Configure the Communication Modules

**1** Start the configuration software:

- a. From the Windows NT Start menu, select Programs.
- b. Select ControlLogix Gateway > 1756gtwy.
- **2** Configure the Ethernet module:
- a. From the File menu in the configuration software, select Browse **Network**. RSLinx starts.
- b. Select the **AB\_KT\_1 Data Highway Plus** driver and drill down the backplane.
- c. Double-click on the Ethernet module.
- d. Select the Port Configuration tab and enter the following configuration:

| Ele Ele Helo<br>Ele Ele Helo |                                  |                   |  |
|------------------------------|----------------------------------|-------------------|--|
| General Port Diagnostics Con | nection Manager   Backplane Port | Configuration     |  |
|                              |                                  |                   |  |
| IPAddress: IBD [130          | 130 12                           |                   |  |
| Gatman Address 1             |                                  |                   |  |
| and comments in the          | · .                              |                   |  |
| C South Prote                | Maka cura this bay is no         | at chocked        |  |
| 1 Enable Boolp               | iviake sure this dox is no       |                   |  |
|                              |                                  |                   |  |
|                              |                                  |                   |  |
|                              |                                  |                   |  |
| l                            |                                  |                   |  |
| far Help, press F1           |                                  | Statur: Module OK |  |
|                              |                                  |                   |  |
| Enter this configuration     | on:                              |                   |  |
| IP Address:                  | 130.130.130.2                    |                   |  |
| Gateway Address              | 200.200.U<br>0 0 0 0             |                   |  |

Make sure that each Ethernet device has a unique IP address.

e. Click on **Apply** to download the configuration to the module.

Gateway Address:

An IP Address is an Ethernet node's network address and denotes the network where the 1756-ENET module is located. Before you begin, check the IP address. Make sure your entry is in the form xxx.xxx.xxx.yyy, where each xxx is a number between 0-255 and yyy is a number between 0-254.

A Subnet Mask identifies the bits of the internet address that correspond to the network and subnetwork portions of the address. Before you begin, retrieve your subnet mask. Make sure your entry is in the form xxx.xxx.xxx.yyy, where each xxx is a number between 0-255 and yyy is a number between 0-254.

A gateway is a shared connection between two networks. It consists of hardware and software which provides protocol conversions. An Ethernet Gateway Address is the IP address of the Ethernet gateway you want the 1756-ENET module to use. Before you begin, retrieve your Ethernet gateway address, if you are using one. Make sure your entry is in the form xxx.xxx.xxx.yy, where each xxx is a number between 0-255 and yyy is a number between 0-254.

Bootp (Bootstrap protocol) is used to boot diskless nodes, such as 1756-ENET. The Bootp server supplies the IP address, subnet mask, and Ethernet gateway. In this example you are providing the IP address, so make sure Bootp is not enabled.

**3** Configure the routing table in the 1756-DHRIO module:

- a. From the **File** menu in the configuration software, select **Browse** Network.
- b. Select the **AB\_KT\_1** Data Highway Plus driver and double-click on the 1756-DHRIO module.

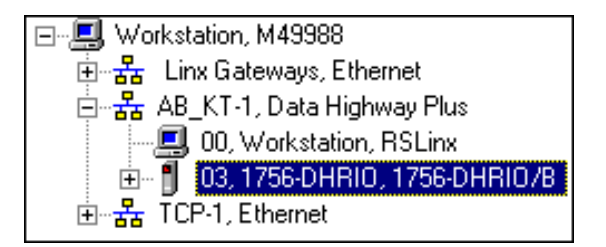

c. Select the Routing Table Configuration tab.

| Beneral Divancel A<br>Routing Table Configuration                                                          | Diagnostics Channel B-Clagnostics<br>Channel A-Configuration                                                       | Backplane<br>Dramal B-Contiguation |
|----------------------------------------------------------------------------------------------------|----------------------------------------------------------------------------------------------------|------------------------------------|
| Backplone [Link Undefined]<br>B- 1756-04RIO - Star 1<br>Channel 8 - DH+ [Link U<br>Channel 8 - DH+ [Link U | Indefined]                                                                                                    | gooly<br>Beston Defaults           |
|                                                                                                    | Hodule Information<br>Type: 1756 - DHF8D<br>Silot Number: []<br>Link (D)s)<br>Drannel (g) [10]<br>Drannel (g) [10] | Enlarge Inter View                 |

- If you have previously configured any routing tables, click on **Restore Defaults** to remove the configuration and restore the default values.
  - d. Double-click on the 1756-DHRIO module. Enter the following link IDs and click on **OK**.

| Channel A | Link 100   |
|-----------|------------|
| Channel B | Link 101   |
|           | Entity 101 |

The routing table configuration should now appear as shown below:

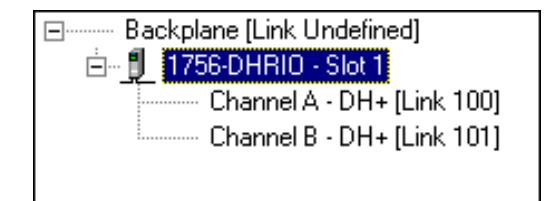

e. Click on **Apply** to download the routing table to the 1756-DHRIO module.

It is not necessary to save the configuration to a file.

**4** *Verify the configuration:* 

- a. From the File menu, select Browse Network.
- b. Select the TCP-1, Ethernet driver and drill down the backplane.
- c. If you continue to drill down you should now see the PLC-5/40C processor at node 10 connected the Ethernet driver via the backplane and channel B (node 4) of the DH+.

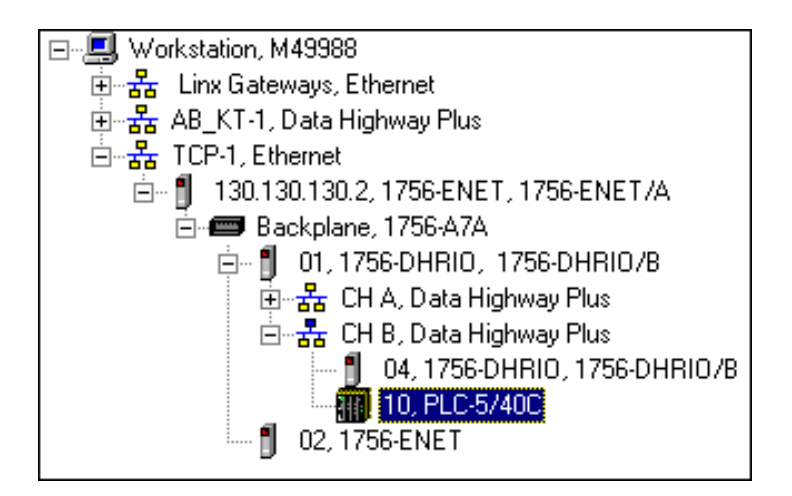

If the PLC-5/40C processor does not appear, then verify the switch settings in the 1756 DHRIO module and PLC-5/40C processor and check that the cables are properly connected.

If you are still experiencing difficulty, reconfigure the routing table and Ethernet module as described previously.

## Connect to the PLC-5/40C Processor

Connect to the PLC-5/40C processor at node 10 to upload or download programs or to go on line with the processor.

- **1** *Start the RSLogix5 software:*
- a. From the Windows NT Start menu, select Programs.
- b. Select Rockwell Software > RSLogix5 English

0R

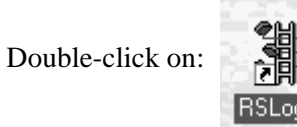

c. From the Comms menu in RSLogix5, select System Comms.

The System Options window will appear with the System Communications tab open.

| System Optio                  | ns               |              |                             |        |                            |                                     | ×    |
|-------------------------------|------------------|--------------|-----------------------------|--------|----------------------------|-------------------------------------|------|
| Preferences                   | System           | Communi      | cations                     |        |                            |                                     | 1    |
| - Current se<br>Driv<br>TCP-1 | :ttings—<br>ver  | <b>–</b> CIP | Route<br>Path 1.1.3 to lini | < 0    | Proc                       | essor Node:<br>8 Decimal<br>6=10 Oc | tall |
| Last Confi<br>TCP-1           | igured<br>N/     | ode 8d I     | CIP Path 1.1.3 to           | link 0 |                            | <b>•</b>                            |      |
| Reply Timed                   | out:<br>Sec.)    |              | Who Active.                 |        | <u>U</u> pload<br>Download | <u>O</u> nline                      |      |
| DTL32.DL<br>WDRV32.           | L ver<br>LIB ver | 2.10.11      | 3.00<br>00                  |        |                            |                                     |      |
|                               |                  |              | OK                          |        | Cancel                     | Apply                               | Help |

d. Select **TCP-1** as the Driver and click on **Who Active**.

The RSWho window will appear.

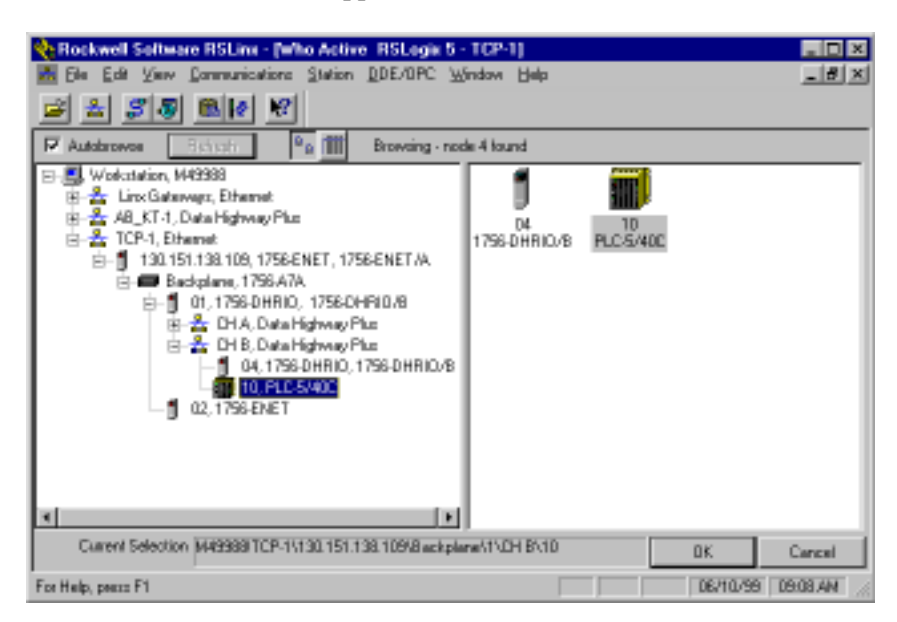

- e. Drill down through the TCP-1 Ethernet driver and double-click on the PLC-5/40C processor.
- f. When the System Communications tab reappears, click on the **Online** button.
- g. If no program is loaded in the PLC-5/40C processor, a pop-up window will appear with the message "You cannot go Online to DEFAULT program." Enter a new processor name of your choice (e.g., "Example") and click on OK.

| DEFAULT Program Rename                          | ×      |
|-------------------------------------------------|--------|
| You cannot go Online to                         | ОК     |
| "DEFAULT" program. Enter new<br>processor name. | Cancel |
| EXAMPLE                                         |        |

- Disregard any warnings about Control Net devices.
- It is not necessary to save the program.

You are now online and can program or run the PLC-5/40C processor via the remote Ethernet link.

# Initiate ControlNet to ControlNet Communication

# What You Need To Do

In this chapter, you will establish communication between two PLC-5/40C processors, bridging over two ControlNet networks. Change your existing system to the following configuration.

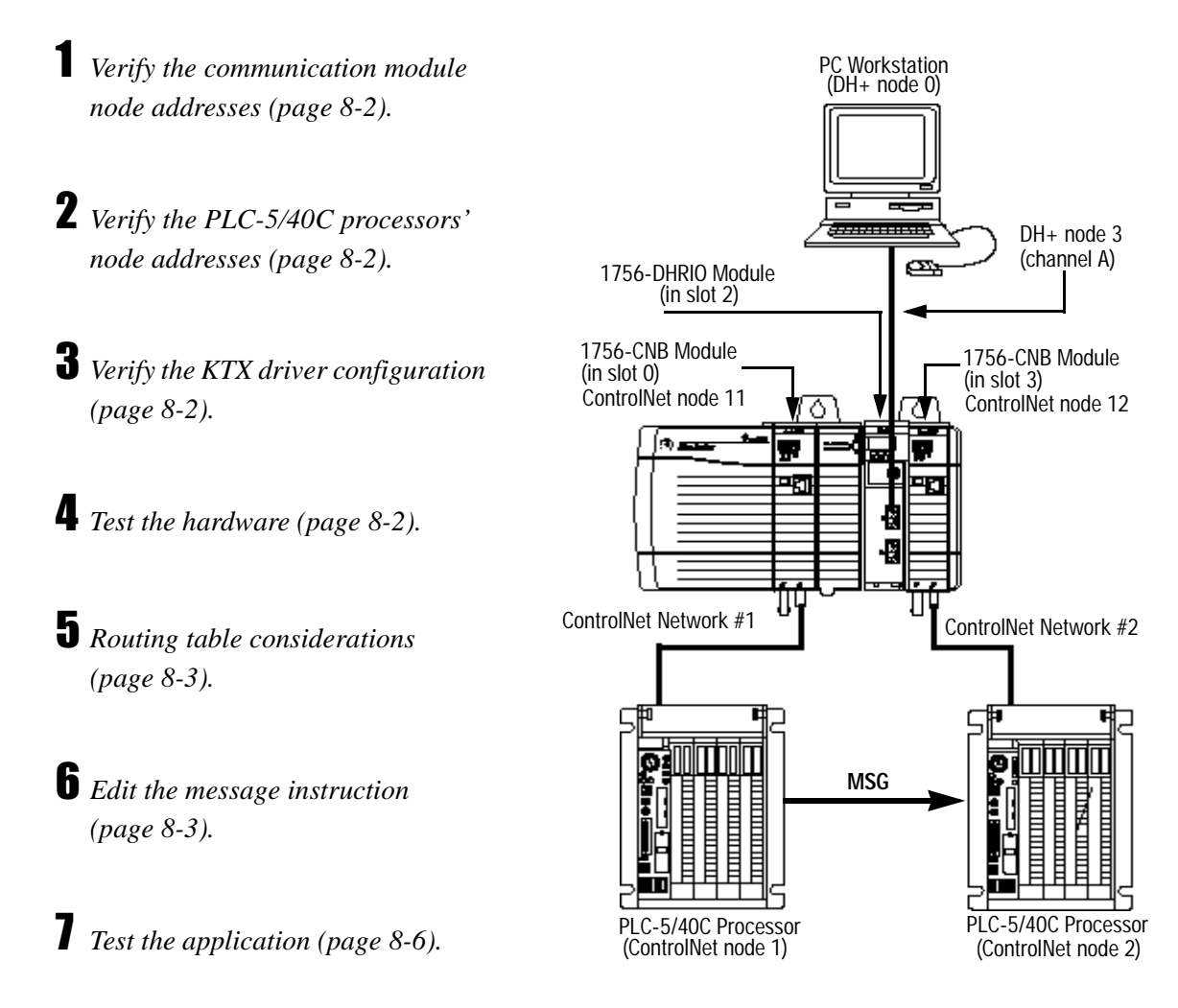

In this example, you send a PLC-5 Typed Write message from the PLC-5/40C processor at ControlNet node 1, network 1, to the PLC-5/40C processor at ControlNet node 2, network 2.

Note that the multi-hop feature described in this chapter requires series E/D.1 or F/A.1 processors and RSLogix5 software, version 3.2 or greater.

### Verify the Communication Module Node Addresses

Verify that the node addresses for the 1756-CNB modules are 11 and 12 as shown. Verify that the channel A node address for the 1756-DHRIO module is 3 as shown.

### Verify the PLC-5/40C Processor Node Addresses

Verify that the ControlNet node addresses for the PLC-5/40C processors are 1 and 2 as shown.

#### Verify the KTX Driver Configuration

In this example application, we use the Data Highway Plus KTX driver to download the program from the PC workstation to the PLC-5/40C processor. You can also download the program over ControlNet if you have a KTCX driver card configured in your PC workstation.

To follow this example, verify that the KTX driver is configured as described on page 3-2.

### Test the KTX Driver and System Hardware Setup

- Start the **RSLinx** software.
- **2** From the Communications menu in RSLinx, select **RSWho**:
- a. Select the **AB\_KT-1** driver. Drill down the backplane until you see the 1756-DHRIO module in slot 1 and the 1756-CNB modules in slot 0 and slot 3.
- b. You should see a display similar to that below:

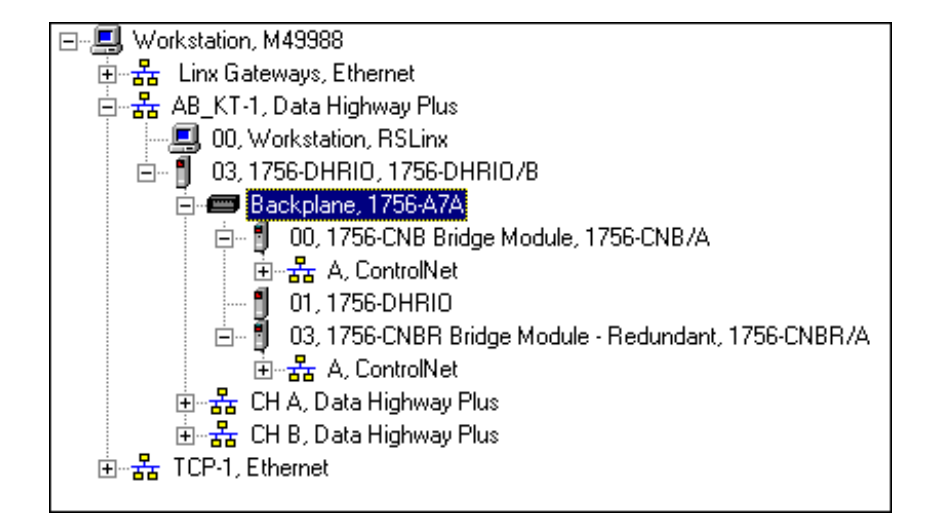

c. If you do not see the correct display, check the faceplate indicators to ensure the DHRIO and CNB modules are functioning properly. Verify that the modules and cables are properly connected and that the switch settings on the modules are correct. See chapter 2.

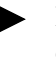

If you are still experiencing difficulty verify that the 1784-KTX driver is configured properly. Make sure there is no conflict with other hardware in your PC workstation.

**3** *Minimize RSLinx.* 

## **Routing Table Considerations**

You do not need a routing table in this example because the 1756-DHRIO module is not included in the path between the PLC-5/40C processors. For further explanation about routing paths, see "Understanding How Routing Tables Are Used" on page 1-3.

## Edit the Message Instruction

**1** Restore or start the RSLogix5 software:

- a. From the Windows NT Start menu, select Programs.
- b. Select Rockwell Software > RSLogix5 English

OR

Double-click on:

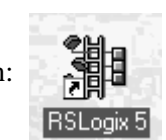

**2** Load the example program:

- a. From the File menu, open the program "example." See page 4-2.
- b. In the MSG instruction, double-click on Setup Screen.

This message writes the value of the seconds clock (S:23) in the PLC-5/40C at node 1 into data file N7:0 of the PLC-5/40C processor at node 2.

c. Select the General tab (default).

| Port Number: 2<br>Target Device<br>Data Table Address: <u>N7:0</u><br>MultiHop: <u>Yes</u> | Awaiting Execution (EW): 1<br>Continuous Run (CO): 0<br>Error (ER): 0<br>Message done (DN): 0<br>Message Transmitting (ST): 0<br>Message Enabled (EN): 1<br>Error<br>Error Code(Hex): 0 |
|--------------------------------------------------------------------------------------------|----------------------------------------------------------------------------------------------------|
|--------------------------------------------------------------------------------------------|----------------------------------------------------------------------------------------------------|

d. Enter the following configuration:

| This PLC-5:           |                   |
|-----------------------|-------------------|
| Communication Command | PLC-5 Typed Write |
| Data Table Address    | S:23              |
| Size in Elements      | 1                 |
| Port Number           | 2                 |
|                       |                   |
| Target Devices:       |                   |
| Data Table Address    | N7:0              |
| MultiHop              | Yes               |
|                       |                   |

e. Select the **MultiHop** tab.

| General       MultiHop         Ins = Add Hop       Del = Remove Hop         From Device       From Port       To Address Type         This PLC5       2       1756-CNB Node (dec):       11         ControlLogix Backplane       N/A       1756 Backplane Slot(dec):       3         1756-CNB       N/A       ControlNet Node(dec):       2             | 🔁 MSG - MG10:0 : (1 Element            | s]        |                                                   |            | _ 🗆 × |
|----------------------------------------------------------------------------------------------------|----------------------------------------|-----------|---------------------------------------------------|------------|-------|
| Ins = Add Hop Del = Remove Hop           From Device         From Port         To Address Type         To Address           This PLC5         2         1756-CNB Node (dec):         11           ControlLogix Backplane         N/A         1756 Backplane Slot(dec):         3           1756-CNB         N/A         ControlNet Node(dec):         2 | General MultiHop                       |           |                                                   |            |       |
| From Device     From Port     To Address Type     To Address       This PLC5     2     1756-CNB Node (dec):     11       ControlLogix Backplane     N/A     1756 Backplane Slot(dec):     3       1756-CNB     N/A     ControlNet Node(dec):     2                                                                                                    | Ins = Add Hop                          |           | Del = Re                                          | move Hop   |       |
| This PLC5 2 1756-CNB Node (dec): 11<br>ControlLogix Backplane N/A 1756 Backplane Slot(dec): 3<br>1756-CNB N/A ControlNet Node(dec): 2<br>MSG Destination                                                                                                    | From Device                            | From Port | To Address Type                                   | To Address |       |
| MSG Destination                                                                                                    | This PLC5<br>ControlLogix Backplane    | 2<br>N/A  | 1756-CNB Node (dec):<br>1756 Backplane Slot(dec): | 11<br>3    |       |
| _ MSG Destination                                                                                                    | 1756-CNB                               | N/A       | ControlNet Node(dec):                             | 2          |       |
| MSG Destination                                                                                                    |                                        |           |                                                   |            |       |
| RSLinx Destination: No                                                                                                    | MSG Destination<br>RSLinx Destination: | 10        |                                                   |            |       |

f. Enter the following MultiHop configuration:

| From Device                            | From Port | To Address Type            | To Address |
|----------------------------------------|-----------|----------------------------|------------|
| This PLC5                              | 2         | 1756-CNB Node (dec):       | 11         |
| Control Logix Backplane                | N/A       | 1756 Backplane Slot (dec): | 3          |
| 1756-CNB                               | N/A       | ControlNet Node (dec)      | 2          |
| MSG Destination<br>RS Linx Destination | n No      |                            |            |

g. Close the Setup Screen.

For older releases of RSLogix5 software (no multihop function) the path of "11 3 2" can be placed in the ControlNet path field to accomplish the same function.

## **Test the Application**

To test the application, download the program to the PLC-5/40C processor at ControlNet node 1 to send the message to the PLC-5/40C processor at node 2.

**1** Download the program to the PLC-5/40C processor at ControlNet node 1:

a. From the Comms menu in RSLogix5 select System Comms.

The System Options window will appear with the System Communications tab open.

|                                                                  | System Options                                                                                                    | X |
|------------------------------------------------------------------|----------------------------------------------------------------------------------------------------|---|
| Verify that the AB_KT-1►<br>driver is selected.                  | Preferences       System Communications         Current settings       Driver         Driver       Route       Processor Node:         AB_KT-1       Image: CIP Path 0.3.1.3.2       2       Octal (=2 Decimal)         Last Configured       Image: CIP Path 0.3.1.3.2       1       Image: CIP Path 0.3.1.3.2 |   |
| Verify that the Reply Timeout is set to a minimum of 10 seconds. | AB_KT-1     Node 2o     CIP Path 0.3.1.3.2       Reply Timeout:     10     (Sec.)       Who Active     Upload       Download     0                                                                                                    |   |
|                                                                  | DTL32.DLL ver 2.10.118.00<br>WDRV32.LIB ver 2.10.65.00                                                                                                    |   |
|                                                                  | OK Cancel Apply Help                                                                                                    |   |

b. Click on Who Active.

Rockwell Software RSLine - (RSWho - 1) - D X - # × Communications Station DDE/OPC Window Help Edit File Yow 🗃 🕹 🍠 🖉 🚳 🚧 🕺 Autobrowse 2, 11 Browsing - node 50 not found Workstalion, M49968 5 11 1756-CNB/A 01 PLC-5/40C 00. Workstation. RSLine 03. 1756-0HFI0. 1756-0HFI0./B ŝ 01, 1756-DHRID 03, 1756-CNBR Bridge Module - Redundent, 1756-CNBR/A æ E 👬 A, CantsalNet 💑 CH A, Data Highway Plus tá: 🖹 🍰 CH B, Data Highway Plus (i) 💑 TCP/1, Ethernet 06/10/99 03.12 PM For Help, press FT

The RSWho window will appear.

- c. Drill down the tree and double-click on the PLC-5/40C processor at ControlNet node 1.
- d. When the System Communications tab reappears, click on the **Download** button.

Disregard any warnings about Control Net devices.

- e. Save the program if prompted.
- f. Go **Online** and change the processor mode to **Run**.

**2** Verify the communications to the PLC-5/40C processor at ControlNet node 2:

- a. Start a new session of RSLogix5 software.
- b. From the Comms menu in RSLogix5, select System Comms.

The System Options window will appear with the System Communications tab open.

|                                                                  | System Options                                                                            |
|------------------------------------------------------------------|-------------------------------------------------------------------------------------------|
|                                                                  | Preferences System Communications                                                         |
| Verify that the AB_KT-1                                          | Current settings       Driver     Route       Processor Node:       Octal (=2<br>Decimal) |
|                                                                  | AB_KT-1 Node 20 CIP Path 0.3.1.3.2                                                        |
| Verify that the Reply Timeout is set to a minimum of 10 seconds. | Beply Timeout:     Upload       10     (Sec.)     Who Active       Download     Download  |
|                                                                  | DTL32.DLL ver 2.10.118.00<br>WDRV32.LIB ver 2.10.65.00                                    |
|                                                                  | OK Cancel Apply Help                                                                      |

c. Click on Who Active.

The RSWho window will appear.

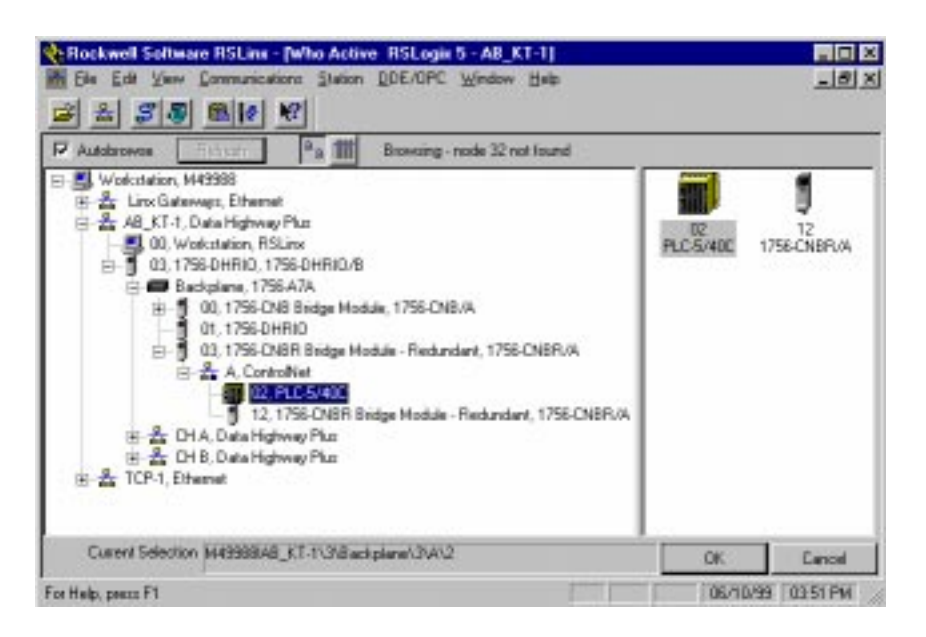

d. Drill down the tree and double-click on the PLC-5/40C processor at ControlNet node 2.

- e. When the System Communications tab reappears, click on the **Online** button.
- f. If no program is loaded in the PLC-5/40C processor, a pop-up window will appear with the message "You cannot go Online to DEFAULT program." Enter a new processor name of your choice (e.g., "Receiver") and click on **OK**.

| DEFAULT Program Rename                          |        |  |  |  |
|-------------------------------------------------|--------|--|--|--|
| You cannot go Online to                         | ОК     |  |  |  |
| "DEFAULT" program. Enter new<br>processor name. | Cancel |  |  |  |
| RECEIVER                                        |        |  |  |  |

- Disregard any warnings about ControlNet devices.
- It is not necessary to save the program.
- g. Double-click on N7 in the data file list.

You should see the following screen:

| 🚟 File N7 (dec | )  |                   |   |   |               |   |   |              |           | _ 🗆 ×    |
|----------------|----|-------------------|---|---|---------------|---|---|--------------|-----------|----------|
| Offset         | 0  | 1                 | 2 | 3 | 4             | 5 | 6 | 7            | 8         | 9        |
| N7:0           | 24 |                   |   |   |               |   |   |              |           |          |
|                |    |                   |   |   |               |   |   |              |           |          |
|                |    |                   |   |   |               |   |   |              |           |          |
|                |    |                   |   |   |               |   |   |              |           | <u> </u> |
| N7:0           |    |                   |   |   |               |   |   | Radix        | : Decimal | •        |
| Symbol:        |    |                   |   |   |               |   |   |              | Column    | ns: 10 💌 |
| Desc:          |    |                   |   |   |               |   |   | _            |           |          |
| N7 -           |    | <u>P</u> ropertie | s |   | <u>U</u> sage | • |   | <u>H</u> elp |           |          |

Verify that this value is being updated.

When you see N7:0 being updated at one second intervals the message is being sent successfully from the PLC-5/40C processor at ControlNet node 1 to the PLC-5/40C processor at ControlNet node 2.

# Initiate DH+ to DH+ Communication With an Ethernet Backbone

# What You Need To Do

In this application, you will establish communication between two PLC-5/40C processors over two DH+ gateways using an Ethernet backbone. Change your existing system to the following configuration:

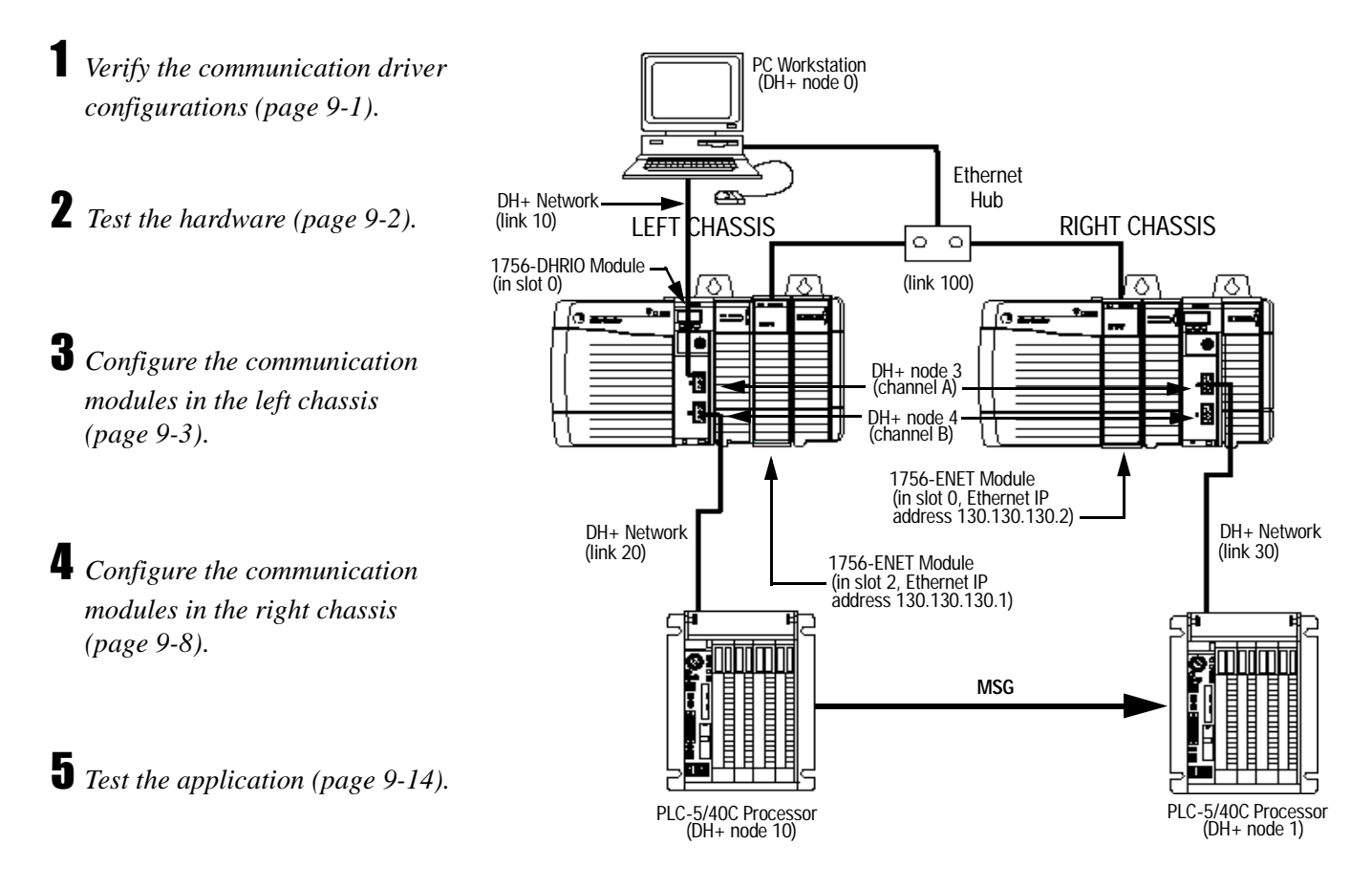

In this example, the PLC-5/40C processor in the left chassis at DH+ node 10 initiates a PLC-5 Typed Read message from the PLC-5/40C processor in the right chassis at DH+ node 1, via an Ethernet link.

# Verify the Communication Driver Configurations

Verify that the KTX driver and ethernet driver are configured as directed on page 3-2.

## Test the KTX Diver and System Hardware Setup

Start the **RSLinx** software.

# **2** From the Communications menu in RSLinx, select **RSWho**:

a. Select the **AB\_KT-1** driver. Drill down until you see the 1756-DHIO module in slot 0 and the 1756-ENET module in slot 2. Expand the view to verify the channel A and channel B configurations. You should see a display similar to that below:

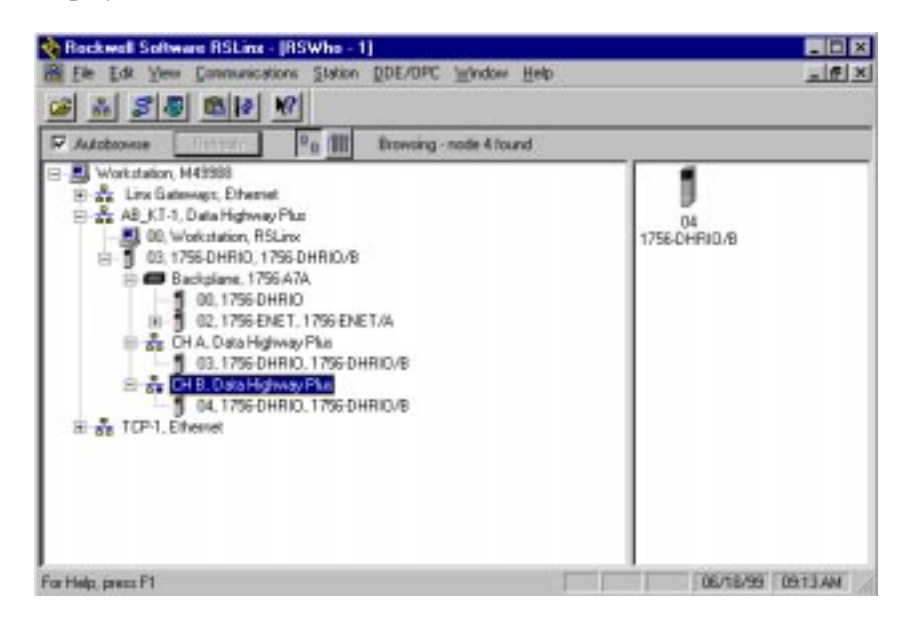

b. If you do not see the correct display, check the faceplate indicators to ensure the DHRIO and ENET modules are functioning properly. Verify that modules and cables are properly connected and that switch settings on the 1756-DHRIO module are correct. See page 2-7.

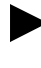

If you are still experiencing difficulty verify that the 1784-KTX driver is configured properly. Make sure there is no conflict with other hardware in your PC workstation.

# **3** *Minimize RSLinx*.

# Configure the Communication Modules in the Left Chassis

- **1** *Start the configuration software:*
- a. From the Windows NT Start menu, select Programs.
- b. Select **ControlLogix Gateway > 1756gtwy**.
- **2** Configure the Ethernet module in the left chassis:
- a. From the **File** menu in the configuration software, select **Browse Network**. RSLinx starts.
- b. Select the **AB\_KT\_1 Data Highway Plus** driver and drill down the backplane.

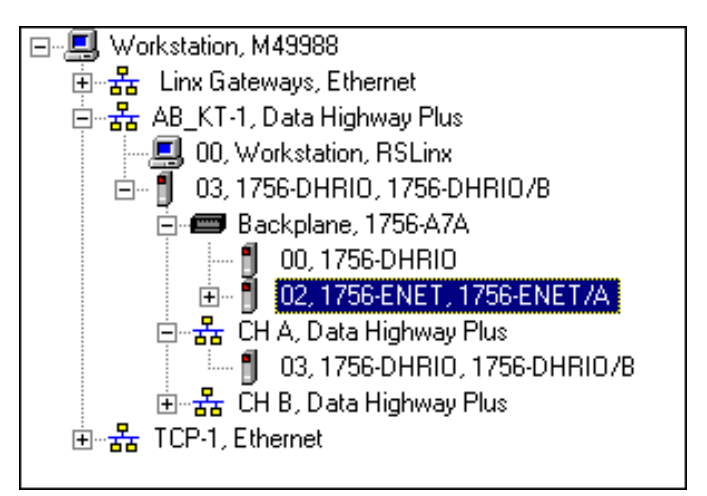

- c. Double-click on the Ethernet module.
- d. Select the **Port Configuration** tab.

|                                                                                                    | P ControlLogia Galeway - 1756-ENET                                                                                                    |   |
|----------------------------------------------------------------------------------------------------|----------------------------------------------------------------------------------------------------|---|
|                                                                                                    | Ein Edr Heb                                                                                                    |   |
|                                                                                                    |                                                                                                    |   |
|                                                                                                    | General Port Diagnostos Connection Manager Backglane Port Configuration                                                                                                    | 1 |
| You must make sure that each Ethernet device has a unique IP address. For more information, see page 7-3. | P Address         III         III         III           Subset Maik         III         III         III         III           Subset Maik         IIII         IIII         III         III         IIII |   |
| Make sure Bootp is disabled.                                                                              | T Enske Rody                                                                                                    |   |
|                                                                                                    |                                                                                                    |   |

e. Enter the following configuration:

| IP Address      | 130.130.130.1        |
|-----------------|----------------------|
| Subnet Mask     | 255.255.0.0          |
| Gateway Address | 0.0.0                |
| Enable Bootp    | Unchecked (disabled) |

f. Click on **Apply** to download the configuration to the module.

**3** Configure the routing table in the 1756-DHRIO module in the left chassis:

- a. From the **File** menu in the configuration software, select **Browse** Network.
- b. Select the **AB\_KT\_1** Data Highway Plus driver and double-click on the 1756-DHRIO module.

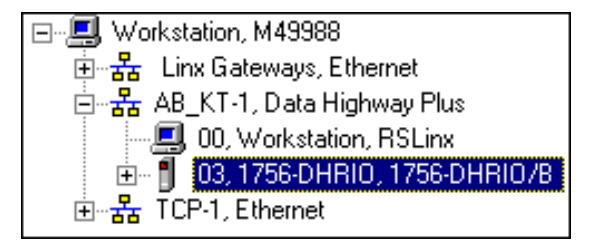

c. Select the Routing Table Configuration tab.

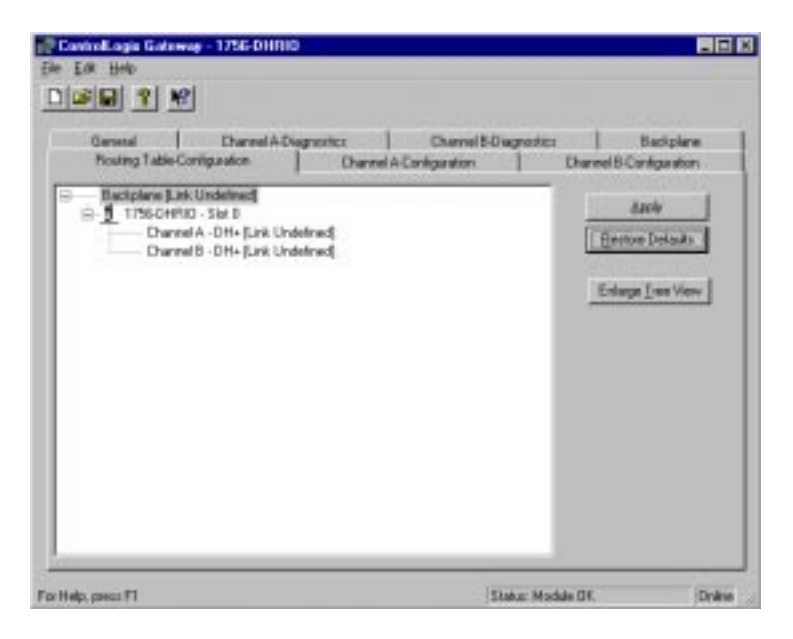

- If you have previously configured any routing tables, click on **Restore Defaults** to remove the configuration and restore the default values.
  - d. Double-click on the 1756-DHRIO module in the routing table.

You need to configure a routing table to specify the path from the left PLC-5/40C processor to the right PLC-5/40C processor. The Edit Module pop-up window will appear.

| E | dit Module           | ×            |
|---|----------------------|--------------|
|   | - Module Informa     | tion         |
|   | Туре:                | 1756 - DHRIO |
|   | <u>S</u> lot Number: | 1 👻          |
|   | Link ID(s)           |              |
|   | Channel <u>A</u> :   | 10           |
|   | Channel <u>B</u> :   | 20           |
|   | <u> </u>             |              |
|   | ОК                   | Cancel       |

e. Enter the following link IDs and click on **OK**:

| Channel A<br>Channel B | Link 10<br>Link 20 |
|------------------------|--------------------|
|                        |                    |

- f. Right click on Backplane [Link Undefined].
- g. Select Add Module.

| Select Module                                                | ×            |
|--------------------------------------------------------------|--------------|
| <u>M</u> odule Type:<br>1756-DHRIO<br>1756-ENE T<br>1756-CNB | OK<br>Cancel |

h. Select 1756-ENET and click on OK.

| Add Module           | × |
|----------------------|---|
| 1756-ENET            |   |
|                      |   |
| Link ID of Ethernet: |   |
| OK Cancel            |   |

i. Enter the following configuration and click on **OK**:

j. Right click on **ENET** [Link 100] in the routing table.

|                                                                                                    | k. Select Add Module.                                                                                                    |
|----------------------------------------------------------------------------------------------------|----------------------------------------------------------------------------------------------------|
| You select this to include the<br>1756-ENET module in the right<br>chassis in the routing table.                               | -► 1. Select <b>1756-ENET</b> and click on OK.                                                                                                    |
| In the next section we describe how to<br>configure the 1756-ENET module in<br>the right chassis.                              | <ul> <li>I.P. Address:</li> <li>I.30, I.30, I.30, I.2</li> <li>Link ID of ControlLogix Chassis:</li> <li>OK Cancel</li> <li>m. Enter the following configuration and click on OK:</li> </ul> |
|                                                                                                    | IP Address 130.130.130.2<br>Link ID 0                                                                                                    |
| This is the backplane of the right<br>chassis. Look for this just below the<br>new 1756-ENET entry (address<br>130.130.130.2). | <ul> <li>n. Right click on the new Backplane [Link Undefined].</li> <li>o. Select Add Module.</li> <li>p. Select 1756-DHRIO and click on OK.</li> </ul>                                      |
| You add this to include the<br>1756-DHRIO module in the right<br>chassis in the routing table.                                 | Add Module          Module Information         Type:       1756 - DHRIO         Slot Number:       2         Link ID(s)         Channel A:       30         Channel B:       40              |

q. Enter the following link IDs and click on **OK**:

Cancel

| Slot Number | 2       |
|-------------|---------|
| Channel A   | Link 30 |
| Channel B   | Link 40 |
|             |         |

ΟK

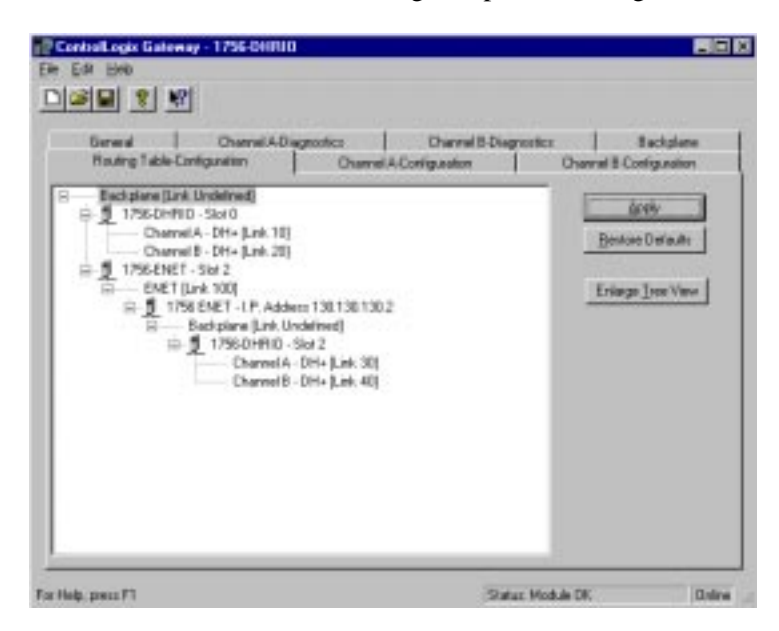

You should now see the following completed routing table:

- r. Click on **Apply** to download the routing table to the 1756-DHRIO module.
- s. Close the Gateway configuration software.

It is not necessary to save the configuration to a file.

You now need to configure the 1756-ENET module in the right chassis. To do this, connect your PC (KTX card) to node 3 (channel A) of the 1756-DHRIO module in the right chassis. This provides you with access to the 1756-ENET module in the right chassis via the backplane.
#### Configure the Communication Modules in the Right Chassis

- **1** Start the configuration software:
- a. From the Windows NT Start menu, select Programs.
- b. Select ControlLogix Gateway, select 1756gtwy.
- **2** Configure the Ethernet module in the right chassis:
- a. From the **File** menu in the configuration software, select **Browse Network**. RSLinx starts.
- b. Select the **AB\_KT\_1 Data Highway Plus** driver and drill down the backplane.

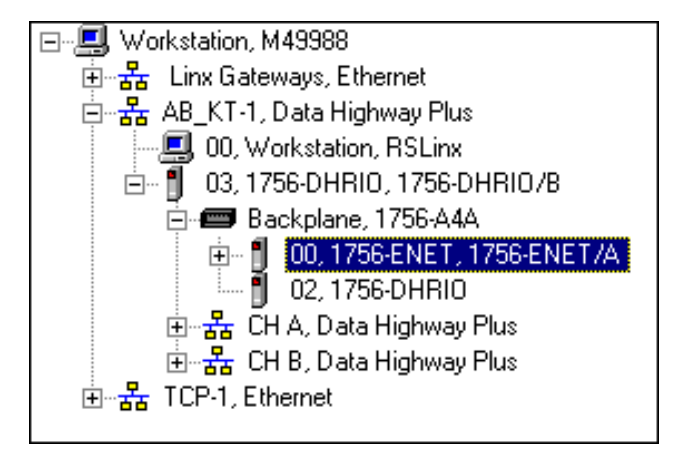

- c. Double-click on the Ethernet module.
- d. Select the Port Configuration tab.

|                                                                                                    | P CentrelLogin Gateway < 1756 ENET                                                                                                    |                       |
|----------------------------------------------------------------------------------------------------|----------------------------------------------------------------------------------------------------|-----------------------|
|                                                                                                    | Ele Edi Help                                                                                                    |                       |
|                                                                                                    |                                                                                                    |                       |
|                                                                                                    | General   Part Diagnostice   Connection Masager   Raciptase   Part Configuration                                                                                                    | n]                    |
| You must make sure that each Ethernet ———<br>device has a unique IP address. For more<br>information, see page 7-3. | IP deliters         ID         IO         IO         IO           Subset Mask         275         275         0         0           Gamerage Address:         0         0         0 |                       |
| Make sure Bootp is disabled.                                                                                        | T Enable Bostp                                                                                                    |                       |
|                                                                                                    | For Holp, press F1 (Stat                                                                                                    | tur: Module CK. Delme |

e. Enter the following configuration:

| IP Address      | 130.130.130.2        |
|-----------------|----------------------|
| Subnet Mask     | 255.255.0.0          |
| Gateway Address | 0.0.0.0              |
| Enable Bootp    | Unchecked (disabled) |

- f. Click on **Apply** to download the configuration to the module.
- **3** *Configure the routing table in the 1756-DHRIO module in the right chassis:*
- a. From the **File** menu in the configuration software, select **Browse** Network.
- b. Select the **AB\_KT\_1** Data Highway Plus driver and double-click on the 1756-DHRIO module.

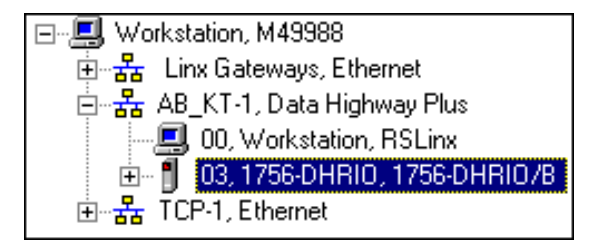

c. Select the Routing Table Configuration tab.

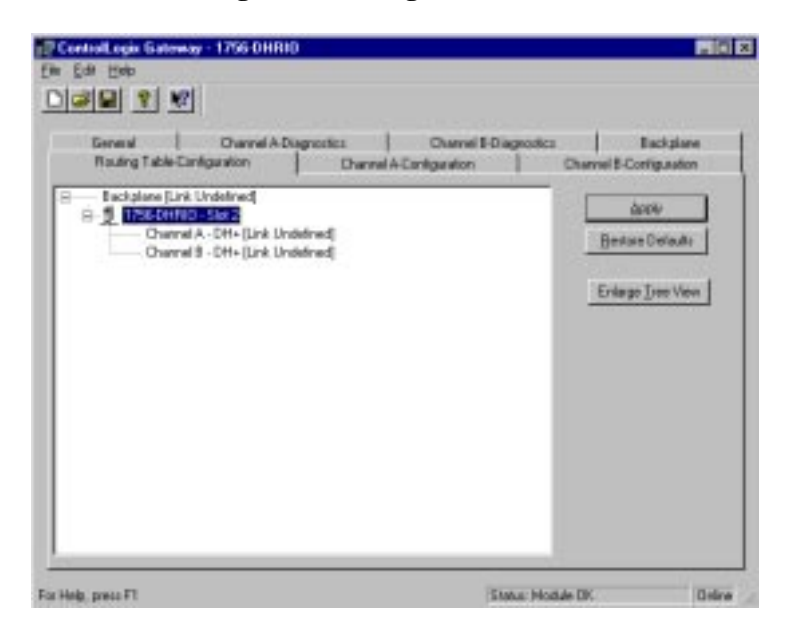

If you have previously configured any routing tables, click on **Restore Defaults** to remove the configuration and restore the default values.

d. Double-click on the 1756-DHRIO module in the routing table.

You need to configure a routing table to specify the path from the right PLC-5/40C processor to the left PLC-5/40C processor. The Edit Module pop-up window will appear.

| Edit Module          | ×            |
|----------------------|--------------|
| Module Informa       | tion         |
| Туре:                | 1756 - DHRIO |
| <u>S</u> lot Number: | 2 🔻          |
| Link ID(s)           |              |
| Channel <u>A</u> :   | 30           |
| Channel <u>B</u> :   | 40           |
|                      |              |
| OK                   | Cancel       |

e. Enter the following link IDs and click on **OK**:

| Channel A<br>Channel B | Link 30<br>Link 40 |
|------------------------|--------------------|
|                        |                    |

- f. Right click on Backplane [Link Undefined].
- g. Select Add Module.

| Select Module              | ×      |
|----------------------------|--------|
| Module Type:<br>1756-DHRIO | OK     |
| 1756-CNB                   | Cancel |
|                            |        |

h. Select 1756-ENET and click on OK.

| Edit Module 🛛 🔀      | C |
|----------------------|---|
| 1756-ENET            |   |
| Link ID of Ethernet: |   |
| OK Cancel            |   |

i. Enter the following configuration and click on **OK**:

| Slot Number         | 0   |
|---------------------|-----|
| Link ID of Ethernet | 100 |

j. Right click on ENET [Link 100] in the routing table.

k. Select Add Module.

1

You select this to include the 1756-ENET module in the left chassis in the routing table.

► 1. Select **1756-ENET** and click on OK. The Add Module pop-up window will appear.

| \dd Module 🛛 🛛 🔀                                      | 1 |
|-------------------------------------------------------|---|
| 1756-ENET<br><u>I</u> .P. Address:<br>130 130 130 130 |   |
| Link ID of ControlLogix Chassis:                      |   |
| OK Cancel                                             |   |

m. Enter the following configuration and click on **OK**:

| IP Address | 130.130.130.1 |
|------------|---------------|
| Link ID    | 0             |

- n. Right click on the new Backplane [Link Undefined].
- o. Select Add Module.
- p. Select 1756-DHRIO and click on OK.

| Add Module           | ×            |
|----------------------|--------------|
| - Module Informa     | tion         |
| Type:                | 1756 - DHRIO |
| <u>S</u> lot Number: | 0 💌          |
| Link ID(s)           |              |
| Channel <u>A</u> :   | 10           |
| Channel <u>B</u> :   | 20           |
|                      |              |
| OK                   | Cancel       |
|                      |              |

q. Enter the following link IDs and click on **OK**:

| Slot Number | 0       |
|-------------|---------|
| Channel A   | Link 10 |
| Channel B   | Link 20 |
|             |         |

This is the backplane of the left — chassis. Look for this just below the new 1756-ENET entry (address 130.130.130.1).

You add this to include the — 1756-DHRIO module in the left chassis in the routing table. You should now see the following completed routing table:

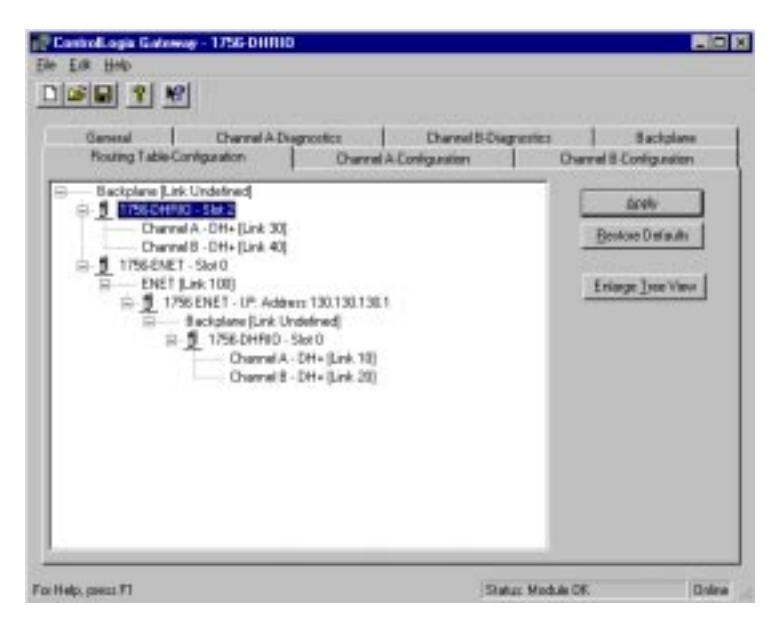

- r. Click on **Apply** to download the routing table to the 1756-DHRIO module.
- s. Close the configuration software.

It is not necessary to save the configuration to a file.

Replace the cables to reflect the system drawing shown on the first page of this chapter.

**4** *Verify the configuration:* 

- a. Open or restore the **RSLinx** software.
- b. From the Communications menu, select RSWho.
- c. Select the **AB\_KT\_1**, **Data Highway Plus** driver and drill down to channel B of the 1756-DHRIO module in the left chassis.
- d. Select the **TCP-1**, **Ethernet** driver and drill down to channel A of the 1756-DHRIO module in the right chassis.

Your display should appear similar to that below. You should see the PLC-5/40C processor at node 10 connected to channel B of the left DHRIO module and the PLC-5/40C processor at node 1 connected to channel A of the right DHRIO module.

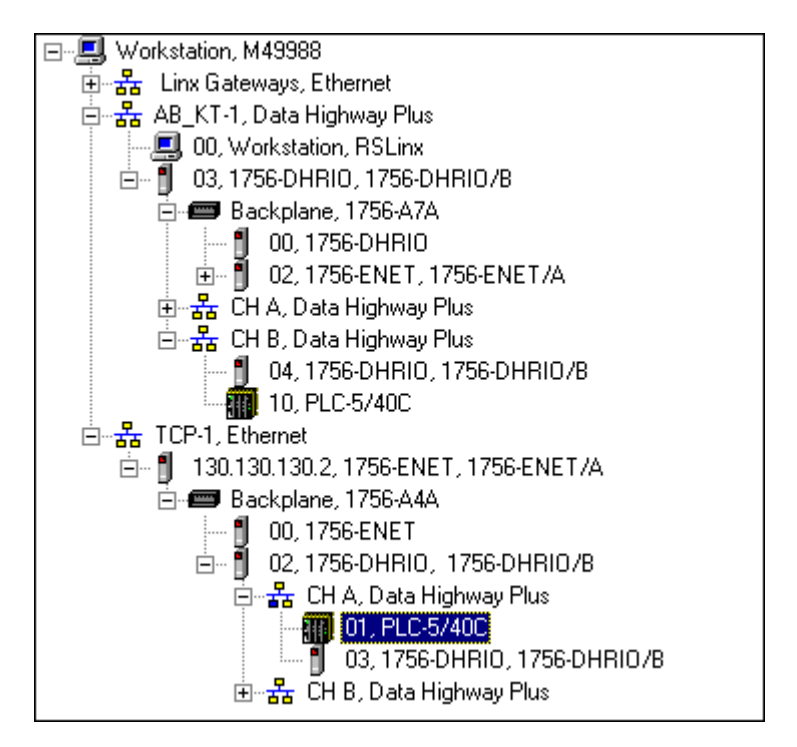

If the PLC-5/40 processors do not appear, then verify the switch settings in the 1756 DHRIO modules and PLC-5/40 processors and check that the cables are properly connected.

If you are still experiencing difficulty, reconfigure the routing tables and Ethernet modules as described previously.

#### **Test the Application**

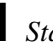

- **1** *Start the RSLogix5 software:*
- a. From the Windows NT Start menu, select Programs.
- b. Select Rockwell Software > RSLogix5 English.

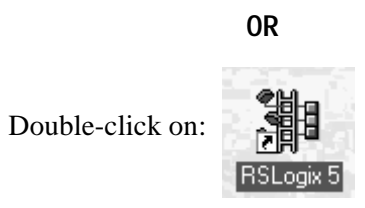

- **2** Verify the PLC-5 Processor Connected to the Right Chassis is Active:
- c. From the Comms menu in RSLogix5, select System Comms.

The System Options window will appear with the System Communications tab open.

| System Options         |                   |                  |                      | ×    |
|------------------------|-------------------|------------------|----------------------|------|
| Preferences System Con | nmunications      |                  |                      |      |
| Current settings       |                   |                  |                      | _    |
| Driver                 | Route             | Processor        | Node:<br>Decimal (=1 |      |
| TCP-1                  | JCIP Path 1.1.2   | 1                | Octal)               |      |
| Last Configured        |                   |                  |                      |      |
| TCP-1 Node             | 1d CIP Path 1.1.2 |                  | •                    |      |
| Roply Timogut:         |                   |                  |                      |      |
| 10 (Sec.)              | Who Active        | <u>U</u> pload   | Opline               | 1    |
|                        | <u></u>           | <u>D</u> ownload |                      |      |
| DTL32 DLL ver 2        | 0 118 00          |                  |                      |      |
| WDRV32.LIB ver 2.1     | 0.65.00           |                  |                      |      |
|                        |                   |                  |                      |      |
|                        |                   |                  |                      |      |
|                        | OK                | Cancel           | Apply                | Help |

d. Select **TCP-1** as the Driver and click on **Who Active**.

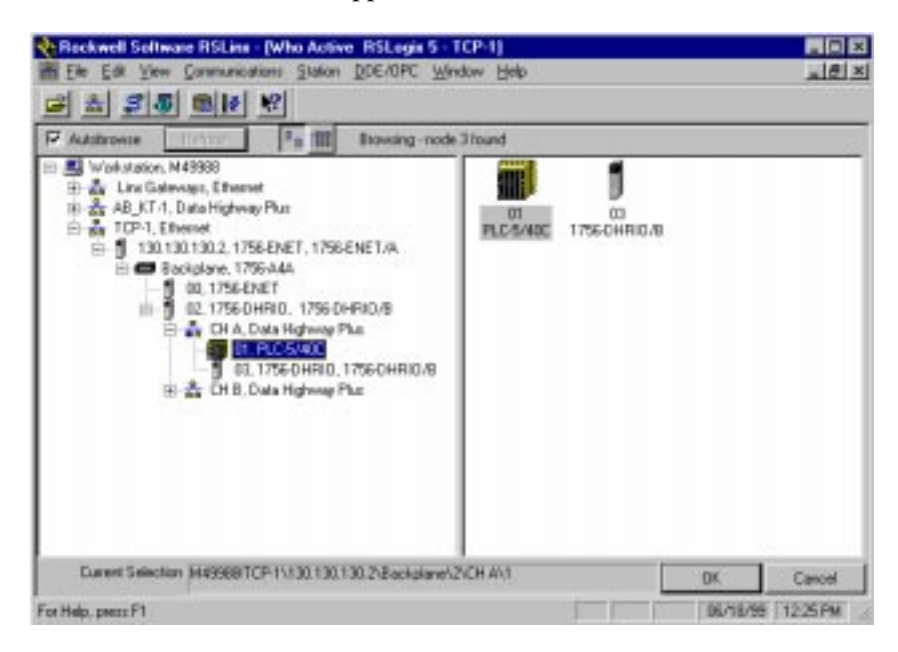

- e. Drill down the tree and double-click on the PLC-5/40C processor in the right chassis at DH+ node 1.
- f. When the System Communications tab reappears, click on the **Online** button.
- g. If no program is loaded in the PLC-5/40C processor, a pop-up window will appear with the message "You cannot go Online to DEFAULT program." Enter a new processor name of your choice (e.g., "EXAMPLE9") and click on OK.

| DEFAULT Program Rename                          | ×      |
|-------------------------------------------------|--------|
| You cannot go Online to                         | ОК     |
| "DEFAULT" program. Enter new<br>processor name. | Cancel |
| EXAMPLE9                                        |        |

- It is not necessary to save the program.
- Disregard any warnings about Control Net devices.

- a. Start another session of RSLogix5.
- b. From the **File** menu, open the program "example." See page 4-2.
- c. In the MSG instruction, double-click on Setup Screen.

|                                                                                                    | 🚔 MSG - Rung #2:0 - MG10:0                                                                                                    |                                                                                                    |
|----------------------------------------------------------------------------------------------------|----------------------------------------------------------------------------------------------------|----------------------------------------------------------------------------------------------------|
| This message reads the value of the<br>seconds clock (S:23) in the PLC-5/40C<br>processor in the right chassis into data file<br>N7:0 of the PLC-5/40C processor in the left<br>chassis. | General This PLC-5 Communication Command : PLC-5 Typed Read Data Table Address : N7:0 Size in Elements : 1 Port Number: 1A Target Device Data Table Address: S:23 Local DH+ Node (Dotal): 4 Local / Remote : Remote Remote Link Type: Data Highway Remote Station Address: 1 Remote Bridge Link ID: 30 Error Description No errors | Control Bits<br>Ignore if timed out (T0): 0<br>To be retried (NR): 0<br>Awaiting Execution (EW): 0<br>Continuous Run (C0): 0<br>Error (ER): 0<br>Message done (DN): 0<br>Message Transmitting (ST): 0<br>Message Enabled (EN): 0<br>Error<br>Error Code(Hex): 0 |
|                                                                                                    |                                                                                                    |                                                                                                    |

d. Enter the following configuration.

|                                           | This PLC-5:                            |                  |
|-------------------------------------------|----------------------------------------|------------------|
|                                           | Communication Command                  | PLC-5 Typed Read |
|                                           | Data ladie Address<br>Size in Elements | N7:0<br>1        |
|                                           | Port Number                            | 1A               |
|                                           | Target Device:                         |                  |
| This is the node number of the DH.        | Data Table Address                     | S:23             |
| channel on the local link (link 20)       | Local DH+ Node                         | 4                |
|                                           | Local/Remote                           | Remote           |
|                                           | Remote Link Type                       | Data Highway     |
| This is the node number of the target ——— | Remote Station Address                 | 1                |
| PLC-5/C processor.                        | Remote Bridge Link ID                  | 30               |

e. Close the Setup Screen.

**4** *Download the program to the PLC-5/40C processor at DH+ node 10:* 

a. From the Comms menu in RSLogix5 select System Comms

The System Options window will appear with the System Communications tab open.

| System Options                    |                              |                            |                | ×    |
|-----------------------------------|------------------------------|----------------------------|----------------|------|
| Preferences System C              | Communications               |                            |                |      |
| Current settings                  | Route                        | Proces                     | ssor Node:     |      |
|                                   |                              |                            | Decimal)       |      |
| TCP-1 Noc                         | Je 1d CIP Path 1.2.3 tolin I | k 0                        | <b>•</b>       |      |
| Heply Timeout:<br>10 (Sec.)       | Who Active.                  | <u>U</u> pload<br>Download | <u>O</u> nline |      |
| DTL32.DLL ver  <br>WDRV32.LIB ver | 2.10.118.00<br>2.10.65.00    |                            |                |      |
|                                   | ОК                           | Cancel                     | Apply          | Help |

b. Select the AB\_KT-1 Driver and click on Who Active.

The RSWho window will appear:

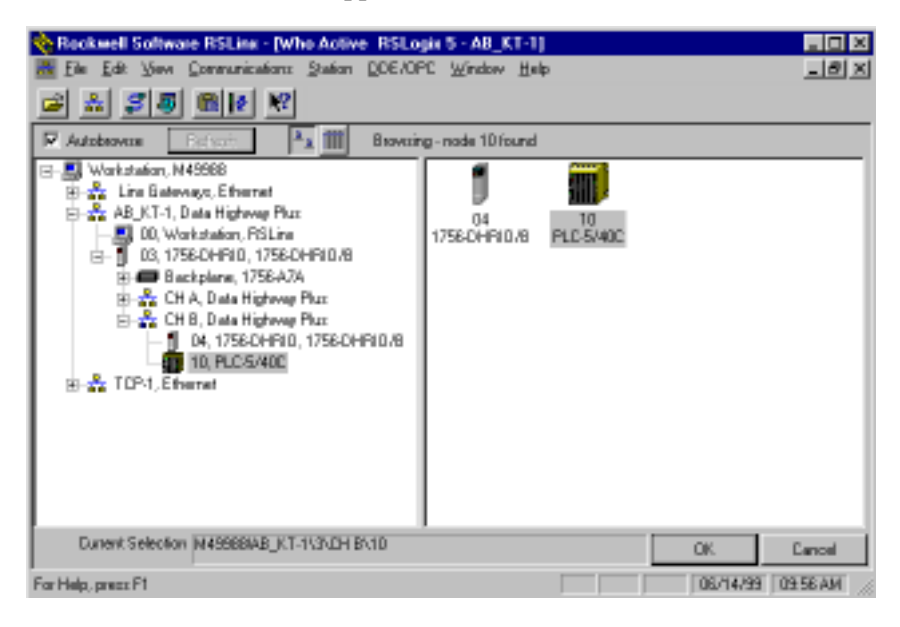

- c. Drill down the tree and double-click on the PLC-5/40C processor at node 10.
- d. When the System Communications tab reappears, click on the **Download** button.

Disregard any warnings about Control Net devices.

- e. Save the program if prompted.
- f. Go Online and change the processor mode to Run.
- g. Double-click on N7 in the data file list.

You should see the following screen:

| 😤 File N7 (dec) |    |                    |    |   |              |   |   |              |         | _ 🗆 ×    |
|-----------------|----|--------------------|----|---|--------------|---|---|--------------|---------|----------|
| Offset          | 0  | 1                  | 2  | 3 | 4            | 5 | 6 | 7            | 8       | 9        |
| N7:0            | 24 |                    |    |   |              |   |   |              |         |          |
|                 |    |                    |    |   |              |   |   |              |         |          |
|                 |    |                    |    |   |              |   |   |              |         |          |
|                 |    |                    |    |   |              |   |   |              |         | <u> </u> |
| N7:0            |    |                    |    |   |              |   |   | Radix:       | Decimal | •        |
| Symbol:         |    |                    |    |   |              |   |   |              | Columns | : 10 💌   |
| Desc:           |    |                    |    |   |              |   |   |              |         |          |
| N7 ·            |    | <u>P</u> roperties | \$ |   | <u>U</u> sag | e |   | <u>H</u> elp |         |          |
| · .             |    |                    |    |   |              |   |   |              |         |          |

Verify that this value is being updated.

When you see N7:0 being updated at one second intervals the message from the PLC-5/40C processor in the right chassis is being read successfully by the PLC-5/40C processor in the left chassis.

# Initiate ControlNet to DH+ Communication With an Ethernet Backbone

### What You Need To Do

In this application, you will establish communication from one PLC-5/40C on a ControlNet network to another PLC-5/40C on a DH+ network, bridging across ControlNet, Ethernet, and DH+ networks.

Change your existing system to the following configuration:

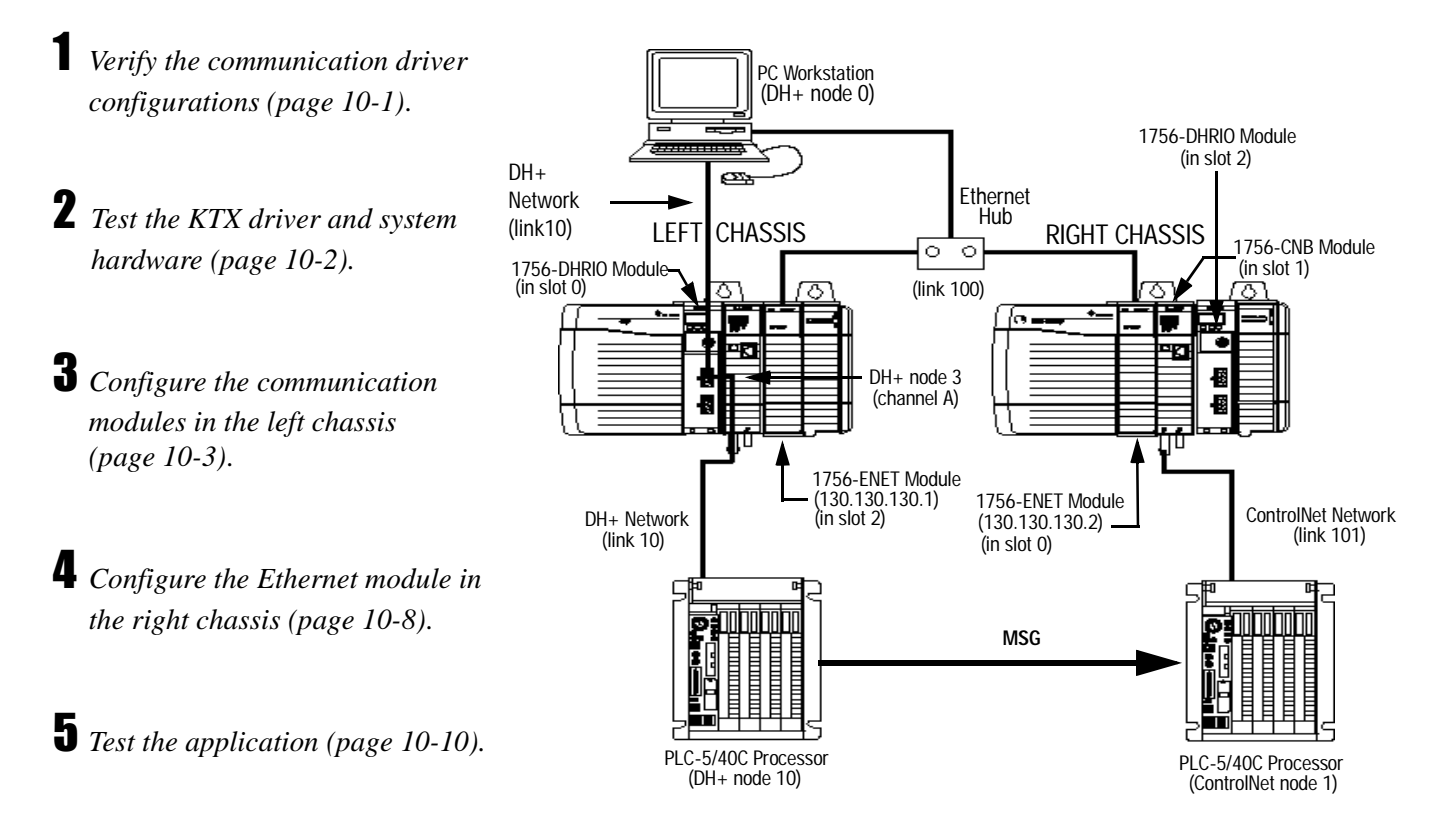

In this example, the PLC-5/40C processor in the left chassis at DH+ node 10 initiates a PLC-5 Typed Read message from the PLC-5/40C processor in the right chassis at ControlNet node 1.

#### Verify the Communication Driver Configuration

Verify that the KTX driver and ethernet driver are configured as directed on page 3-2.

#### Test the KTX Driver and System Hardware Setup

- Start the **RSLinx** software.
- a. From the Communications menu in RSLinx, select RSWho:
- b. Select the **AB\_KT-1** driver. Drill down until you see the 1756-DHIO module in slot 0 and the 1756-ENET module in slot 2. Expand the view to verify the channel A and channel B configurations. You should see a display similar to that below:

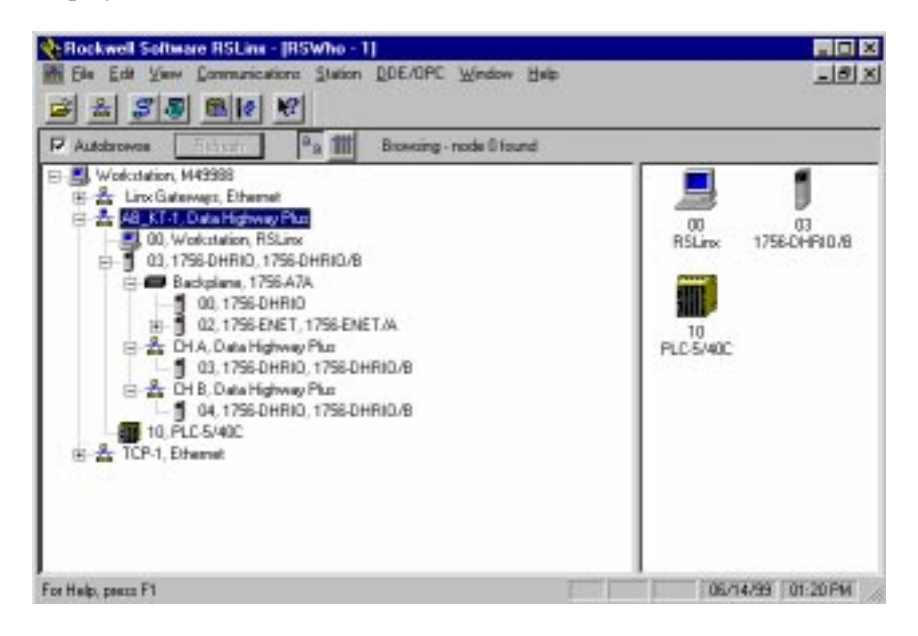

c. If you do not see the correct display, check the faceplate indicators to ensure the DHRIO and ENET modules are functioning properly. Verify that modules and cables are properly connected and that switch settings on the 1756-DHRIO module are correct. See page 2-7.

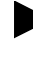

If you are still experiencing difficulty verify that the 1784-KTX driver is configured properly. Make sure there is no conflict with other hardware in your PC workstation.

# **2** *Minimize RSLinx*.

#### Configure the Communication Modules in the Left Chassis

- **1** *Start the configuration software:*
- a. From the Windows NT Start menu, select Programs.
- b. Select **ControlLogix Gateway > 1756gtwy**.
- **2** Configure the Ethernet module in the left chassis:
- a. From the **File** menu in the configuration software, select **Browse Network**. RSLinx starts.
- b. Select the **AB\_KT\_1 Data Highway Plus** driver and drill down the backplane.

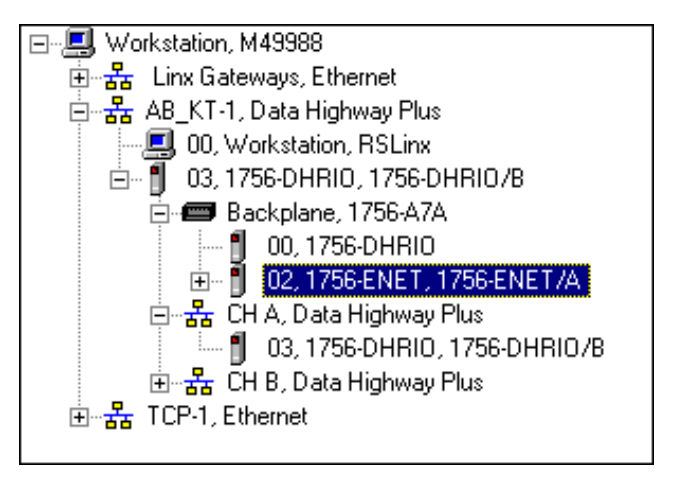

- c. Double-click on the Ethernet module.
- d. Select the Port Configuration tab.

|                                                                                                    | 😥 CantrolLogia Gateway - 1756-ENET                                        |                          |
|----------------------------------------------------------------------------------------------------|---------------------------------------------------------------------------|--------------------------|
|                                                                                                    | Eine Echt Halp                                                            |                          |
|                                                                                                    |                                                                           |                          |
|                                                                                                    | General Part Diagnostics   Earnethon Heinager   Backplane Part D          | entragène                |
| You must make sure that each Ethernet device has a unique IP address. For more information, see page 7-3. | 17 Addees 120 120 1<br>Subwer Haak 225 235 0 0<br>Galaway Addeese 0 0 0 1 |                          |
| Make sure Bootp is disabled.                                                                              | F" Enable Bacqu                                                           |                          |
|                                                                                                    | For Help, games F1                                                        | Status Modele DK Divisie |

e. Enter the following configuration:

| IP Address      | 130.130.130.1        |
|-----------------|----------------------|
| Subnet Mask     | 255.255.0.0          |
| Gateway Address | 0.0.0.0              |
| Enable Bootp    | Unchecked (disabled) |
|                 |                      |

f. Click on Apply to download the configuration to the module.

**3** Configure the routing table in the 1756-DHRIO module in the left chassis:

- a. From the **File** menu in the configuration software, select **Browse** Network.
- b. Select the **AB\_KT\_1** Data Highway Plus driver and double-click on the 1756-DHRIO module.

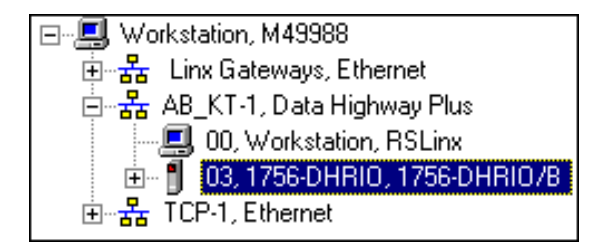

c. Select the Routing Table Configuration tab.

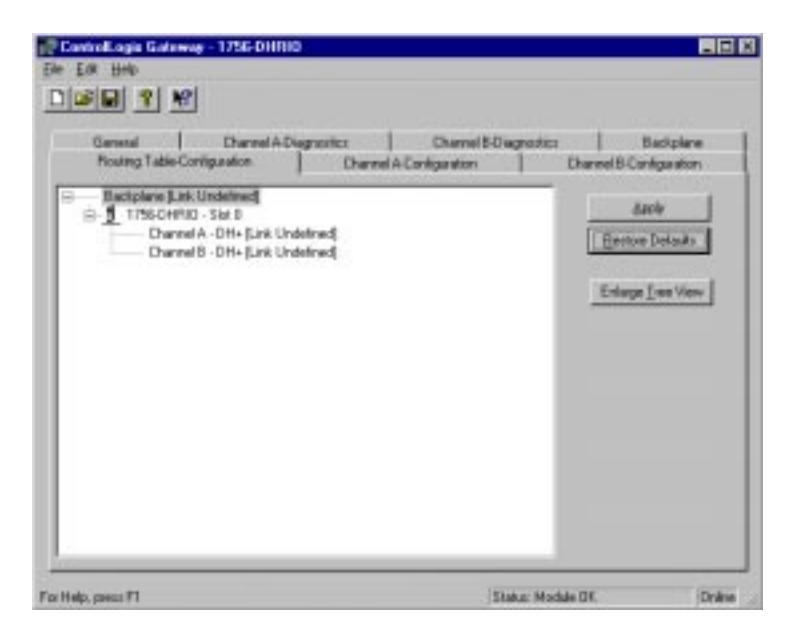

If you have previously configured any routing tables, click on **Restore Defaults** to remove the configuration and restore the default values.

d. Double-click on the 1756-DHRIO module in the routing table.

You need to configure a routing table to specify the path from the left PLC-5/40C processor to the right PLC-5/40C processor.

| The Edit Module pop-up | window will appear. |
|------------------------|---------------------|
|------------------------|---------------------|

| Ε | dit Module           | ×            |
|---|----------------------|--------------|
|   | - Module Informa     | tion         |
|   | Туре:                | 1756 - DHRIO |
|   | <u>S</u> lot Number: | 0 🔻          |
|   | Link ID(s)           |              |
|   | Channel <u>A</u> :   |              |
|   | Channel <u>B</u> :   | 20           |
|   |                      |              |
|   | ОК                   | Cancel       |

e. Enter the following link IDs and click on **OK**:

| Channel A | Link 10 |
|-----------|---------|
| Channel B | Link 20 |
|           |         |

- f. Right click on Backplane [Link Undefined].
- g. Select Add Module. The Select Module pop-up window will appear.

| Select Module                                                | ×            |
|--------------------------------------------------------------|--------------|
| <u>M</u> odule Type:<br>1756-DHRIO<br>1756-ENE T<br>1756-CNB | OK<br>Cancel |

h. Select **1756-ENET** and click on **OK**. The Add Module pop-up window will appear.

| Add Module           | x |
|----------------------|---|
| - 1756-ENET          |   |
| Slot Number:         |   |
| Link ID of Ethernet: |   |
| OK Cancel            |   |

i. Enter the following configuration and click on **OK**:

| Slot Number         | 2   |
|---------------------|-----|
| Link ID of Ethernet | 100 |

|                                                                                                    | j. Right click on ENET [Link 100] in the routing table.                                                                                               |
|----------------------------------------------------------------------------------------------------|----------------------------------------------------------------------------------------------------|
|                                                                                                    | k. Select Add Module.                                                                                                    |
| You select this to include the<br>1756-ENET module in the right<br>chassis in the routing table.                               | I. Select <b>1756-ENET</b> and click on <b>OK</b> .           Add Module         X           1756-ENET         1756-ENET                              |
| In the next section we describe how to<br>configure the 1756-ENET module in<br>the right chassis.                              | L.P. Address:<br>130 . 130 . 2<br>Link ID of ControlLogix Chassis:<br>0<br>0K<br>Cancel                                                               |
|                                                                                                    | m. Enter the following configuration and click on <b>OK</b> :                                                                                         |
| This is the backplane of the right<br>chassis. Look for this just below the<br>new 1756-ENET entry (address<br>130.130.130.2). | <ul> <li>n. Right click on the new Backplane [Link Undefined].</li> <li>o. Select Add Module.</li> <li>p. Select 1756-CNB and click on OK.</li> </ul> |
|                                                                                                    | Add Module       1756-CNB       Slot Number:       1       Link ID of ControlNet:       101                                                           |
|                                                                                                    | <ul> <li>q. Enter the following configuration and click on <b>OK</b>:</li> <li>Slot Number 1</li> <li>Link ID of ControlNet 101</li> </ul>            |

You should now see the following completed routing table:

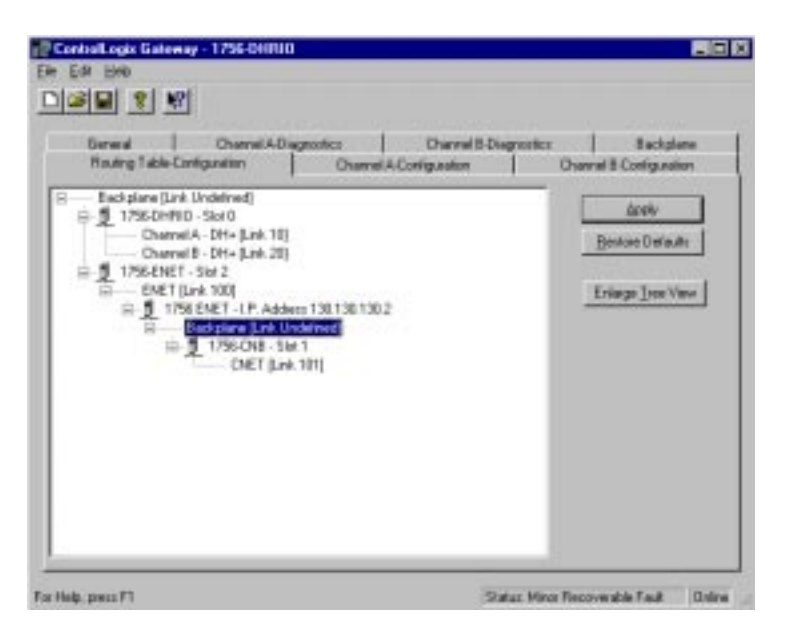

- r. Click on **Apply** to download the routing table to the 1756-DHRIO module.
- s. Close the Gateway configuration software.

It is not necessary to save the configuration to a file.

Next, you need to configure the 1756-ENET module in the right chassis. To do this, connect your PC (KTX card) to node 3 (channel A) of the 1756-DHRIO module local to the 1756-ENET module in the right chassis. Doing this provides you with access to the 1756-ENET module in the right chassis via the backplane.

#### Configure the 1756-ENET Module in the Right Chassis

- **1** Start the configuration software:
- a. From the Windows NT Start menu, select Programs.
- b. Select ControlLogix Gateway, select 1756gtwy.
- **2** *Configure the IP address:*
- a. From the **File** menu in the configuration software, select **Browse** Network.

RSLinx starts.

b. Select the **AB\_KT\_1 Data Highway Plus** driver and drill down the backplane.

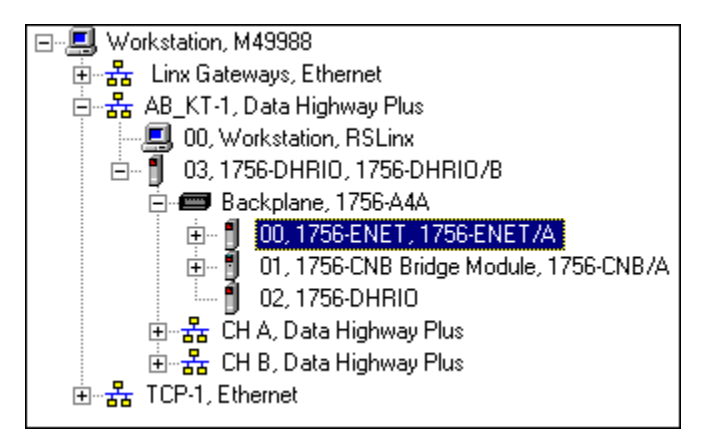

- c. Double-click on the Ethernet module.
- d. Select the **Port Configuration** tab.

|                                                                                                    | ControlLogin Gateway - 1756 ENET<br>Tais Edit Helo                                                                                                    |                          |
|----------------------------------------------------------------------------------------------------|----------------------------------------------------------------------------------------------------|--------------------------|
|                                                                                                    |                                                                                                    |                          |
|                                                                                                    | General   Part Diagnostice   Connection Manager   Backplane   Part Configu                                                                                                    | oren]                    |
| You must make sure that each Ethernet device has a unique IP address. For more information, see page 7-3. | IP Address         ID         ID |                          |
| Make sure Bootp is disabled. ————                                                                         | F Enable Bostp                                                                                                    |                          |
|                                                                                                    | For Help. press #1                                                                                                    | Sutur: Madale OK. Deline |

e. Enter the following configuration:

| IP Address      | 130.130.130.2        |
|-----------------|----------------------|
| Subnet Mask     | 255.255.0.0          |
| Gateway Address | 0.0.0.0              |
| Enable Bootp    | Unchecked (disabled) |

f. Click on **Apply** to download the configuration to the module.

Now replace the cables to reflect the system drawing shown on the first page of this chapter.

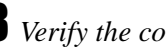

**3** Verify the configuration:

- a. Open or restore the **RSLinx** software.
- b. From the Communications menu, select RSWho.
- c. Select the AB\_KT\_1, Data Highway Plus driver and drill down to channel B of the 1756-DHRIO module in the left chassis.
- d. Select the TCP-1, Ethernet driver and drill down through the backplane of the right chassis to ControlNet channel A.

Your display should appear similar to that below. You should see the PLC-5/40C processor in the left chassis at DH+ node 10 and the PLC-5/40C processor in the right chassis at ControlNet node 1.

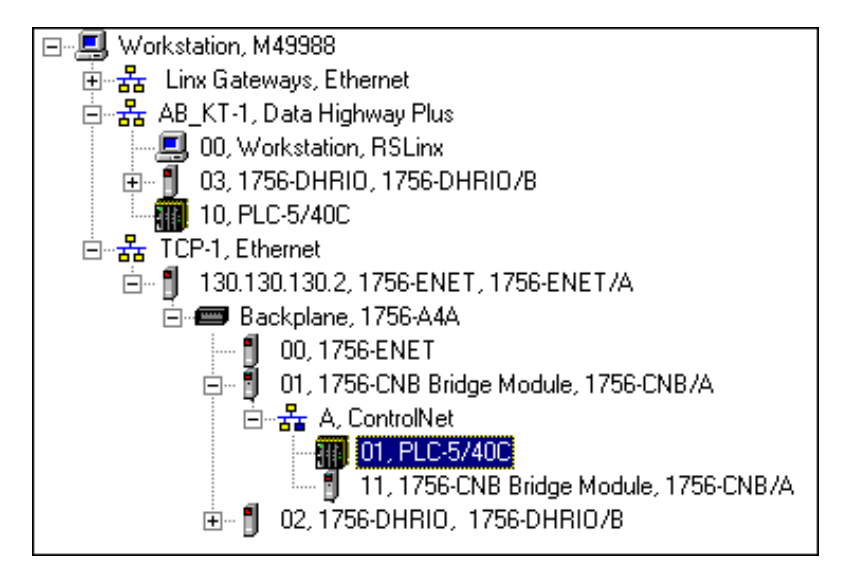

If the PLC-5/40C processors do not appear, then verify the switch settings in the communication modules and PLC-5/40C processors and check that the cables are properly connected.

If you are still experiencing difficulty, reconfigure the routing table and Ethernet modules as described previously.

#### **Test the Application**

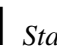

- **1** *Start the RSLogix5 software:*
- a. From the Windows NT Start menu, select Programs.
- b. Select Rockwell Software > RSLogix5 English

0R Double-click on: RSLo

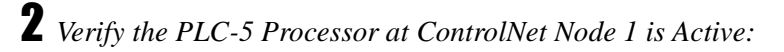

c. From the Comms menu in RSLogix5, select System Comms.

The System Options window will appear with the System Communications tab open.

| System Options                                                              | × |
|-----------------------------------------------------------------------------|---|
| Preferences System Communications                                           |   |
| Current settings<br>Driver Route Processor Node:                            |   |
| TCP-1 CIP Path 1.1.2 1 Decimal (=1 Octal)                                   |   |
| Last Configured                                                             |   |
| TCP-1 Node 1d CIP Path 1.1.2                                                |   |
| Beply Timeout:     Upload       10     (Sec.)       Who Active     Download |   |
| DTL32.DLL ver 2.10.118.00<br>WDRV32.LIB ver 2.10.65.00                      |   |
| OK Cancel Apply Help                                                        |   |

d. Select **TCP-1** as the Driver and click on **Who Active**.

The RSWho window will appear.

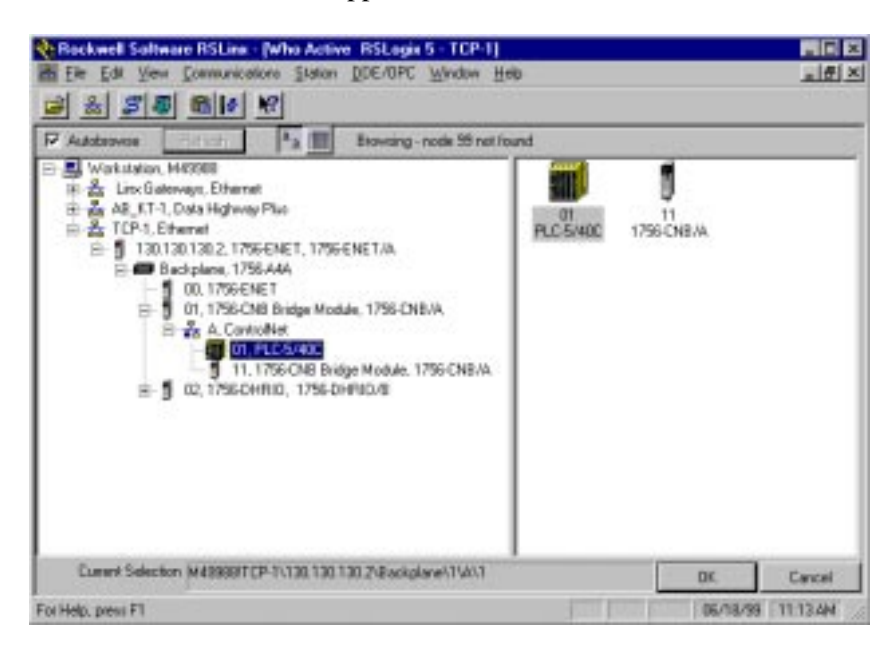

- e. Drill down the tree and double-click on the PLC-5/40C processor at ControlNet node 1.
- f. When the System Communications tab reappears, click on the **Online** button.
- g. If no program is loaded in the PLC-5/40C processor, a pop-up window will appear with the message "You cannot go Online to DEFAULT program." Enter a new processor name of your choice (e.g., "EXAMPL10") and click on OK.

| DEFAULT Program Rename                          | ×      |
|-------------------------------------------------|--------|
| You cannot go Online to                         | ОК     |
| "DEFAULT" program. Enter new<br>processor name. | Cancel |
| EXAMPL10                                        |        |

- It is not necessary to save the program.
- Disregard any warnings about Control Net devices.

**3** *Load the example program:* 

- a. Start another session of RSLogix5.
- b. From the **File** menu, open the program "example." See page 4-2.
- c. In the MSG instruction, double-click on Setup Screen.

The MSG window will appear with the General tab open.

|                                                                            | 🔀 MSG - MG10:0 : (1 Elements)                                                                                                    |                                                                                                    |
|----------------------------------------------------------------------------|----------------------------------------------------------------------------------------------------|----------------------------------------------------------------------------------------------------|
| value of the<br>the PLC-5/40C<br>node 1 into data file<br>processor at DH+ | General         This PLC-5         Communication Command :         Data Table Address :         N7:0         Size in Elements :         1         Port Number:         1A         Target Device         Data Table Address:         Size in Elements :         1A         Target Device         Data Table Address:         Size and Table Address:         Local DH+ Node (Octal):         Bemote Link Type:         Data Highway         Remote Station Address:         Remote Bridge Link ID:         101         Error Description         processor is disconnected | Control Bits<br>Ignore if timed out (TO): 0<br>To be retried (NR): 0<br>Awaiting Execution (EW): 0<br>Continuous Run (CO): 0<br>Error (ER): 1<br>Message done (DN): 0<br>Message done (DN): 0<br>Message Transmitting (ST): 0<br>Message Enabled (EN): 1<br>Error<br>Error Code(Hex): 83 |

d. Enter the following configuration.

|                                                                                                    | This PLC-5:<br>Communication Command<br>Data Table Address<br>Size in Elements<br>Port Number | PLC-5 Typed Read<br>N7:0<br>1<br>1A |
|----------------------------------------------------------------------------------------------------|-----------------------------------------------------------------------------------------------|-------------------------------------|
| This is the node number of the DH+ have been set of the DH+ have been set of the local link (link 10). | Target Device:<br>Data Table Address<br>Local DH+ Node<br>Local/Remote<br>Remote Link Type    | S:23<br>3<br>Remote                 |
| This is the ControlNet node number of ———————————————————————————————————                              | Remote Station Address<br>Remote Bridge Link ID                                               | 1<br>101                            |

e. Close the Setup Screen.

This message reads the value of the \_\_\_\_\_\_ seconds clock (S:23) in the PLC-5/40C processor at ControlNet node 1 into data file N7:0 of the PLC-5/40C processor at DH+ node 10.

## **4** *Download the program:*

a. From the Comms menu in RSLogix5 select System Comms.

The System Options window will appear with the System Communications tab open.

| System Options                                                               | × |
|------------------------------------------------------------------------------|---|
| Preferences System Communications                                            |   |
| Current settings<br>Driver Route Processor Node:<br>AB_KT-1 Iccal I Decimal) |   |
| Last Configured                                                              |   |
| TCP-1 Node 1d CIP Path 1.2.3 to link 0                                       |   |
| Beply Timeout:     Upload       10     (Sec.)       Who Active     Download  |   |
| DTL32.DLL ver 2.10.118.00<br>WDRV32.LIB ver 2.10.65.00                       |   |
| OK Cancel Apply Help                                                         |   |

b. Select the AB\_KT-1 Driver and click on Who Active.

The RSWho window will appear:

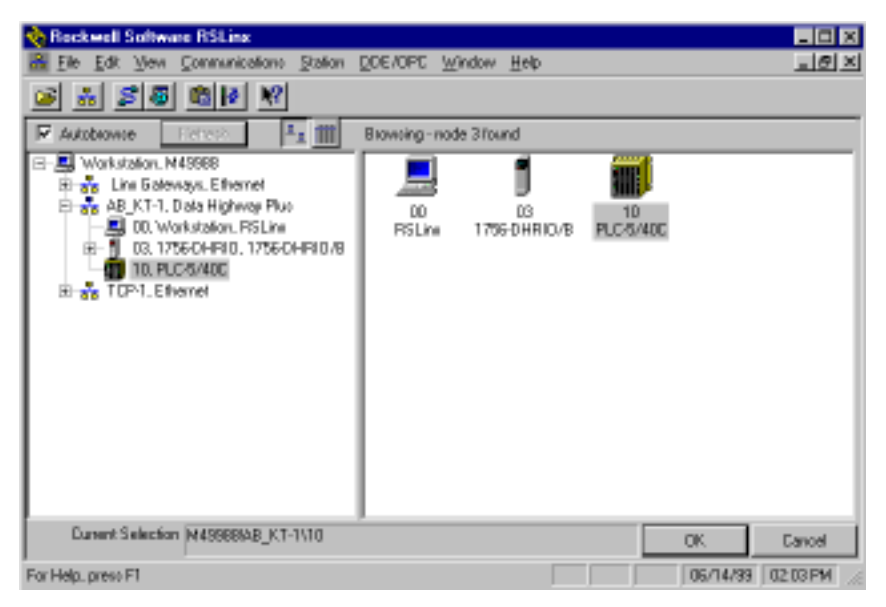

- c. Drill down the tree and double-click on the PLC-5/40C processor at node 10.
- d. When the System Communications tab reappears, click on the **Download** button.

Disregard any warnings about Control Net devices.

- e. Save the program if prompted.
- f. Go Online and change the processor mode to Run.
- g. Double-click on N7 in the data file list.

You should see the following screen:

| 🗃 File N7 (de | ec) |           |     |   |               |   |   |       |         | _ 🗆 X  |
|---------------|-----|-----------|-----|---|---------------|---|---|-------|---------|--------|
| Offset        | 0   | 1         | 2   | 3 | 4             | 5 | 6 | 7     | 8       | 9      |
| N7:0          | 24  |           |     |   |               |   |   |       |         |        |
|               |     |           |     |   |               |   |   |       |         |        |
|               |     |           |     |   |               |   |   |       |         |        |
|               |     |           |     |   |               |   |   |       |         | ▶ -    |
| N7:0          |     |           |     |   |               |   |   | Radix | Decimal | -      |
| Symbol:       |     |           |     |   |               |   |   | =     | Columns | : 10 🔻 |
| Desc:         |     |           |     |   |               |   |   |       |         |        |
|               |     | Descentio | . 1 |   | Users         | 1 |   |       | 1       |        |
|               |     | Fropertie | :5  |   | <u>U</u> sage |   |   |       |         |        |
|               |     |           |     |   |               |   |   |       |         |        |

Verify that this value is being updated.

When you see N7:0 being updated at one second intervals the message from the PLC-5/40C processor at ControlNet node 1 is being read successfully by the PLC-5/40C processor at DH+ node 10.

# **Troubleshoot the System**

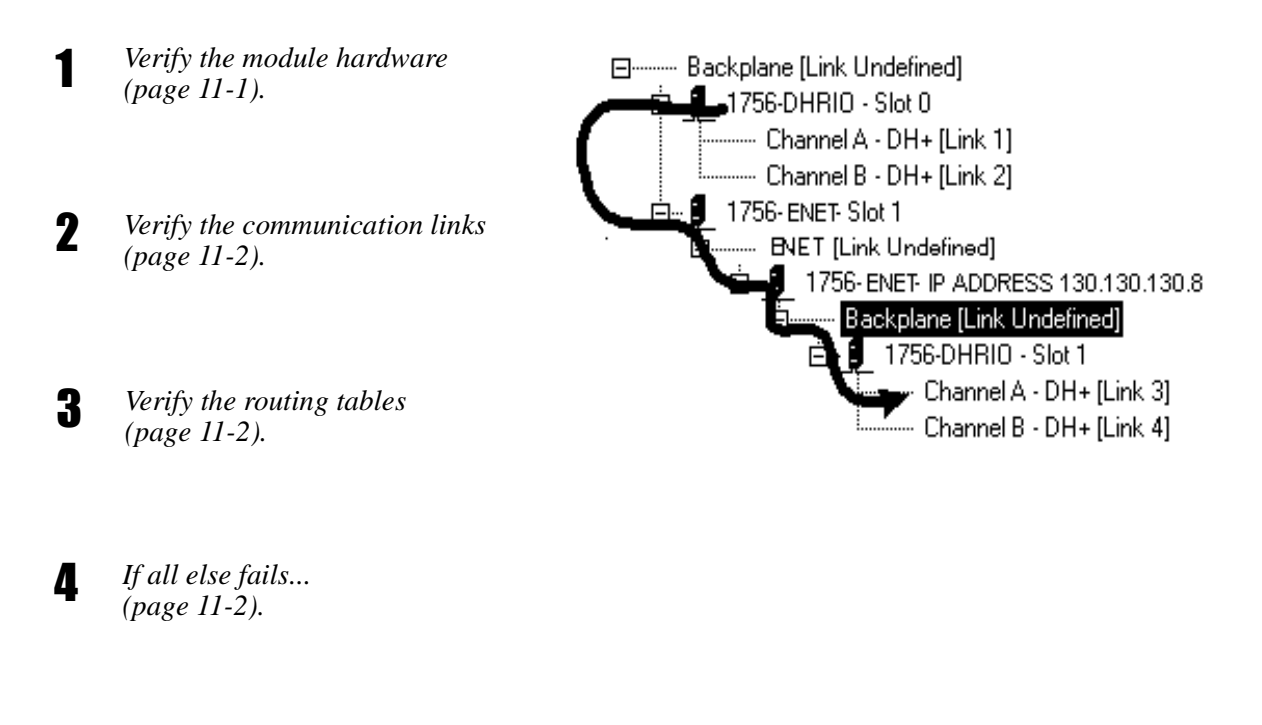

| Verify the Module Hardware | Check each module's hardware to ensure it is what you expect. Specifically, verify the following:                                             |
|----------------------------|----------------------------------------------------------------------------------------------------|
|                            | Are they all powered?                                                                                                    |
|                            | Are the switch settings correct? Was the module correctly oriented when you set the switches so you didn't mix up any left to right ordering? |
|                            | Are the "OK" LEDs all green (blinking or solid)? Do the displays indicate any errors?                                                         |
|                            | Are they in the correct slot location? (ControlLogix slots are numbered from the left starting with zero.)                                    |
|                            | Is the wiring correct? Are the channel indicators correct?                                                                                    |

| Verify the Communication  | <b>1.</b> Perform an RSWho to determine which devices are on line.                                                                                                    |
|---------------------------|----------------------------------------------------------------------------------------------------|
| LIIKS                     | <b>2.</b> Examine the diagnostic counters. If you notice CRC errors, they might indicate noise or intermittent connection problems.                                                                                                    |
|                           | <b>3.</b> Verify that each link is properly terminated.                                                                                                    |
| Verify the Routing Tables | Compare your routing table with those shown in the example applications.<br>Do they look similar? If they do not, try the following:                                                                                                    |
|                           | 1. Verify the paths in the routing tables, in both forward and reverse directions.                                                                                                    |
|                           | Do the paths go far enough to reach the destination?                                                                                                    |
|                           | Are the paths complete?                                                                                                    |
|                           | Do the paths include the link ID for the local port?                                                                                                    |
|                           | Are all of the node numbers and slot assignments correct?                                                                                                    |
|                           | <b>2.</b> Verify the link IDs in the source MSG instruction, in each of the 1756-DHRIO modules, and in the destination's channel configuration.                                                                                                    |
| If All Else Fails         | <b>1.</b> Verify the channel configuration.                                                                                                    |
|                           | <b>2.</b> Check the MSG instruction. Ensure that the parameters are correct. Examine the status bits to verify that the instruction is actually trying to send a message.                                                                                               |
|                           | <b>3.</b> Examine the error codes in the device sending the message. Keep the following in mind:                                                                                                    |
|                           | • "local link timeout" indicates that the PLC processor cannot find the first bridge                                                                                                    |
|                           | • "application timeout" often indicates a problem in the return route                                                                                                    |
|                           | • "D0" indicates that the first bridge is not correctly configured or that it has other problems in trying to reach its destination                                                                                                    |
|                           | <b>4.</b> Examine the diagnostic counters. Specifically, look at the "requests sent" and "replies received" counters in the device sending the message. Compare these with the values in the "requests received" and "replies sent" counters in the destination device. |

#### Α

about the applications 1-1 audience P-1

**B** backplane switches 2-3

#### С

chassis installation and grounding 2-4 comments P-4 common techniques used in this manual P-3 communication links verifying 11-2 configuration software 3-1 to 3-2 configuring the communication drivers 3-2 configuring the Ethernet driver 3-2 configuring the PLC-5 processors 2-3, 4-1 ControlLogix Gateway configuration software 3-2 ControlNet communication 8-1 to 8-9 conventions P-3 creating the system 1-2 customer services P-4 customer support P-4

### D

DH+ to ControlNet communication with an Ethernet backbone 10-1 to 10-14 DH+ to DH+ communication via a single gateway 5-1 to 5-9 via two gateway modules 6-1 to 6-10 with an Ethernet backbone 9-1 to 9-18 DHRIO module using 1-3

#### Ε

entering the ladder logic program 4-1 to 4-2 Ethernet card installation 2-2 Ethernet driver configuration 3-2 Ethernet to DH+ communication 7-1 to 7-7 example system 2-1

#### F

finding more information P-2

**G** Gateway configuration software 3-2

#### Η

hardware setup 2-1 to 2-13 1784-KTX card 2-2 ControlNet modules 2-12 DH+ modules 2-7 Ethernet modules 2-10 personal computer 2-2 PLC-5 processors 2-3

#### I

if you find an error P-4 installation chassis installation and grounding 2-4 communication modules 2-7 to 2-13 ControlNet modules 2-12 to 2-13 DH+ modules 2-7 to 2-9 Ethernet card in PC workstation 2-2 Ethernet modules 2-10 to 2-11 KTX communication card 2-2 PLC-5 processors 2-3 to 2-4 power supply 2-5 to 2-6 software 3-1

#### Κ

KTX communication card 2-2 KTX driver configuration 3-2

L

ladder logic program entering 4-1 to 4-2 link numbers 1-3 local product support P-4

#### Μ

making a suggestion P-4 making comments P-4 module port numbers 1-3

**0** overview 1-1 to 1-3

## Ρ

paths 1-3 PC workstation setup 2-2 PLC-5 processor configuration 2-3, 4-1 power supply connection 2-5 to 2-6 program saving 4-2

### R

related publications P-2 reporting an error or problem P-4 routing tables understanding 1-3 verifying 11-2 RSLogix5 software 4-1 to 4-2

#### S

setting backplane switches 2-3 setting module node numbers 1-3 setting up the hardware 2-1 to 2-13 software setup 3-1 to 3-2 suggestions P-4 support P-4 system components 1-2 system configuration 2-1

#### Т

technical product assistance P-4 troubleshooting 11-1 to 11-2 typical system 2-1

#### V

verifying communication links 11-2 verifying routing tables 11-2 verifying the module hardware 11-1

#### W

what this manual provides 1-1 what you'll be doing in this manual 1-1 where to go for questions P-4

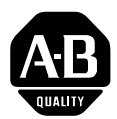

# Allen-Bradley Publication Problem Report

If you find a problem with our documentation, please complete and return this form.

| Pub. Title/Type Cont                         | trolLogix Gatev | way System/Use        | er Manual      |              |                |          |                   |
|----------------------------------------------|-----------------|-----------------------|----------------|--------------|----------------|----------|-------------------|
| Cat. No. 1756                                | 6-Series        | Pub. No.              | 1756-6.5.13    | Pub. Date    | September 1999 | Part No. | 955133-91         |
| Check Problem(s)                             | Гуре: І         | Describe Prob         | lem(s)         |              |                |          | Internal Use Only |
| Technical Accuracy                           |                 | text                  |                |              | illustratio    | on       |                   |
|                                              |                 |                       |                |              |                |          |                   |
|                                              |                 |                       |                |              |                |          |                   |
| Completeness<br>What information is missing? | viccing?        | procedure/            | /step          | illustration | definition     |          | info in manual    |
|                                              |                 | example<br>explanatio | n 🗌            | other        |                |          | info not in manua |
|                                              |                 |                       |                |              |                |          |                   |
|                                              |                 |                       |                |              |                |          |                   |
| Clarity                                      |                 |                       |                |              |                |          |                   |
| What is unclear?                             |                 |                       |                |              |                |          |                   |
|                                              |                 |                       |                |              |                |          |                   |
| Sequence                                     |                 |                       |                |              |                |          |                   |
| What is not in the right order?              |                 |                       |                |              |                |          |                   |
|                                              |                 |                       |                |              |                |          |                   |
|                                              |                 |                       |                |              |                |          |                   |
| Use back for more comments.                  |                 |                       |                |              |                |          |                   |
|                                              |                 |                       |                |              |                |          |                   |
|                                              |                 |                       |                |              |                |          |                   |
| Your Name                                    | I               |                       | Location/Phone |              |                |          | Ш                 |

Return to: Marketing Communications, Allen-Bradley., 1 Allen-Bradley Drive, Mayfield Hts., OH 44124-6118Phone: (440) 646-3176 FAX: (440) 646-4320

| Other Comments |                                                |           |                         |
|----------------|------------------------------------------------|-----------|-------------------------|
|                |                                                |           |                         |
|                |                                                |           |                         |
|                |                                                |           |                         |
|                |                                                |           |                         |
|                |                                                |           |                         |
|                |                                                |           |                         |
|                |                                                |           |                         |
|                |                                                |           |                         |
|                |                                                |           |                         |
|                |                                                |           |                         |
|                |                                                |           |                         |
|                |                                                |           |                         |
|                |                                                |           |                         |
|                |                                                |           |                         |
|                |                                                |           |                         |
|                |                                                |           |                         |
|                |                                                |           |                         |
|                |                                                |           |                         |
|                | PLEASE FOLD HERE                               |           |                         |
|                |                                                |           |                         |
|                |                                                |           | NO POSTAGE<br>NECESSARY |
|                |                                                | 11 1 1 11 | IF MAILED<br>IN THE     |
|                |                                                |           | UNITED STATES           |
|                |                                                |           |                         |
|                |                                                |           |                         |
|                |                                                |           |                         |
|                |                                                |           |                         |
|                | BUSINESS REPLY MAIL                            |           |                         |
|                | FIRST-CLASS MAIL PERMIT NO. 18235 CLEVELAND OH |           |                         |
|                |                                                |           |                         |
|                | POSTAGE WILL BE PAID BY THE ADDRESSEE          |           |                         |
|                | Allen-Bradley                                  |           |                         |
|                |                                                |           |                         |
|                |                                                |           |                         |
|                | Automation                                     |           |                         |
|                | 1 ALLEN-BRADLEY DR                             |           |                         |
|                | MAYFIELD HEIGHTS OH 4412                       | 24-9705   |                         |

PLEASE REMOVE

-

#### www.rockwellautomation.com

#### Power, Control and Information Solutions Headquarters

Americas: Rockwell Automation, 1201 South Second Street, Milwaukee, WI 53204-2496 USA, Tel: (1) 414.382.2000, Fax: (1) 414.382.4444 Europe/Middle East/Africa: Rockwell Automation, Vorstlaan/Boulevard du Souverain 36, 1170 Brussels, Belgium, Tel: (32) 2 663 0600, Fax: (32) 2 663 0640 Asia Pacific: Rockwell Automation, Level 14, Core F, Cyberport 3, 100 Cyberport Road, Hong Kong, Tel: (852) 2887 4788, Fax: (852) 2508 1846